### Cadence + AMS-Hitkit

Tutorial for creation of an inverter cell from schematic to layout with CADENCE using AMS-Hitkit and hints for multi-input gates

- 1. Using the Linux (CentOS) environment
- 2. Starting CADENCE with AMS-Hitkit
- 3. Creating a new library
- 4. Schematic entry
- 5. Creating a symbol and a testbench
- 6. Spice-Simulation using ADE XL
  - Analyses selection and setup
  - Using global variables
  - Parametric simulation
- 7. Starting Layout XL
  - Generate layout from schematic
  - The layer window
  - Wires, vias/contacts, wells
- 8. Design rule check
- 9. Layout versus schematic check (LVS)
- 10. Parasitic extraction (QRC)
- 11. Simulation of the extracted model (Post-layout simulation)

## Some UNIX-commands

We use CentOS-Linux (Free version "Community Enterprise OS" of RedHat), because Cadence supports RedHat or Suse. We use the KornShell (ksh), because it is the standard shell at ITMZ Uni Rostock.

#### pwd

ls, ls -alsi, ls dir cd -> cd /~/ske -> cd ./ske mkdir newdir cp , cp -r, cp -p mv chmod, chmod -R chmod 744 file grep use of | for pipeline -> ls | grep pattern rm, rm -r rmdir cat file man cmd history, h r 100

Our client computers use the "supported" CentOS 7, print working directory binary compatible to RedHat 7.5 list change directory make directory copy files/directories (recursive, preserve attributes) move or rename directories change file mode bits (security) -> -R recursive filter for pattern use command output as input for next command remove/delete remove directory show file at standard output show manual of cmd show command history run command number 100 from history

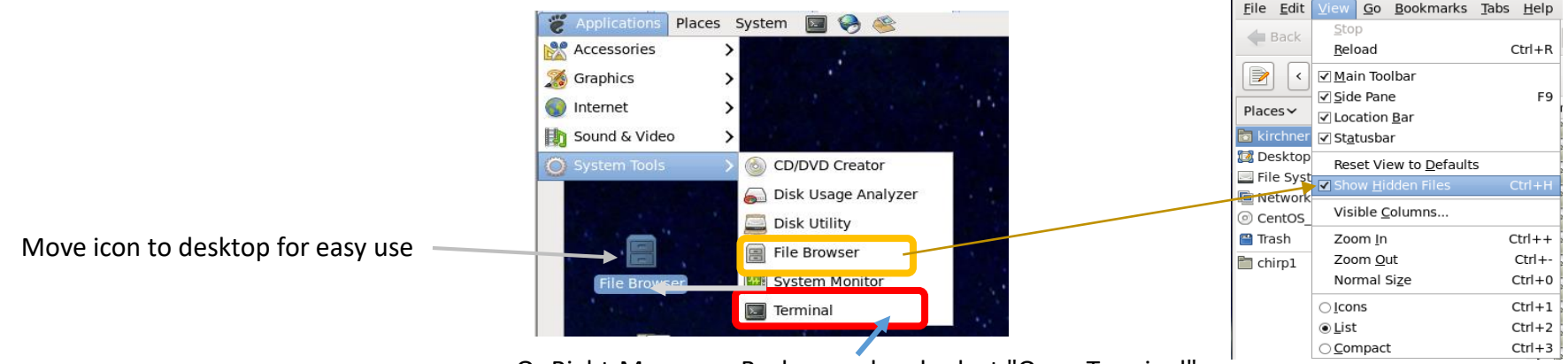

Or Right-Mouse on Background and select "Open Terminal"

To save windows images (.png) : Alt-Print

Unix-command to remove Cadence lock files (Close all Cadence programs before!): find ~/ -name "\*.cdslck" -exec rm {} \;

#### AMS-HitKit - Start

= Starting Cadence Design Framework with Libraries, Rules, Scripts provided for AMS-technology

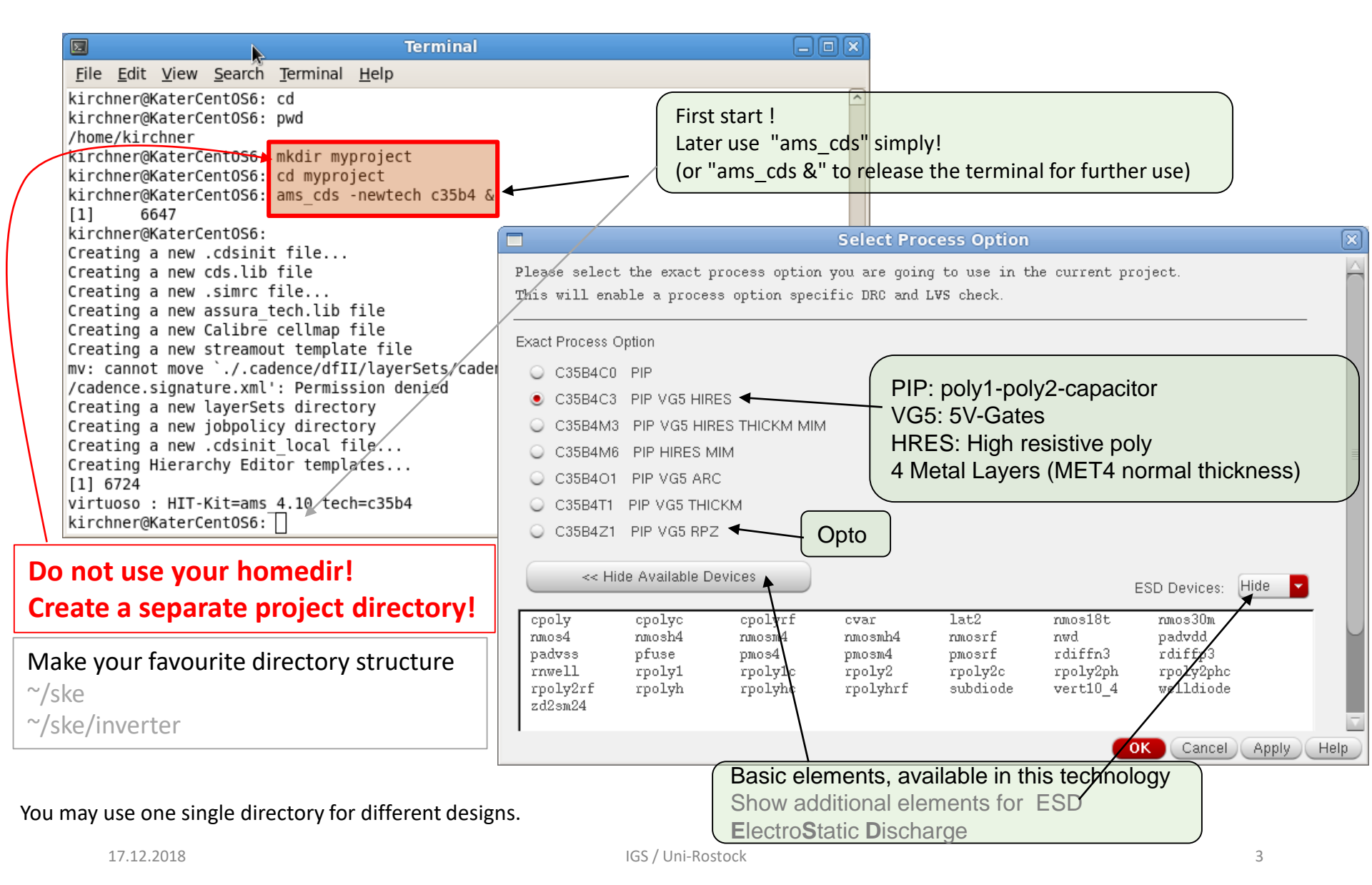

| AMS-HitKit - Start                                                                                                    | ams hitkit<br>amu<br>hitkit<br>Analog/Mixed-Signal Process Design Kit                                                                                                    |
|----------------------------------------------------------------------------------------------------|----------------------------------------------------------------------------------------------------|
| 🚺 What's New in IC6.1.6 Overview 📃 🗆 🗙                                                                                                    | ama 4 10 ISB15 170901 C25/H25/S25                                                                                                    |
| File Help cādence                                                                                                    | copyright (c) 2017 ams AG, All rights reserved, ams AG entities the licensee only to develop ASICs which<br>will be produced by the license. Usage of the hild is limited to terms and conditions defined in the<br>hild license agreement.                  |
| Save As<br>Search<br>Print<br>Refresh<br>Close and Do Not Show Again<br>Close<br>For extended information on What's New in this release, select "Help -<br>What's New - In this Release" in the CIW Window. | Were transformed appleton Laboratory<br>Rutheford Appleton Laboratory<br>Microelectronics Support Centre<br>athe<br>Science and Technology Facilities Council<br>Rutheford Appleton Laboratory<br>providers of<br>WERE SCIENCE SUBJECTIONES<br>EDESIGN TOOLS |
| Would stay open as long as ams_cds is running                                                                                                    | Windows open for some seconds after ams_cds start                                                                                                    |
| Command Interpreter Window - CIW Mes                                                                                                    | ssages                                                                                                    |
| Virtuoso® 6.1.6-64b - Log: /home/kirchner/C                                                                                                    | DS.log                                                                                                    |
| Eile Tools Options hitkit ICD-Tools Help                                                                                                    | cādence                                                                                                    |

|                                                                                     |                | Cauence |
|-------------------------------------------------------------------------------------|----------------|---------|
| Calibre Runset File for PERC created: .calib<br>Loading simulator default settings. | prePertRunset  |         |
|                                                                                     | IIII           |         |
| mouse L:                                                                            | M:             | R:      |
| 1 hitkit: ams_4.10 Tech: c35b4c3 User: kirchner                                     |                |         |
|                                                                                     | Command Inputs |         |

#### AMS-HitKit - A new library

#### Command Interpreter Window - CIW

It is possible to create the library using the LIbrary Manager instead of CIW as well. The flow will differ (windows sequence).

| Virtuoso® 6.1.6-64b - Log: /home/kirchner/CDS.log                                                                                        | _ O X)  |
|----------------------------------------------------------------------------------------------------|---------|
| <u>F</u> ile <u>T</u> ools <u>O</u> ptions hitkit ICD-Tools <u>H</u> elp                                                                 | cādence |
| Library Manager created library "test"<br>INFO (TECH-180011): Design library 'test' successfully attached to technology library 'TECH_C3 | 584 ' . |
|                                                                                                    |         |
| mouse L: M:     M:     I hitkit ams 4.10 Tech: c35b4c3 User: kirchner                                                                    | R:      |
|                                                                                                    |         |

#### File -> New -> Library

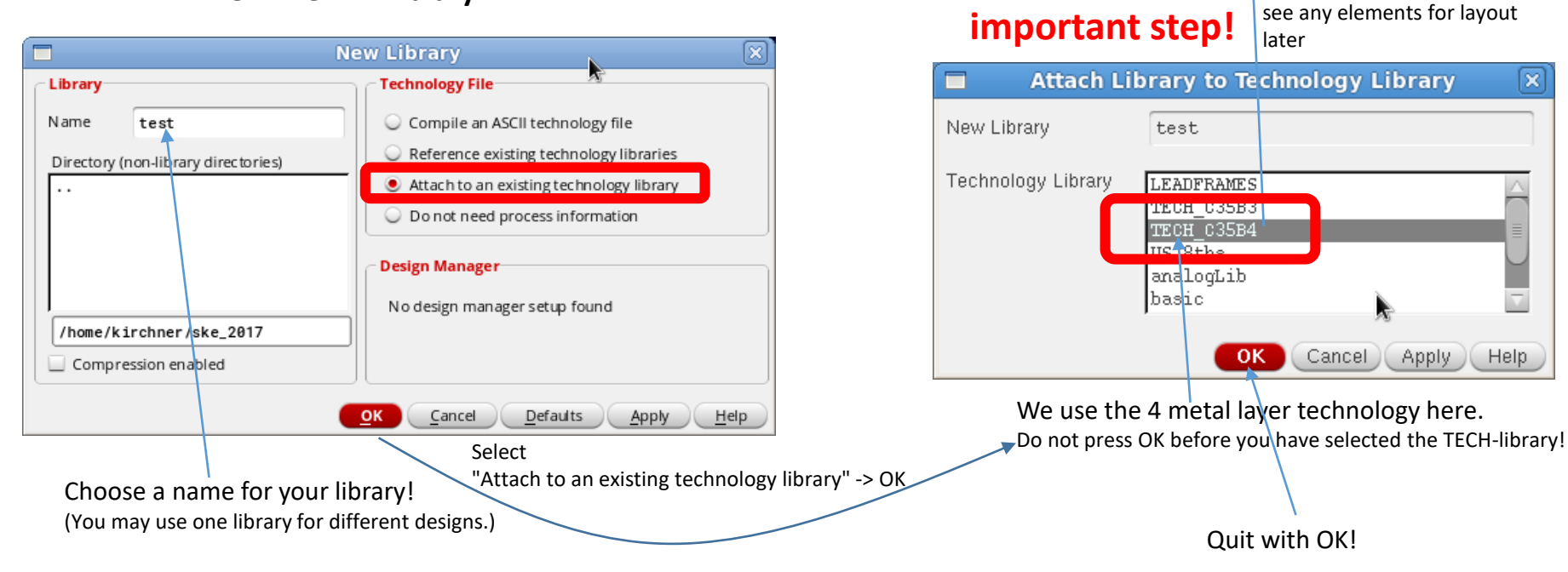

#### AMS-HitKit - A new cellview

#### Command Interpreter Window CIW

(You can do this in the Library Manager as well)

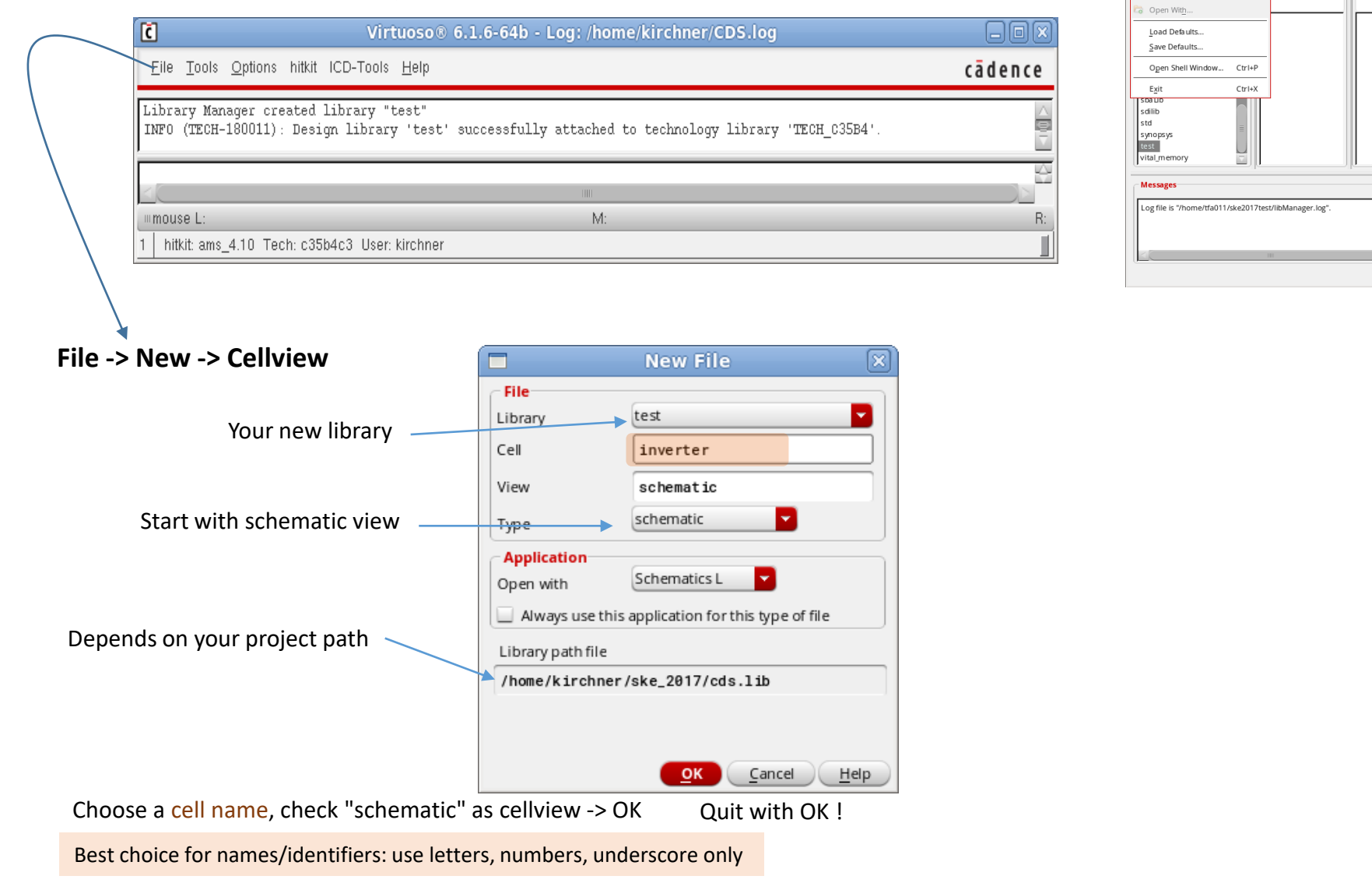

🛄 Library Manager: WorkArea: /home/tfa011/ske2017test 💷 📼 🚿

View

Library... Cell View..

Category...

cādence

Lib: test Free: 25.27T

File Edit View Design Manager Help

Open.

Open (Read-Only)..

## AMS-HitKit Schematic Editor is open

| 🐮 Ap   | plications Places System 🔟 🌏 🕸                                                   | Wed Oct 14, 16:23    |                     |                                                                        |                                      |                            | }                 | 🌞 🌵 📵 |
|--------|----------------------------------------------------------------------------------|----------------------|---------------------|------------------------------------------------------------------------|--------------------------------------|----------------------------|-------------------|-------|
|        | Virtuoso® Schematic Editor XL Editing: test in                                   | verter schematic     | _ <b> </b>          |                                                                        | Terminal                             | _                          |                   |       |
|        | Launch Eile Edit View Create Check Options Migrate Window HIT-KIT Utilities Help |                      | cādence             | <u>F</u> ile <u>E</u> dit <u>V</u> iew <u>S</u> earch <u>T</u> erminal | <u>H</u> elp                         |                            |                   |       |
|        |                                                                                  | Q Q Q 🕅 🖎 1 1 :      | abc 👝 📄             | kirchner@KaterCent056: cd<br>kirchner@KaterCent056: pwd                |                                      |                            |                   |       |
|        |                                                                                  | T E Gesench          |                     | /home/kirchner<br>kirchner@KaterCent0S6: mkdir my                      | vproiect                             |                            |                   |       |
|        |                                                                                  | W W BU               |                     | kirchner@KaterCent0S6: cd mypro                                        | ject                                 |                            |                   |       |
| Norr   | nally the background is black, you may (but yo                                   | u should not for nor | mal work)           | [1] 6647                                                               |                                      |                            |                   |       |
| chan   | so to white by modifying an entry in your $\approx /V$                           | lofaulte filo:       |                     | Creating a new .cdsinit file                                           |                                      |                            |                   |       |
| Cildii | ge to white by mourying an entry in your 7X                                      |                      |                     | Creating a new cds.lib file<br>Creating a new .simrc file              |                                      |                            |                   |       |
| !Opt   | is.editorBackground: #000000 -> Opus.edito                                       | prBackground: #      | TTTTTT              | Creating a new assura_tech.lib<br>Creating a new Calibre cellmap       | file<br>file                         |                            |                   |       |
|        |                                                                                  |                      |                     | Creating a new streamout templa<br>my: cannot move `./.cadence/df      | ate file<br>II/laverSets/cadence.sig | nature.xml' to `./.cadence |                   |       |
|        | For printing it is sometimes interesting                                         | to have a            |                     | /cadence.signature.xml': Permis                                        | ssion denied                         |                            |                   |       |
|        | white background but not all the desig                                           | n colours            |                     | Creating a new jobpolicy direct                                        | tory                                 |                            | _                 |       |
|        | match white background                                                           |                      | 4) 2/ 31 32         | Creating a new .cdsinit_local<br>Creating Hierarchy Editor temp        | lates                                |                            |                   |       |
|        | match white background.                                                          |                      |                     | <pre>[1] 6724 virtuoso : HIT-Kit=ams 4.10 ted</pre>                    | ch=c35b4                             |                            |                   |       |
|        |                                                                                  |                      |                     | kirchner@KaterCent0S6:                                                 |                                      |                            |                   |       |
|        | When you have some content it is pos                                             | sible                | N 51 A R            | 🔰 🛛 Library Manago                                                     | er: WorkArea: /home                  | /kirchner/ske_2017         |                   |       |
|        | to create images with white backgrour                                            | id a s a a a         | 5 5 3 5             | <u>File Edit View D</u> esign Manager                                  | <u>H</u> elp                         |                            | cādence           |       |
|        | using "File -> Export Image". There op                                           | ens a form where yo  | u can               | Show Categories Show                                                   | / Files                              |                            |                   |       |
|        | change the background colour. Try it!                                            |                      |                     | Library                                                                | Cell                                 | View                       |                   |       |
|        |                                                                                  |                      |                     | test                                                                   | inverter                             | schematic                  |                   |       |
|        |                                                                                  |                      |                     | ieee 🛆                                                                 | inverter                             | View 🛆                     | Lock              |       |
|        |                                                                                  |                      | 5 5 3 5             | ncinternal                                                             |                                      | 🐴 schematic kirchner@Kater | CentOS6.gs.e-te   |       |
|        | mmuse Li schSindeSeler/Pf0 Mi ddsOnanl ibManager0                                |                      | R: schHiMousePopUp0 | ncmodels                                                               |                                      |                            |                   |       |
|        | 1(4)         HIT-Kit ams_4.10 Tech: c35b4c3 User: kirchner                       |                      | Cmd: Sel: 0         | sbaLib                                                                 |                                      |                            |                   |       |
|        |                                                                                  |                      |                     | std                                                                    |                                      |                            |                   |       |
|        | C Virtuoso® 6.1.5-64b - Log: /home/kirchner/CDS.lo                               | g _ L X              |                     | synopsys                                                               | ~                                    |                            |                   |       |
|        | The Topic Theorem and The Second Control Tech                                    | cauence              |                     | vital_memory                                                           |                                      |                            |                   |       |
|        | Loading hsm.cxt                                                                  |                      |                     |                                                                        |                                      | -                          |                   |       |
|        | Loading Ice. ext                                                                 |                      |                     | Messages                                                               |                                      |                            |                   |       |
|        |                                                                                  | 8                    |                     | Log file is "/home/kirchner/ske_201                                    | 7/libManager.log".                   |                            |                   |       |
|        | mouse L: schSingleSelectPt() M: ddsOpenLibManager()                              | R: schHiMousePopUp() |                     |                                                                        |                                      |                            |                   |       |
|        | 1 HIT-Kit: ams_4.10 Tech: c35b4c3 User: kirchner                                 |                      |                     | <u> </u>                                                               | 1001                                 |                            |                   |       |
|        |                                                                                  |                      |                     |                                                                        |                                      | Libytes                    | t Free 2715T      |       |
|        |                                                                                  |                      |                     |                                                                        |                                      | Lib.tes                    | 1 pree: 27.151 // |       |
|        |                                                                                  |                      |                     |                                                                        |                                      |                            |                   |       |
|        |                                                                                  |                      |                     |                                                                        |                                      |                            |                   |       |
|        |                                                                                  |                      |                     |                                                                        |                                      |                            |                   |       |

👿 Te... 🕻 vi... 📓 in... 🗖 ... 🔘 📌

#### Try to have a fixed arrangement for open windows (Terminal, CIW ..)

B

#### Schematic entry - Components

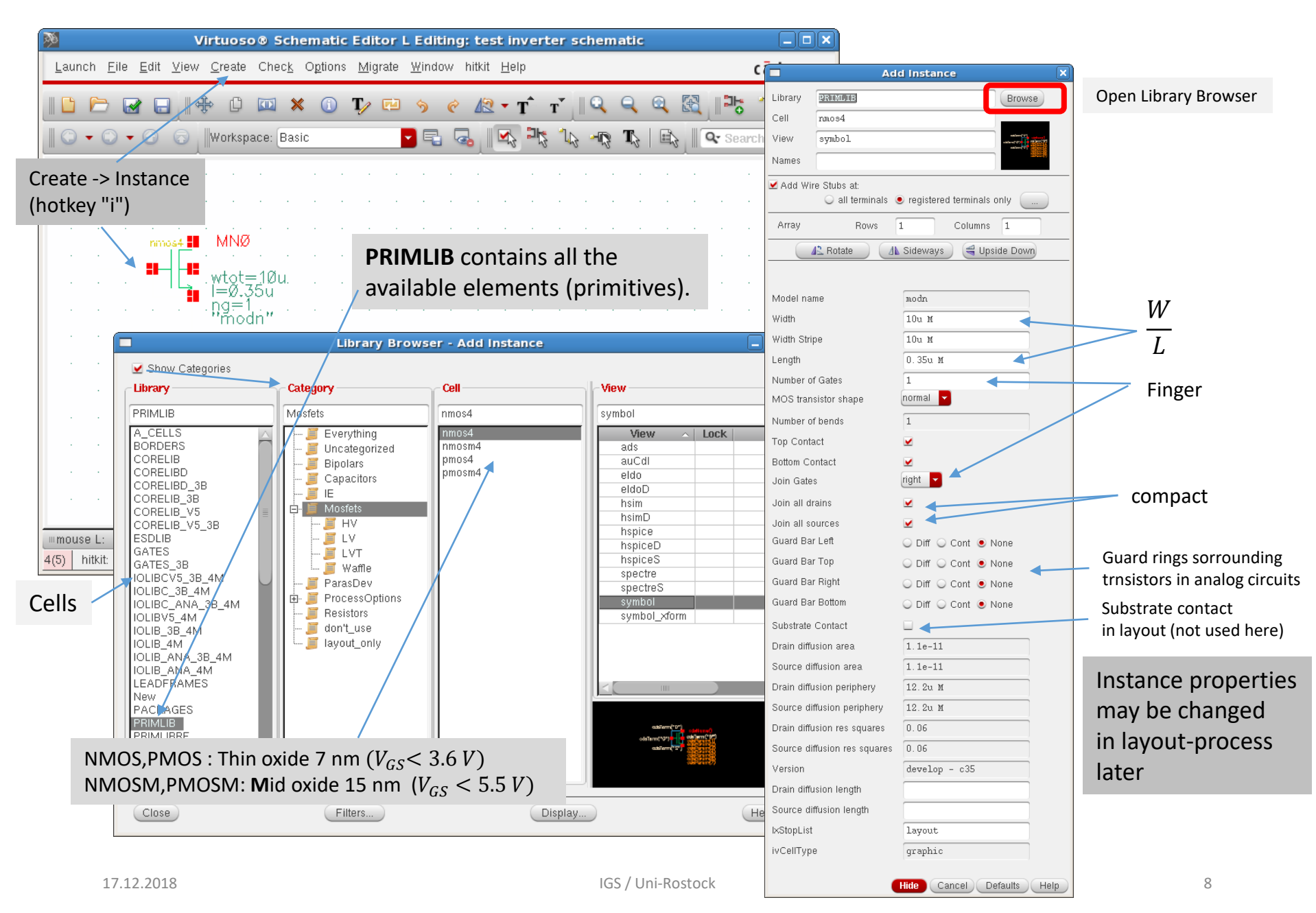

### **MOSFET:** Threshold Voltage

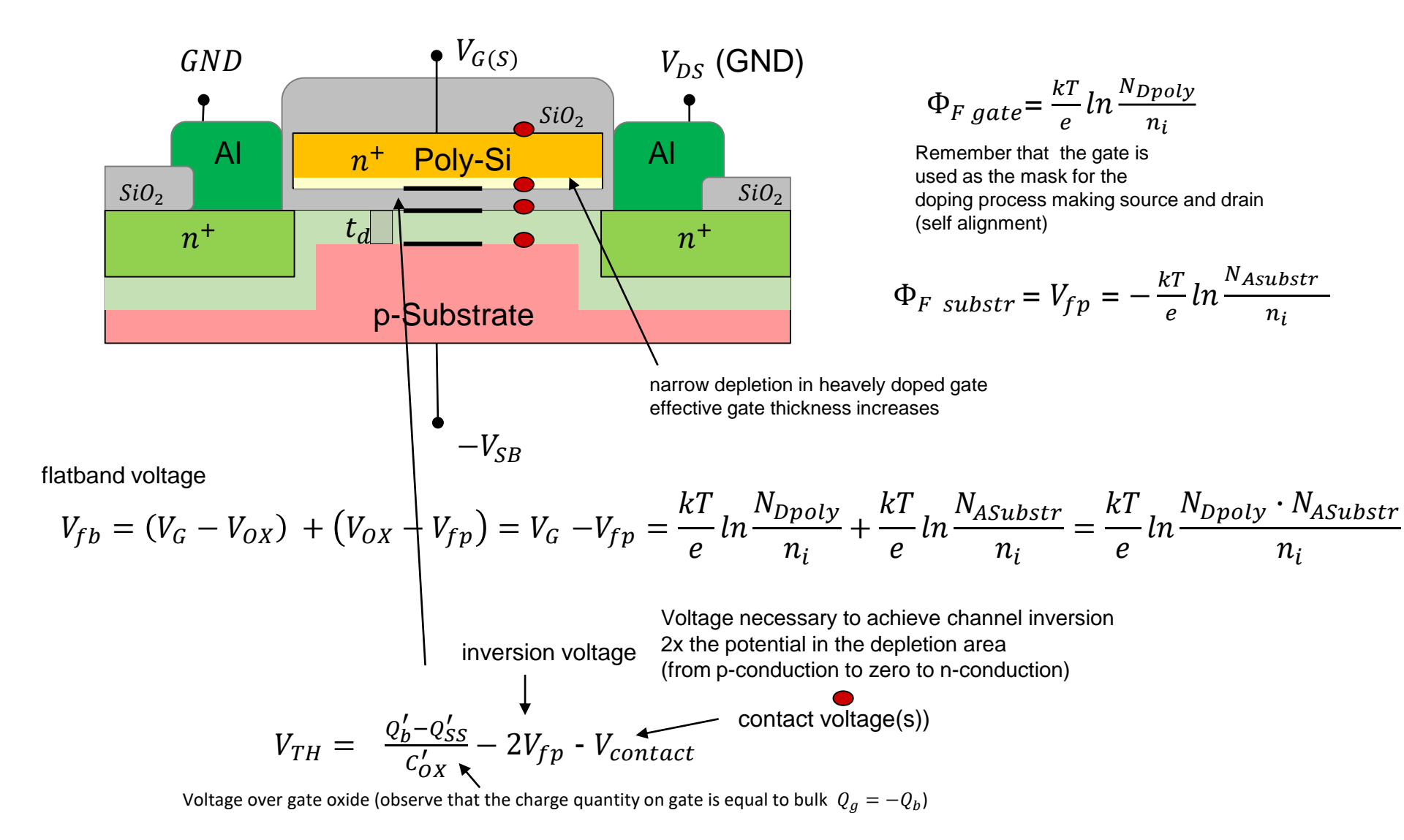

K.-P. Kirchner, Uni Rostock, Institut GS

# MOSFET: Threshold Voltage

inversion voltage

$$V_{TH} = \frac{Q'_b - Q'_{SS}}{C'_{OX}} - \frac{2V_{fb}}{2V_{fb}} - \frac{V_c}{V_c}$$
Contact voltage(s)
Compare with pn-junction, but here one side weakly doped:  $u_i < 2 \cdot 300mV$ 
Compare with pn-junction, but here one side weakly doped:  $u_i < 2 \cdot 300mV$ 
voltage over gate oxide
charge on gate = - charge on substrate
$$Q'_{b0} = eN_A t_d = eN_A \sqrt{\frac{2\varepsilon_{SI} \cdot |V_G - v_{fb}|}{e \cdot N_A}} = \sqrt{2eN_A\varepsilon_{SI} \cdot |-2v_{fb}|}$$
without bulk voltage
Thickness of depletion
area -> pn junction
$$t_d = \sqrt{\frac{2\varepsilon_{SI} \cdot |V_S - v_{fb}|}{e \cdot N_A}} = \sqrt{2eN_A\varepsilon_{SI} \cdot |-2v_i + V_{SB}|}$$
with bulk voltage
$$\frac{Q'_b - Q'_{SS}}{C'_{OX}} = \frac{Q'_{b0} - Q'_{SS}}{C'_{OX}} - \frac{Q'_{b0} - Q'_b}{C'_{OX}}$$
made to define a fixed part and a  $V_{SB}$ -dependent part
$$V_{TH} = -2V_{fb} - V_c + \frac{Q'_{b0} - Q'_{SS}}{C'_{OX}} - \frac{Q'_{b0} - Q'_b}{C'_{OX}} = -2V_{fb} - V_c + \frac{Q'_{b0} - Q'_{SS}}{C'_{OX}} + \frac{\sqrt{2eN_A\varepsilon_{SI}}}{C'_{OX}}} \left(\sqrt{|-2v_{fb} + V_{SB}|} - \sqrt{|-2v_{fb}|}\right)$$

K.-P. Kirchner, Uni Rostock, Institut GS

# **MOSFET: Threshold Voltage**

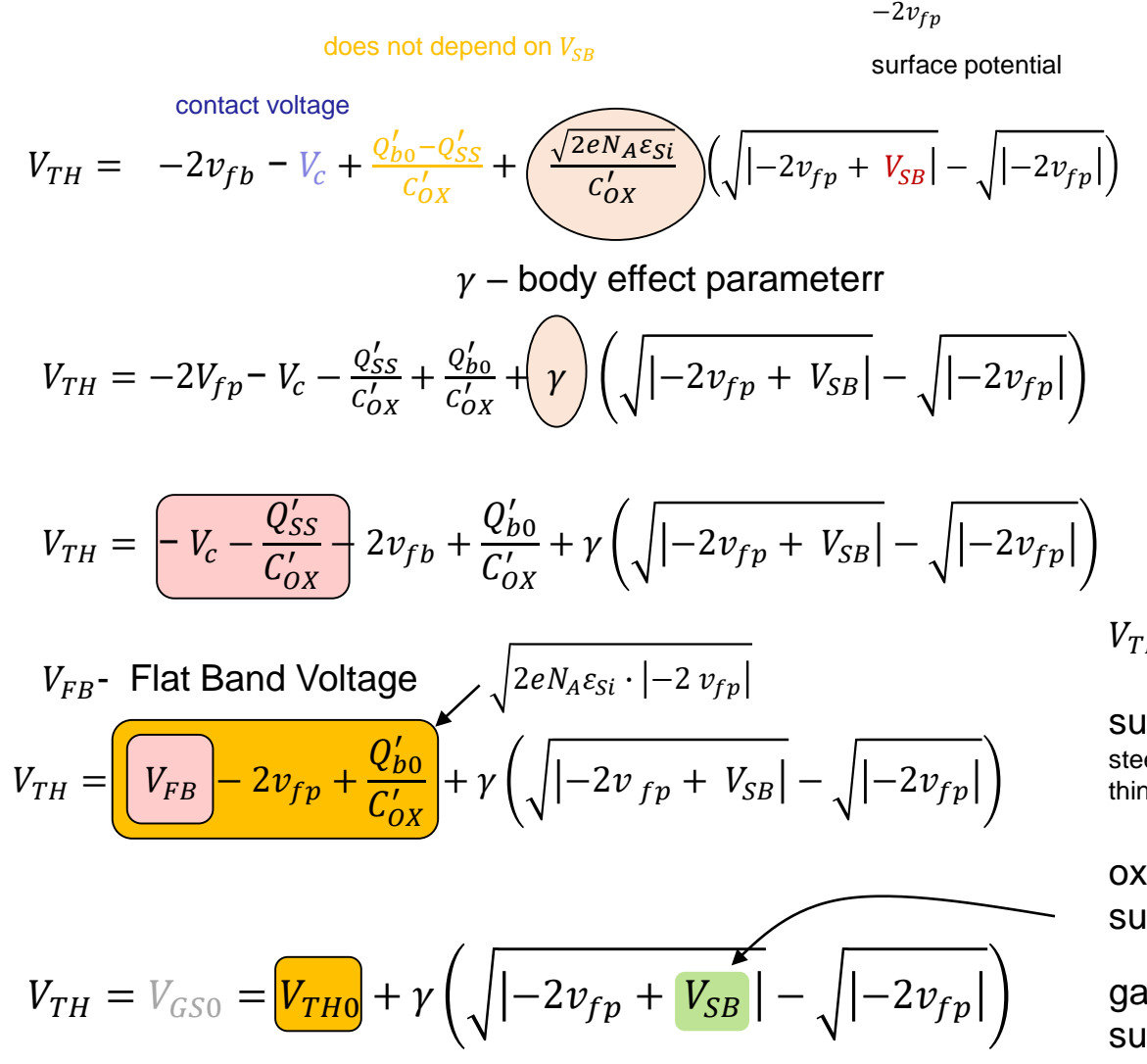

- $Q'_{b0}$  charge per (top) area under gate oxide in length  $\Delta L$
- $Q'_{SS}$ -charge stacked at surface

 $V_{TH}$  depends on:

substrate doping  $Q'_{b0}$  (used for adjustment) steep retrograde doping (light at surface, strong in body) thin channel, less dependent on  $V_{SB}$ )

oxide thickness (some nm, 2..20) substrate voltage (consider transistor location in circuit relative to GND/VCC) gate material (metal, n+-Si, p+-Si) surface charge density  $Q'_{SS}$ (Si, Na – ions)

### **MOSFET: Control Equation**

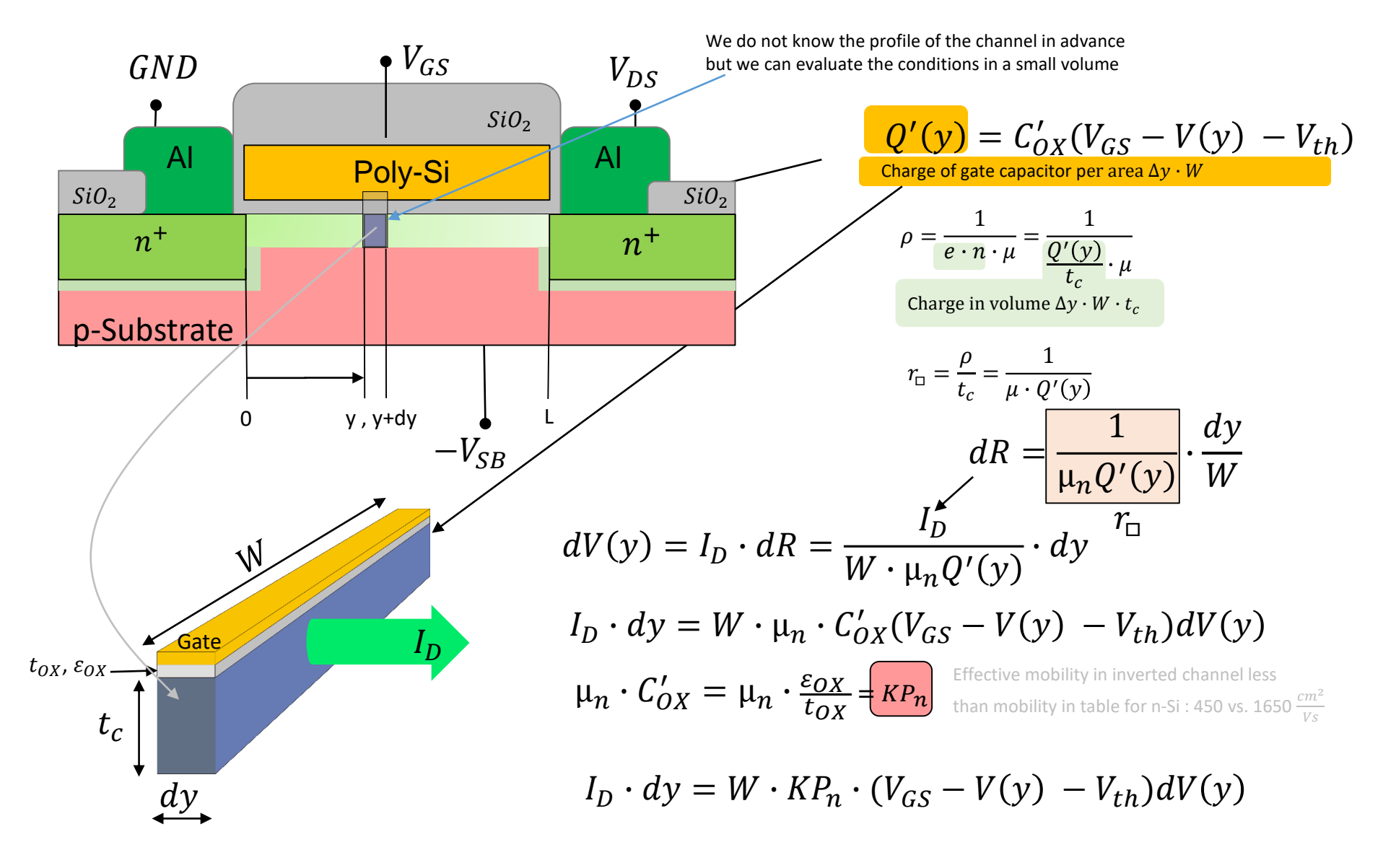

#### MOSFET: Control Equation, non pinched off

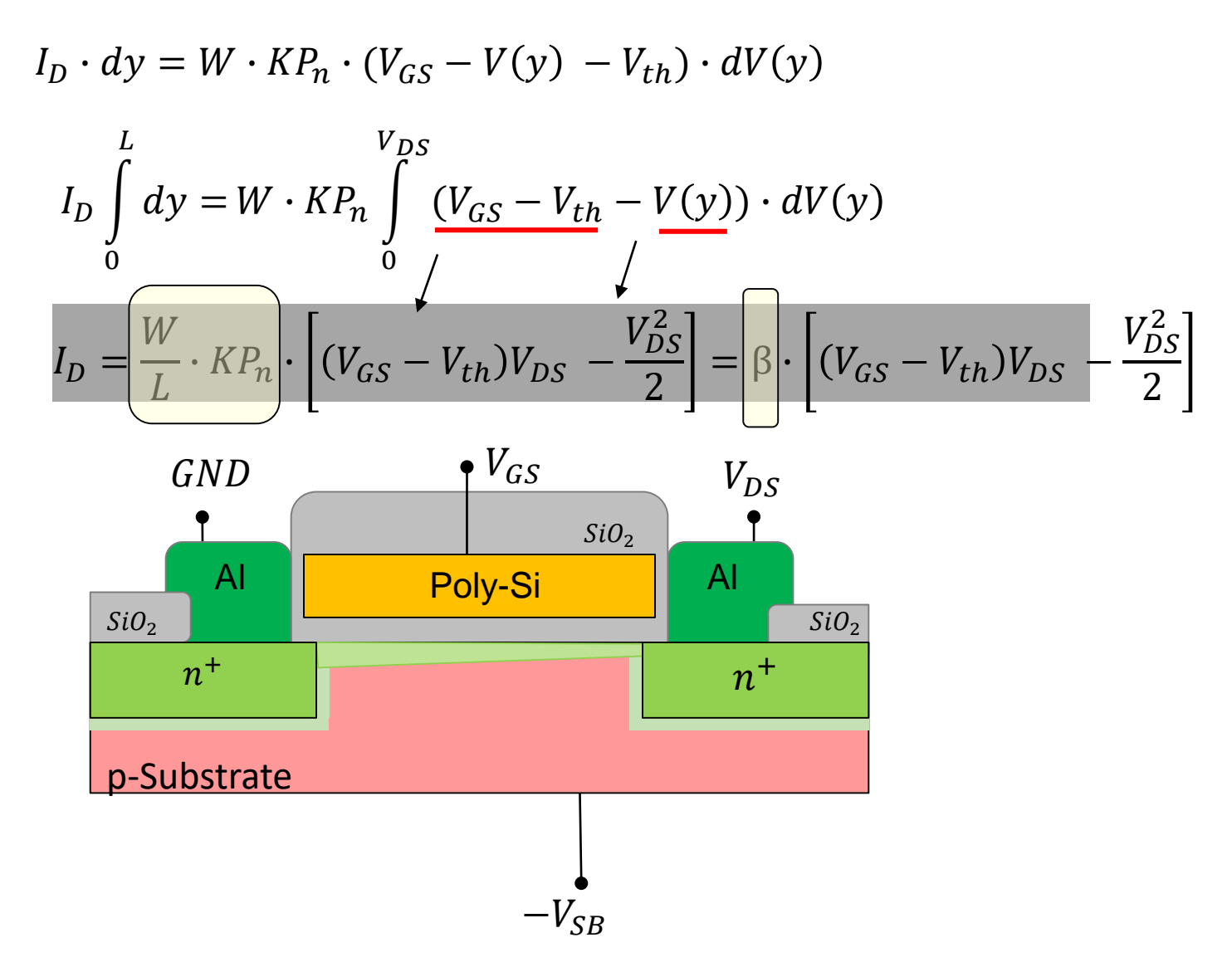

MOSFET: Control Equation, pinched off

$$I_D = \frac{W}{L} \cdot KP_n \cdot \left[ (V_{GS} - V_{th})V_{DS} - \frac{V_{DS}^2}{2} \right]$$

Pinch off when:  $V_{GS} - V_{th} \le V_{DS}$ 

$$I_D = \frac{W}{L} \cdot KP_n \cdot \frac{(V_{GS} - V_{th})^2}{2} = \frac{\beta}{2} \cdot (V_{GS} - V_{th})^2$$

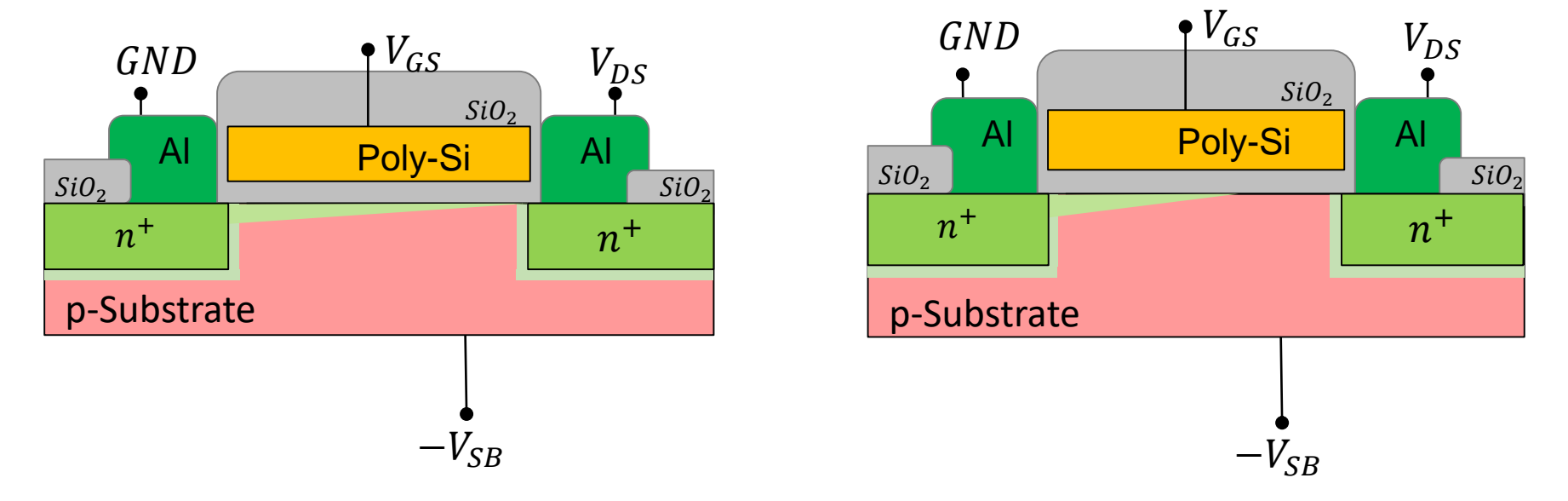

## MOSFET: Control Equation, pinched off

$$I_D = \frac{W}{L} \cdot KP_n \cdot \frac{(V_{GS} - V_{th})^2}{2} = \frac{\beta}{2} \cdot (V_{GS} - V_{th})^2$$

Channel-length modulation

$$I_D = \frac{\beta}{2} \cdot (V_{GS} - V_{th})^2 \quad \rightarrow \frac{\beta}{2} \cdot (V_{GS} - V_{th})^2 \cdot [1 + \lambda \cdot (V_{DS} - V_{DSsat})]$$

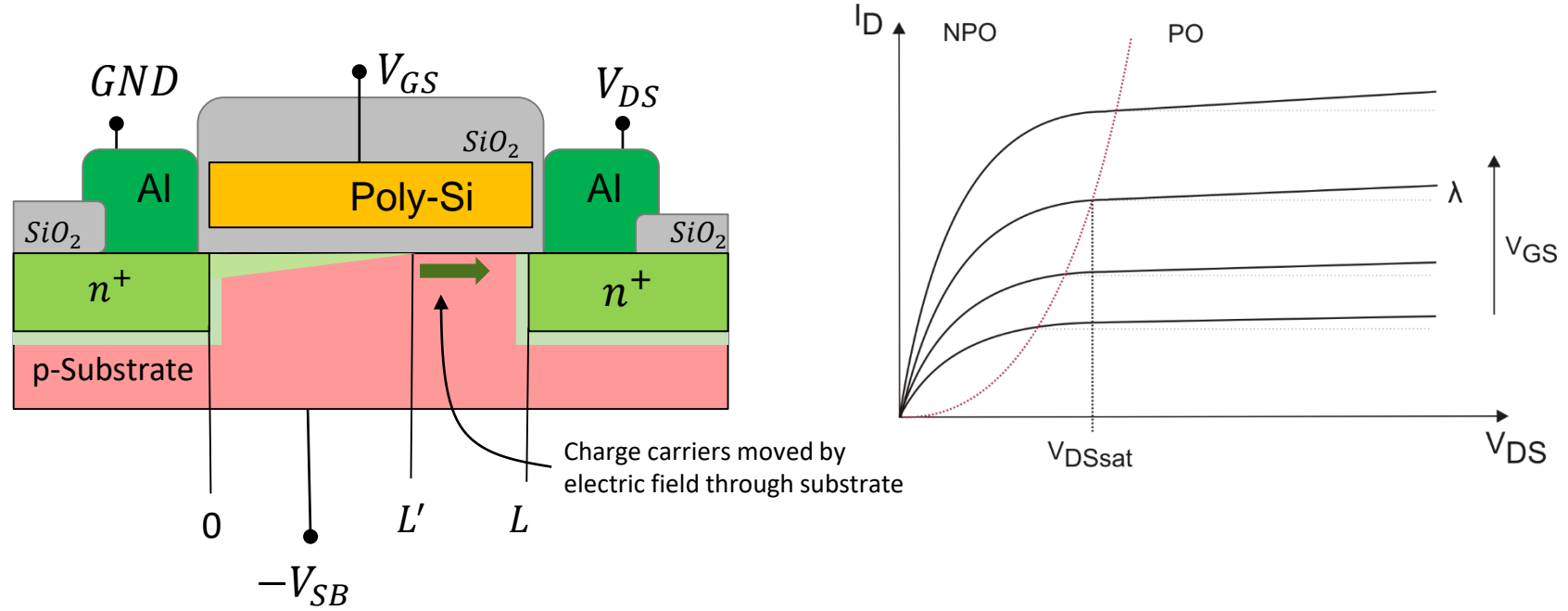

### **CMOS** Inverter Calculation

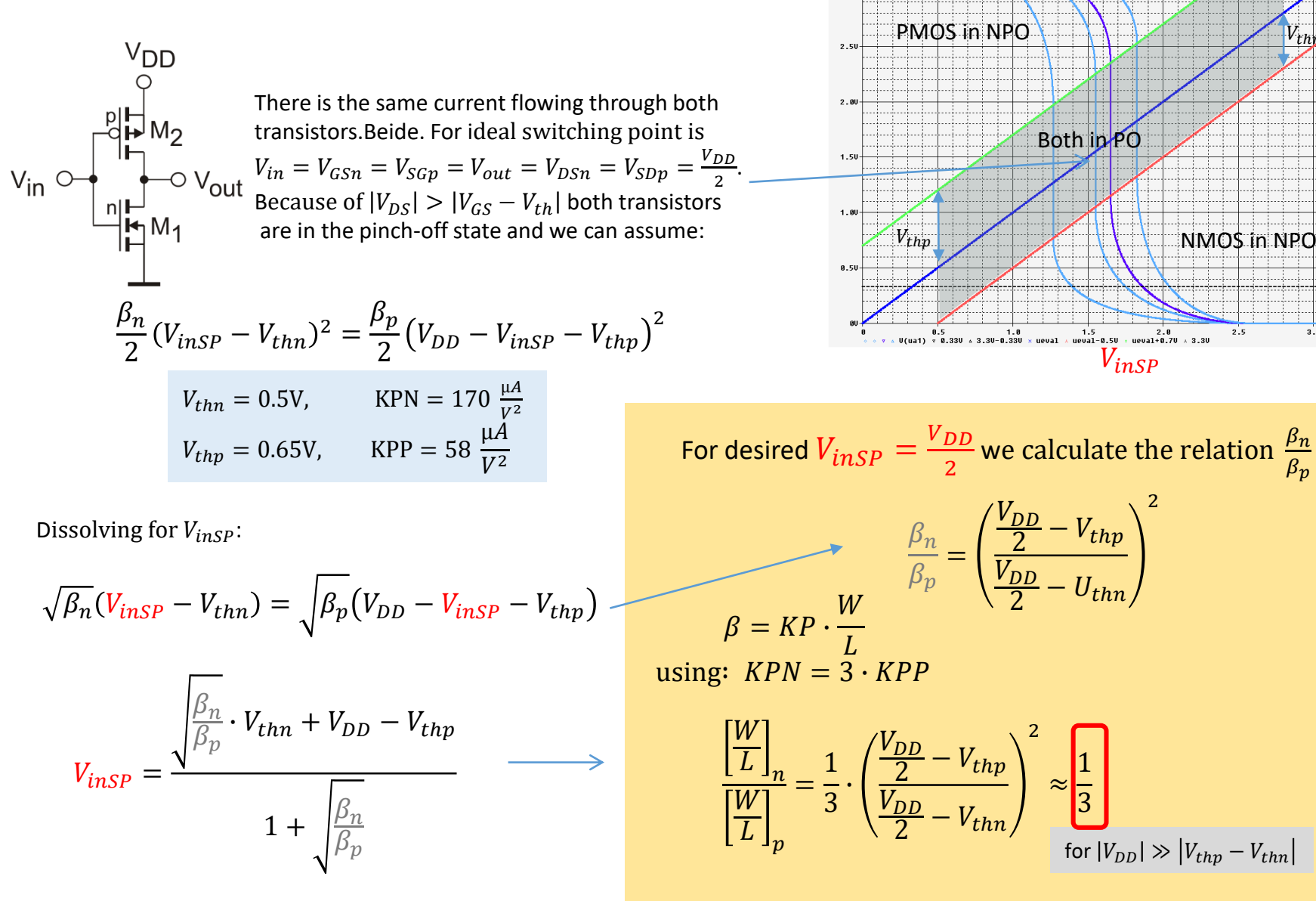

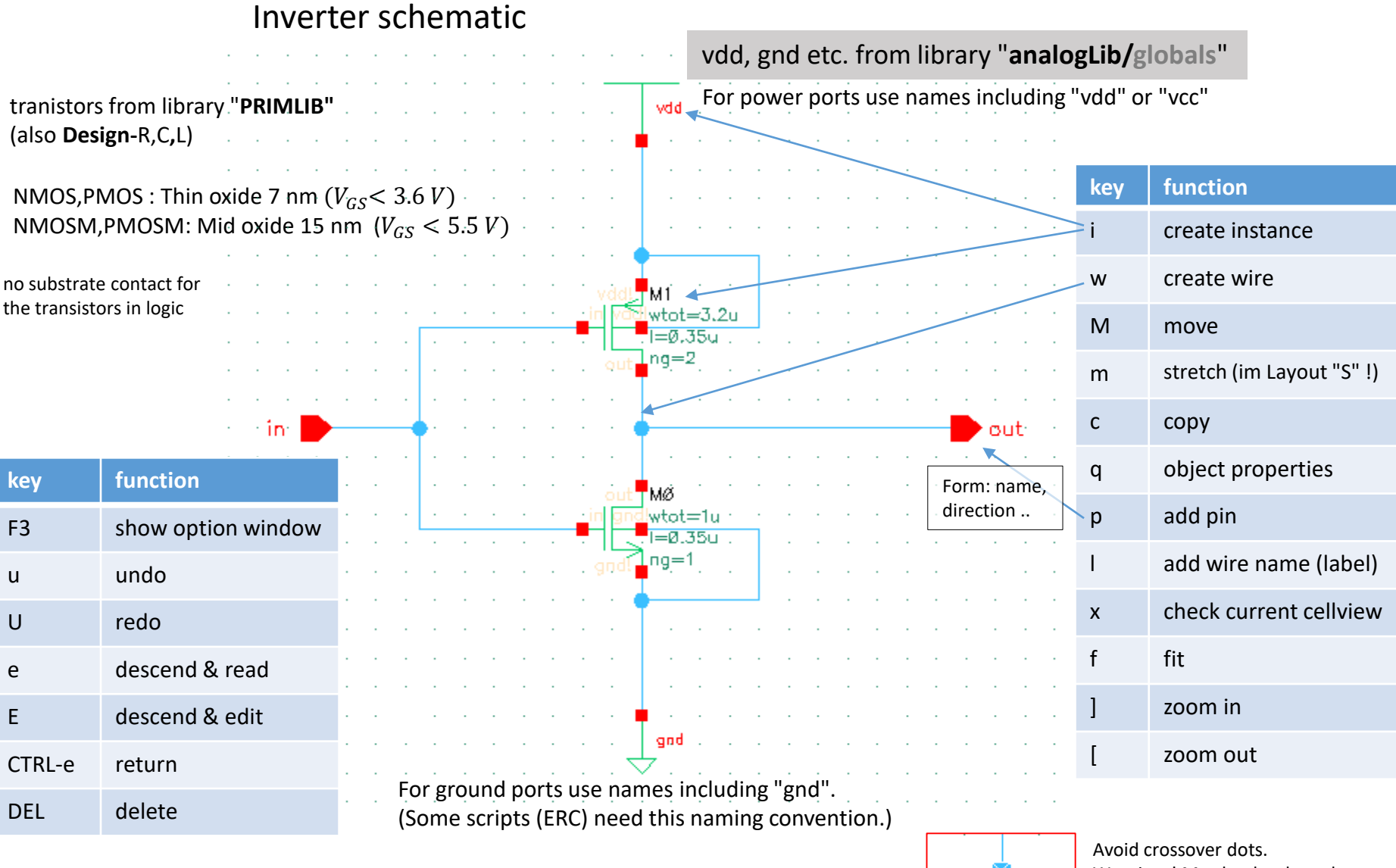

## File -> Check and Save (shft-x)

Avoid crossover dots. Warnings! May be deselected Check-> Rules-> Physical

17.12.2018

### Schematic Editor: Filter

Schematic editor has a filter function for selectable objects! Changing accidentally may prohibit selection!

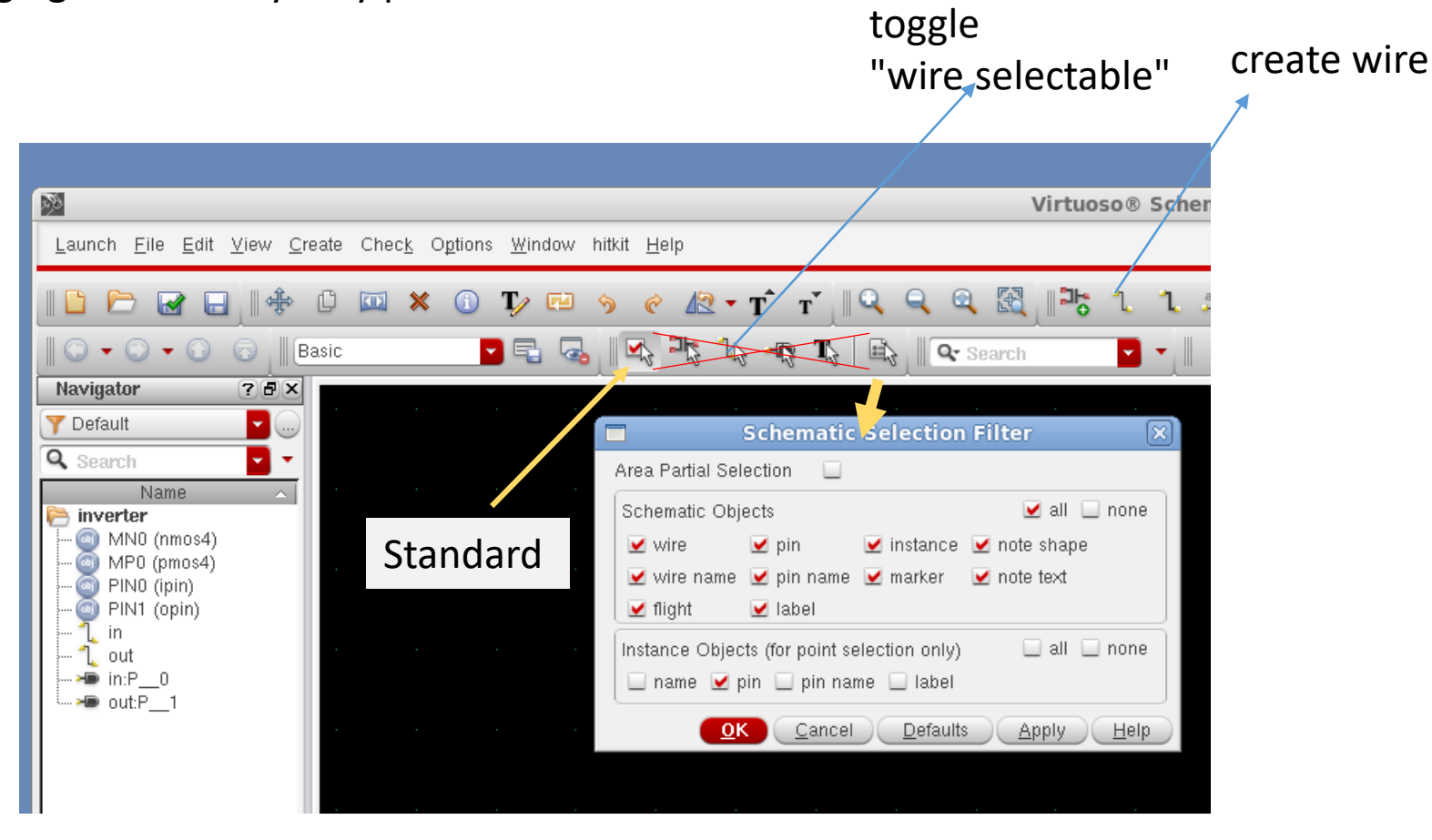

## **Inverter Symbol from Schematic**

Symbol needed to use our design in higher levels of hierarchy.

First Example is the insertion of the design in a testbench.

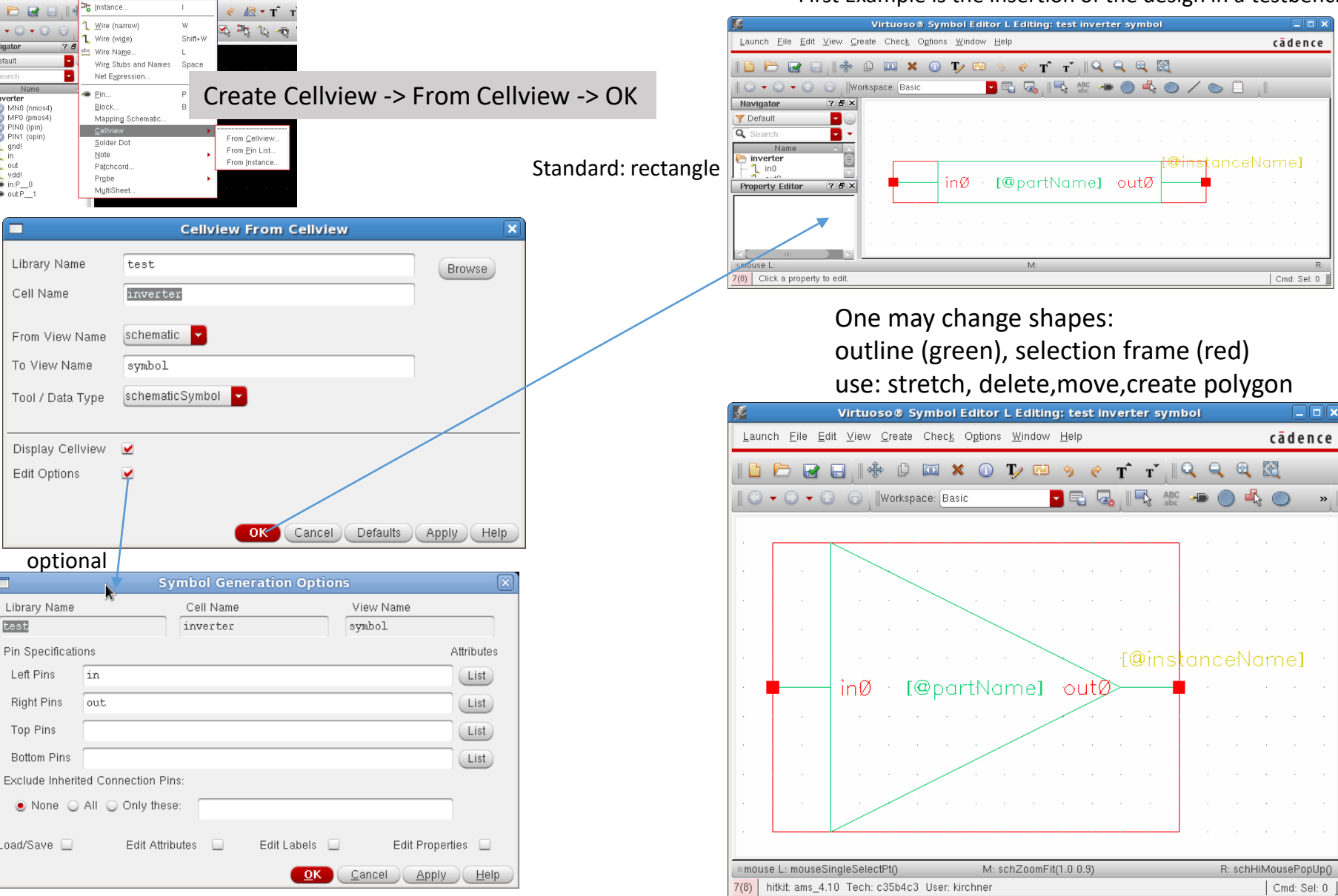

Launch Eile Edit View Create Check Options Window hitkit Help

🗋 🗁 🛃

Navigator

👌 inverter

Y Default

Q Se

0 • 0 • 0 6

MN0 (nmos4) MP0 (pmos4)

PINO (ipin)

🧿 PIN1 (opin)

and!

out

vdd!

in:P

- out:P

test

Library Name

Left Pins

**Right Pins** 

Top Pins

Bottom Pins

Load/Save 📃

Cell Name

»

#### Inverter Schematic for Simulation -> Testbench

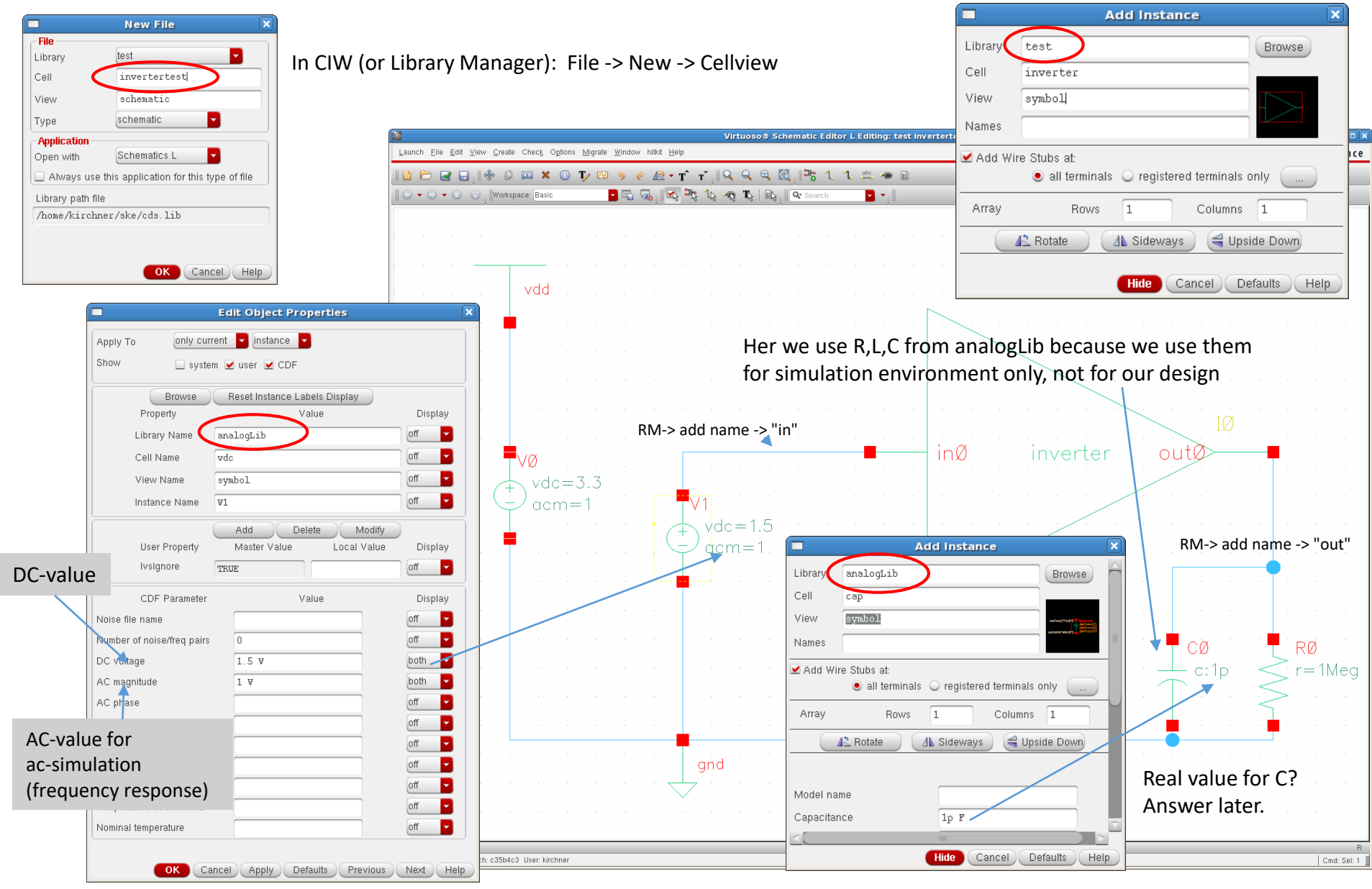

### Simulation ADE GXL Start

#### From the Schematic Editor -> Launch -> ADE GXL

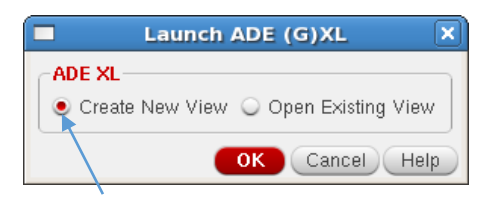

#### ADE XL creates a new view!

| Creat            | e new ADE (G)XL view 🛛 🗙               |
|------------------|----------------------------------------|
| File             |                                        |
| Library          | test 🔽                                 |
| Cell             | invertertest                           |
| View             | adexl                                  |
| Туре             | adexi                                  |
| Application      |                                        |
| Open with        | ADE GXL -                              |
| 🗌 Always use     | this application for this type of file |
| Library path fil | e                                      |
| /home/kirch      | ner/ske/cds.lib                        |
| Open in 🥑 nev    | w tab 🔾 current tab 🔾 new window       |
|                  | OK Cancel Help                         |

#### ADE (G)XL usage differs from ADE L Most tutorials use older ADE L

LDE Layout Dependent Effects EAD Electrically Aware Design

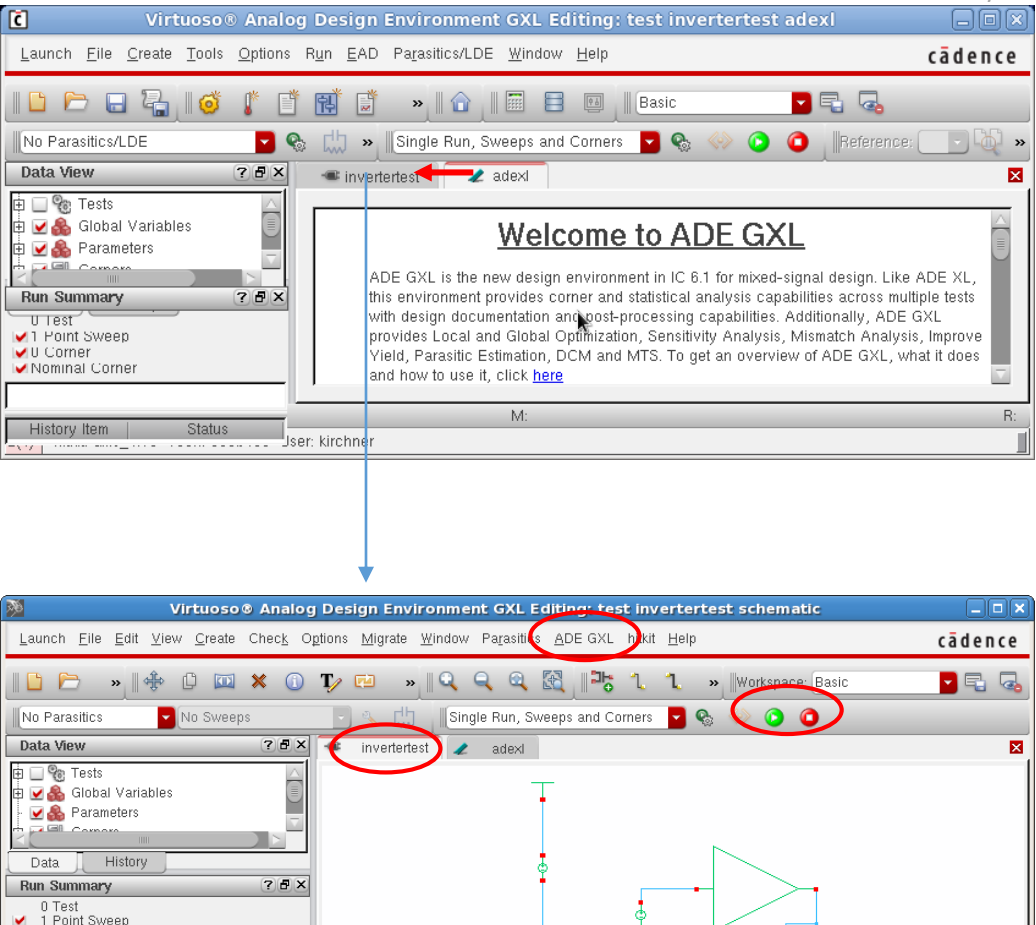

M

Status

O Corner
 Nominal Corner

mouse L

4(6)

R:

Cmd: Sel: 0

#### Simulation ADE GXL Create Test

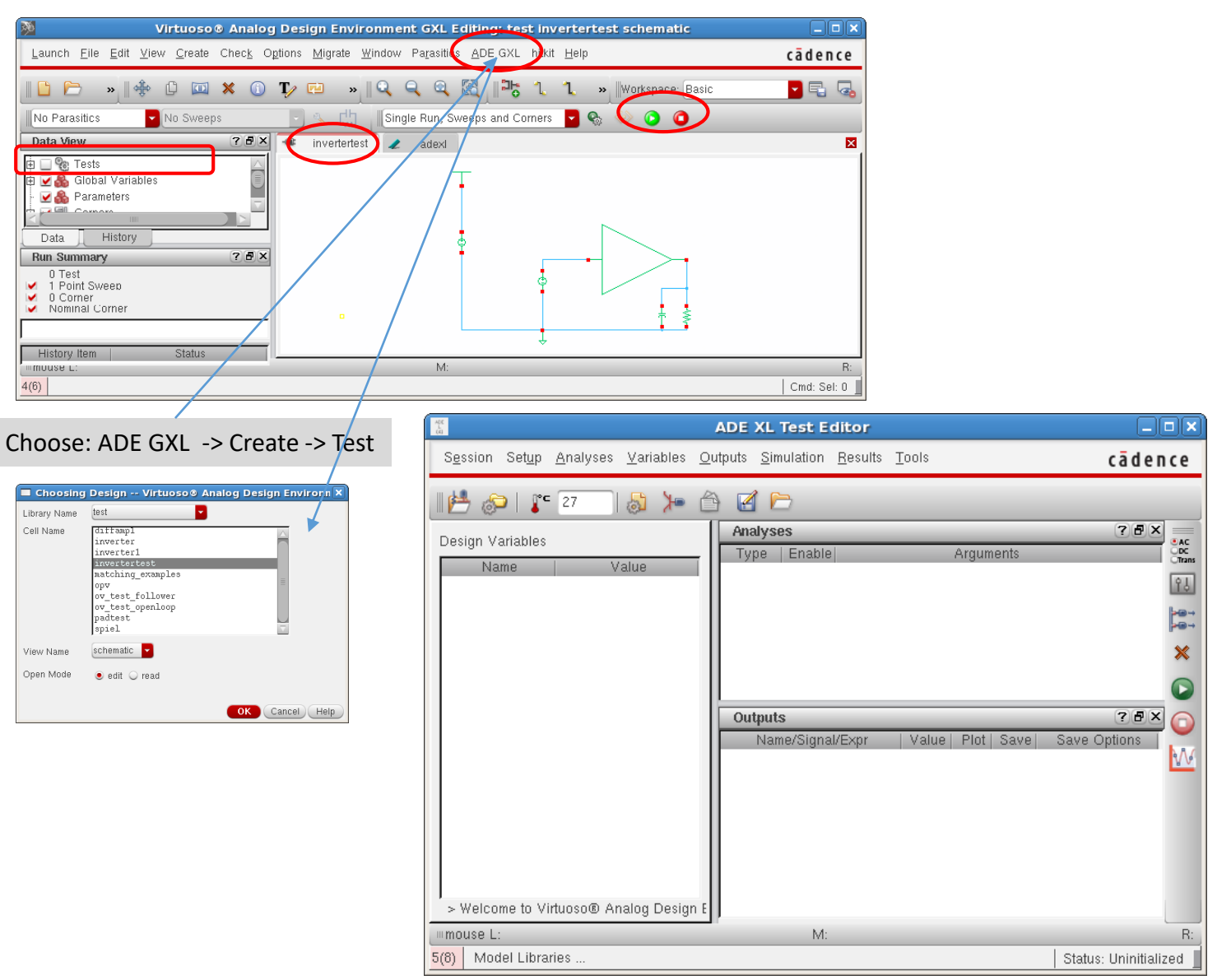

#### Simulation ADE GXL Create Analyses

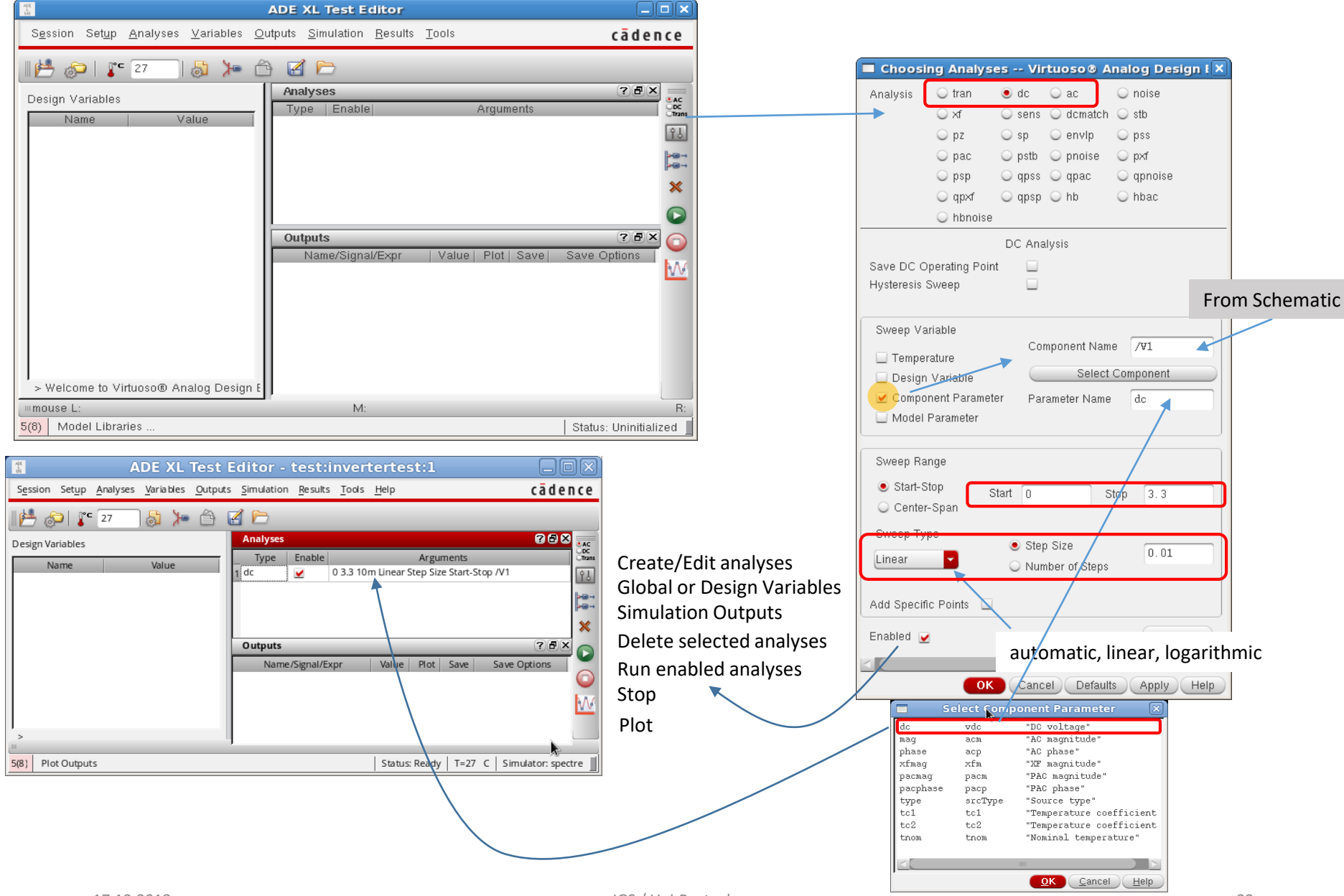

# Simulation ADE-XL/L Choose Outputs

| 🖀 ADE L (1) - test invertertest schematic                                                                                                    |                                                              |
|----------------------------------------------------------------------------------------------------|--------------------------------------------------------------|
| Launch Session Setup Analyses Variables Outputs Simulation Results Tools Help <b>cādence</b>                                                                                                    |                                                              |
| 🛃 🔊   🦵 27 🛛 🔕 🎾 🖄 🗹 🗁                                                                                                    |                                                              |
| Design Variables     Analyses     Image: Comparison of the second second secon |                                                              |
|                                                                                                    |                                                              |
| Name/Signal/Expr   Value   Plot   Save   Save Options                                                                                                    | Setting Outputs ADE L (2)                                    |
|                                                                                                    | Selected Output Name/Signal/Expr   Value  Plot  Save Ontions |
|                                                                                                    | Name (opt)                                                   |
|                                                                                                    | Expression 2 out_schematic yes allv                          |
|                                                                                                    | Calculator Open Get Expression Close                         |
| > Plot after simulation: Auto Plotting mode: Replace                                                                                                    | Will be Voluted/Evaluated                                    |
|                                                                                                    | Measure type  Sig/Exp OCEAN MATLAB SPICE                     |
| 2(3)     Delete     Status: Ready     T=27     C     Simulator: spectre                                                                                                    | Add Dalata Channe Mart Mary Symposium                        |
|                                                                                                    | Add Delete Change Next New Expression                        |
| ADE L (1) - test invertertest schematic                                                                                                    | <u>QK</u> <u>Cancel</u> <u>Apply</u> <u>Help</u>             |
| Launch Session Setup Analyses Variables Outputs Simulation Results Tools Help cadence                                                                                                    |                                                              |
|                                                                                                    |                                                              |
| Design Variables     Analyses     Image: Comparison of the second second secon |                                                              |
| Outputs     ? F ×       Name/Signal/Expr     Value       1 in     ✓       2 out_schematic     ✓                                                                                                    |                                                              |
| > Select on Schematic Outputs to Be Plot Plot after simulation: Auto Plotting mode: Replace                                                                                                    |                                                              |
| 2/3)         Plat Outputs         Status Selecting outputs to be platted.         T=27. C. Simulator association.                                                                                                    |                                                              |
| ctor Flot Outputs Selecting Outputs to be plotted   1=27 C   Simulator: spectre                                                                                                    |                                                              |

# Simulation RUN (in ADE-GXL)

# Run Simulation <

| Virtuoso® Analog Design Environment GXL Editing: test invertertest schematic                                                                                                    | _ <b> </b>        |                                                                                                    |
|----------------------------------------------------------------------------------------------------|-------------------|----------------------------------------------------------------------------------------------------|
| Launch Eile Edit View Create Check Options Migrate Window Parasitics ADE GXL withit Help                                                                                                    | cādence           |                                                                                                    |
| No Parasitics     No Surveys     No Surveys     No Surveys     No Parasitics     No Surveys     Single Run, Sweeps     Invertences     Invertences     Inverte | R:<br>Cmd: Sel: 0 | Common Errors stopping execution of simulation:<br>Design changed and not saved.<br>Unexpected/unassigned variables due to input errors<br>mostly for component values.<br>Example: Using "Meg" instaed of "M" for "Mega<br>-> Creates a variable "eg" |
|                                                                                                    |                   | Plot outputs                                                                                                    |

| C Virtuoso@ Analog Design Environment GXL Editing: test invertertest adex!   Launch File Create Tools Options Run FAD Parasitic/LDE Window Help Cādence   Cadence Cadence   Cadence Cadence <th></th> <th></th> <th></th>                                                                                                    |                                            |                                                            |             |
|----------------------------------------------------------------------------------------------------|--------------------------------------------|------------------------------------------------------------|-------------|
| Launch File Create Tools Options Run EAD Parasitic/LDE Window Help     Câdence     No Parasitics/LDE     Select a Parasitic/LDE Mode     Select a Parasitic/LDE Mode     Select a Parasitic/L                                                                                                    | C Virtuoso® Analo                          | og Design Environment GXL Editing: test invertertest adexl |             |
| No Para stitus/LDE   Select a Parastitu/LDE Mode   Select a Parastitu/LDE Mode   Conser   Select a Parastitu/LDE Mode   Select a Parastitu/LDE Mode   S                                                                                                    | Launch File Create Tools Options R         | un EAD Parasitics/LDE <u>W</u> indow <u>H</u> elp          | cādence     |
| No Para sitics/LDE   Data View     Select a Parasitic/LDE Mode     Interactive     Interactive     Inte                                                                                                    | 10 🖻 🖯 🔓 🔰 💣 🦹 🖞                           | 1 🗊 🔹 🛙 🔠 🗉 🛛 🔤 🖪 🖪                                        |             |
| Data View       Select a Parasitic/DE Mode       a dext x         B       © Tests       Outputs Setup       Results       Run Preview         B       © Global Variables       Outputs Setup       Results       Run Preview         Data History       Detai       © © © © © © © © © © © © © © © © © © ©                                                                                                    | No Para sitics/LDE                         | 📩 🔹 Single Run, Sweeps and Corners 🧧 🗞 ሎ 📀 🧿 🛛 References  | 🗉 🙋 🔅       |
| Bit Weight Parameters       Outputs Setup       Results       Run Preview         Data       History       Detai       Detai                                                                                                    | Data View Select a Pa                      | rasitic/LDE Mode × 2 adexi ×                               |             |
| Solidal Variables       Detail       Solidal Variables         Data       History         Test       Output       Nominal       Spec       Weight       Pass/Fall         I Test       Itest:invertertest:1       /n       L       L <td>🗄 🗹 🎨 Tests</td> <td>Outputs Setup Results Run Preview X</td> <td></td>                                                                                                    | 🗄 🗹 🎨 Tests                                | Outputs Setup Results Run Preview X                        |             |
| Text       Output       Nominal       Spec       Weight       Pass/Fail         Data       History       Itext:invertertest:1       /in       L       L <t< td=""><td>Global Variables     Click to add variable</td><td>Detai 🔽 🔾 🔘 🧞 💷 🖓 🔁 - Replace 🔽 🕅 🗹 📨 🦓 🧊 📖</td><td>🔓 🗏 »</td></t<>                                                                                                    | Global Variables     Click to add variable | Detai 🔽 🔾 🔘 🧞 💷 🖓 🔁 - Replace 🔽 🕅 🗹 📨 🦓 🧊 📖                | 🔓 🗏 »       |
| Data       History       I Test         1 Test       I Test         1 Test       I Tout_schematic         V Romal Corner       I Interactive.0         History Item       Status         I Interactive.0       Interactive.1         Microsoft       R:         3(6)       Interactive.1                                                                                                    | Parameters                                 | Test Output Nominal Spec Weight Pass/Fail                  |             |
| Run Summary       ? 5 ×         1 Test       1 Test         1 Test       /out_schematic         V 1 Point Sweep       O Correr         V 0 Correr       Immouse         History Item       Status         Immouse L:       M:         3(6)       Interactive.0                                                                                                    | Data History                               | test:invertertest:1 /in 🗠                                  |             |
| V Point Sweep<br>V Corner<br>Nominal Corner<br>History Item Status I Interactive.0 Interactive.1 Status<br>Imouse L: M: R:<br>3(6)                                                                                                    | Run Summary ? 5 ×                          | test:invertertest:1 /out_schematic 🗠                       |             |
| Mominal Corner     Image: Status     Image: Image: Status     Image: Image: I | ✓ 1 Point Sweep ✓ 0 Corner                 |                                                            |             |
| History Item Status Interactive.0 Interactive.1 Status Status M: R:<br>3(6)                                                                                                    | Vominal Corner                             |                                                            |             |
| History Item Status Interactive.0 Interactive.1 Status R:<br>Immouse L: M: R:<br>3(6)                                                                                                    |                                            |                                                            | $\subseteq$ |
| Imouse L: M: R:<br>3(6)                                                                                                    | History Item Status                        | O Interactive.0 Interactive.1                              | ×           |
| 3(6)                                                                                                    | mouse L:                                   | M:                                                         | R:          |
|                                                                                                    | 3(6)                                       |                                                            |             |

#### Simulation ADE-L Evaluate Results

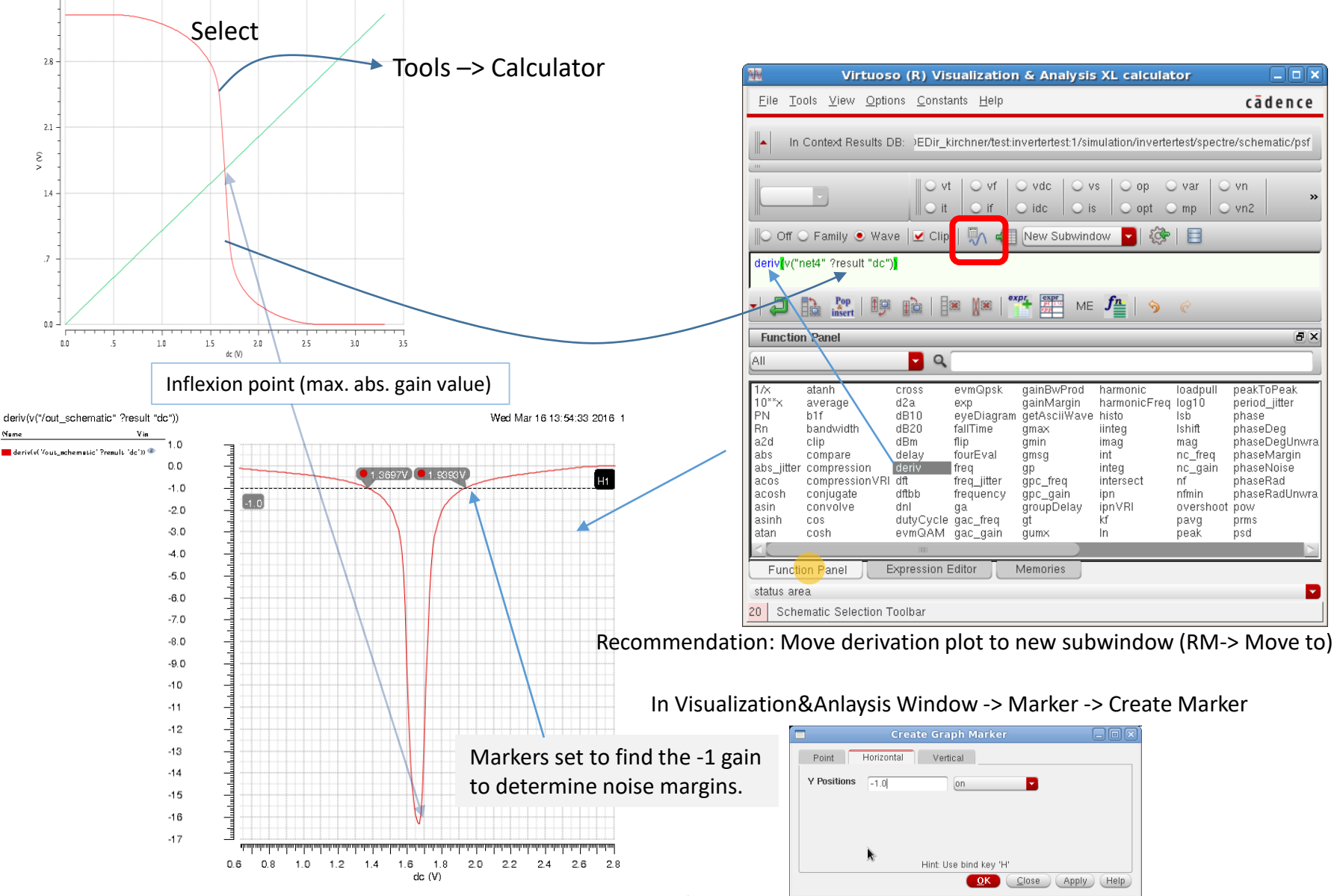

3.5

IGS / Uni-Rostock

Simulation ADE-L Evaluate Results using Delta Markers

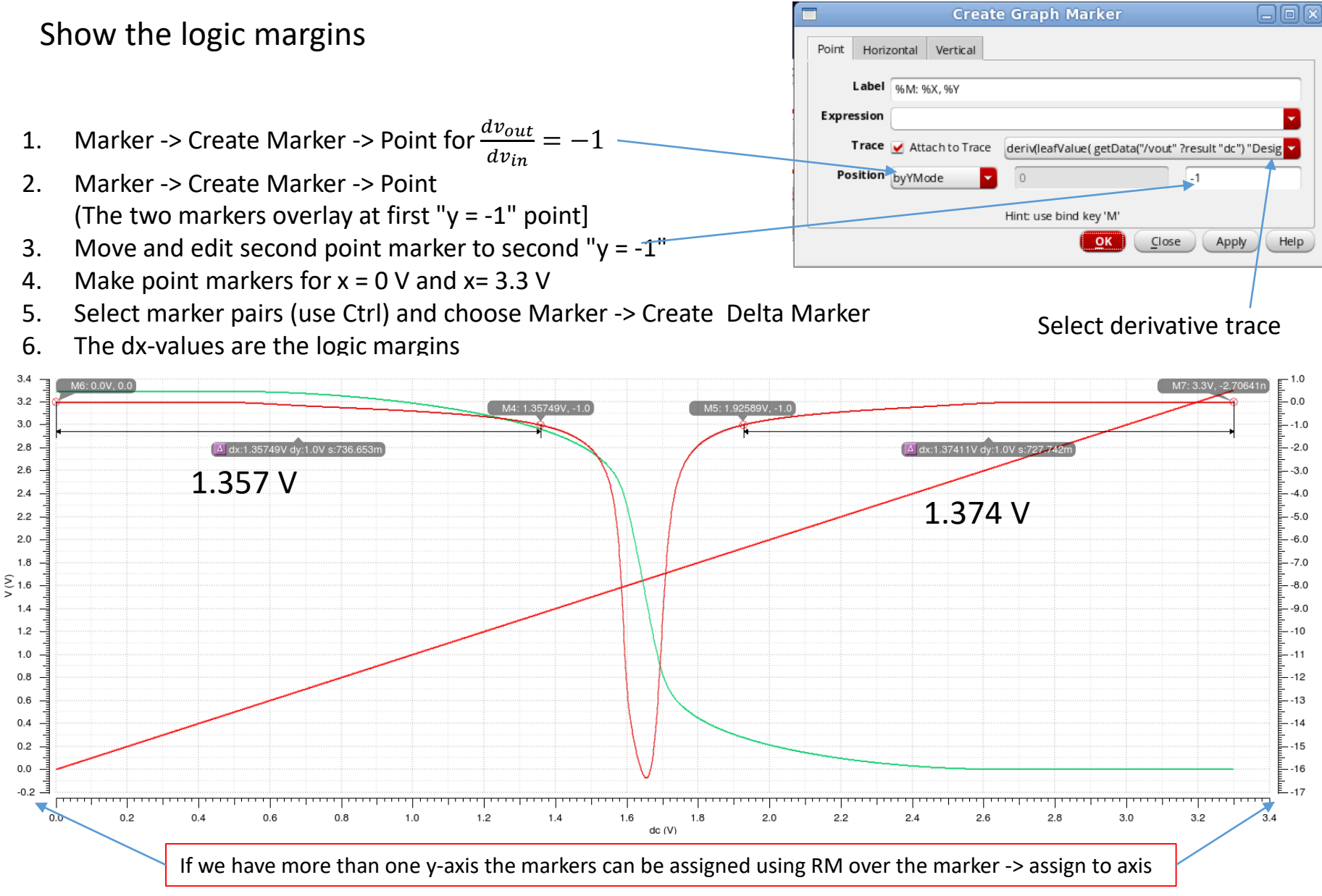

K.-P. Kirchner, Uni Rostock, Institut GS

#### Simulation Parametric Analysis – Temperature (Built in)

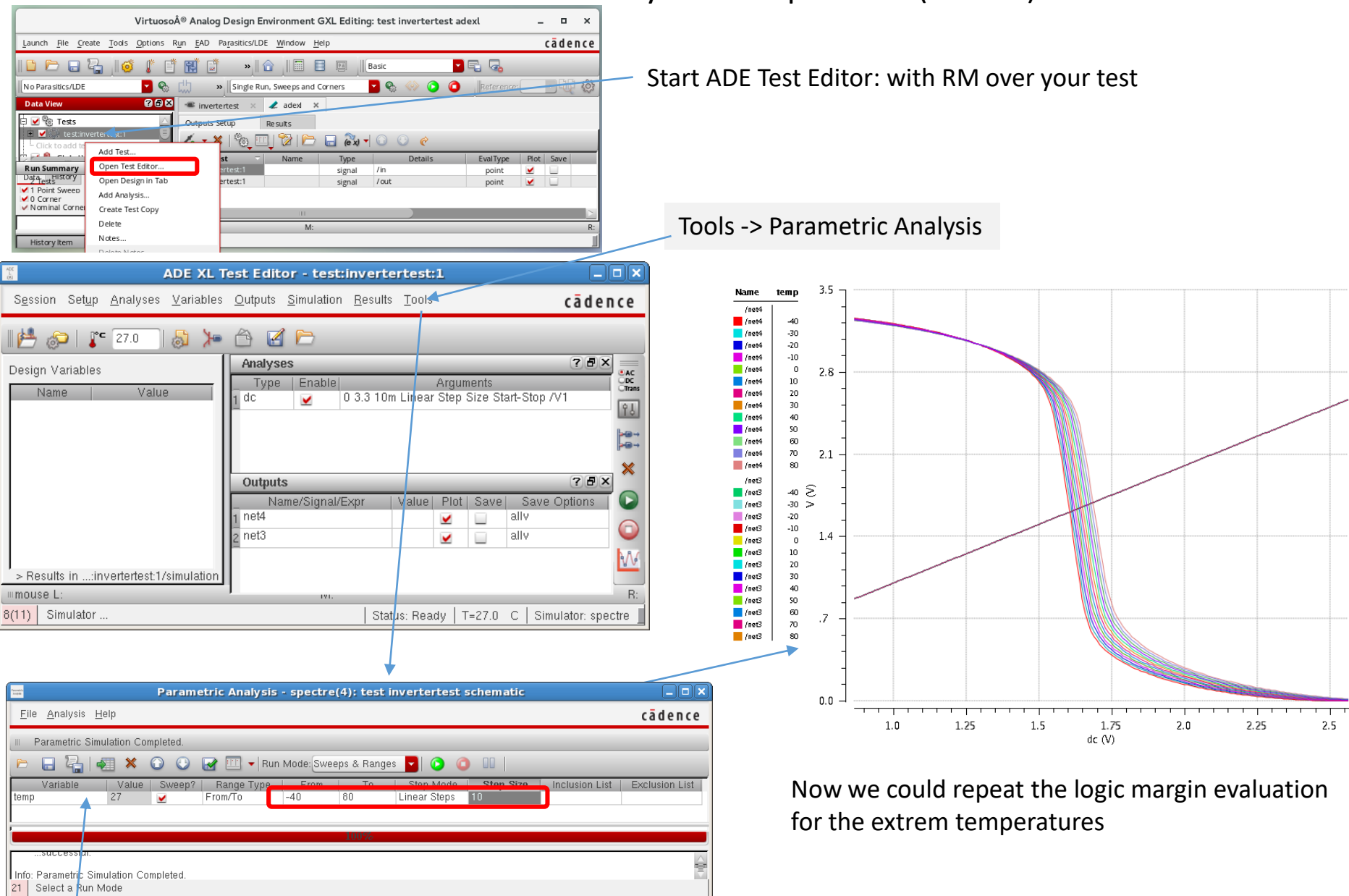

### Simulation Parametric Analysis – Global and Design Variables

As an example we replace the fixed width of the PMOS transistor by a "Pwidth" in the inverter schematic. Open the schematic and change the "wtot" of the pmos transistor from fixed value t o "pwith"!

|      | ADE XL Test Editor - test:invertertest:1                                                                                                    | _ <b>_ ×</b>                                                                 | / Start here to create a desi                                                          | gn variable                                        |
|------|----------------------------------------------------------------------------------------------------|------------------------------------------------------------------------------|----------------------------------------------------------------------------------------|----------------------------------------------------|
|      | S <u>e</u> ssion Set <u>up</u> <u>A</u> nalyses <u>V</u> ariables <u>O</u> utputs <u>S</u> imulation <u>R</u> esults <u>T</u> ools <u>H</u> elp | cādence                                                                      | Editing Design Variab                                                                  | les ADE L (1) ×                                    |
|      | 🞼 🔊 👔 🖅 🔕 🎾 🚔 🗹 🗁                                                                                                    |                                                                              | Selected Variable                                                                      | Design Variables                                   |
|      | Design Variables Analyses                                                                                                    | 8 8 8 <b>9</b>                                                               | Name <b>pwidth</b>                                                                     | Name         Value           1 pwidth         3.2u |
|      | Name Value Type Enable Arguments                                                                                                    | CTrans                                                                       | Value (Expr) 3.2u                                                                      | J                                                  |
|      |                                                                                                    |                                                                              | Add Delete Change                                                                      |                                                    |
|      | Outputs                                                                                                    | 7 ₽ X                                                                        | Next Clear Find                                                                        |                                                    |
|      |                                                                                                    | Dptions X                                                                    |                                                                                        |                                                    |
|      |                                                                                                    |                                                                              | Cellview Variables Copy From Copy Te                                                   |                                                    |
|      | 2 OUT allv                                                                                                    | *                                                                            | <u>o</u> k                                                                             | <u>Cancel</u> <u>Apply</u> <u>Help</u>             |
|      | 4/61 Choose Design                                                                                                    | ive III                                                                      |                                                                                        |                                                    |
|      |                                                                                                    | Virtuoso® A                                                                  | nalog Design Environment GXL Editing: tes                                              | t inverter schematic                               |
| If t | here is only the testbench schematic open,                                                                                                    | Launch <u>File</u> dit <u>V</u> iew <u>C</u> rea                             | e Chec <u>k</u> Options <u>M</u> igrate <u>W</u> indow Pa <u>r</u> asitics <u>A</u> DI | ∃GXL hitkit <u>H</u> elp <b>cādence</b>            |
| sel  | ect inverter and press "E" (descend edit) to                                                                                                    | <b>□</b>                                                                     | 1 🗙 🕕 Ty 🖻 🔹 🔍 🔍 🗮                                                                     | Workspace: Basic 🔽 »                               |
| ор   | en the inverter schematic!                                                                                                    | No Parasitics No Swe                                                         | eps Single Run, Sweeps                                                                 | and Corners 🧧 🗞 🧼 🙆 🧿                              |
|      | Or start here to create a global variable                                                                                                    | E 🗹 🎕 Tests                                                                  |                                                                                        |                                                    |
|      | It must be exported/backannotated to appear in test.                                                                                            | Global Variables                                                             |                                                                                        | · · · · · · · · · · · · · · · · · · ·              |
|      |                                                                                                    | └─Click to ad <u>A</u> dd Variable<br>└ <b>─</b> Marar <u>E</u> dit Variable |                                                                                        | · · · · · · · · · · · · · · · · · · ·              |
|      |                                                                                                    | Copy                                                                         |                                                                                        | · · • • • • • • • • • • • • • • • • • •            |
|      |                                                                                                    | Redo                                                                         |                                                                                        | M1<br>wtot=6.4u<br>■ -0.35u                        |
|      |                                                                                                    | Data Derete Variable<br>Backannotate to                                      | Test 🕨 🛟 test:invertertest:1                                                           | Ing=2                                              |
| Vir  | tuoso XL uses "Global" and "Design" variables.                                                                                                  | 1 Test Import Sweep                                                          |                                                                                        |                                                    |
| De   | sign Variables are valid for the specified test only                                                                                            | <ul> <li>✓ 1 Point Sweep</li> <li>✓ 0 Corner</li> </ul>                      | · · · · · · · · · · · · · · · · · · ·                                                  |                                                    |
| Glo  | bal variables are valid for all tests in the adexl-view                                                                                         | Vominal Corner                                                               |                                                                                        |                                                    |
| Glo  | bal variables overwrite design variables with same name                                                                                         |                                                                              |                                                                                        | · · · · · · · · · · · · · · · · · · ·              |
| Ov   | erwritten design variables are shown with a horizontal strike                                                                                   | History Item Statu                                                           | 3                                                                                      |                                                    |
| lt i | s possible ( $\rightarrow$ RM over design variable) to update a global variable                                                                 | mouse L; schSingleSelectPt0                                                  |                                                                                        |                                                    |
| fro  | m a design variable                                                                                                    | 4(6) hitkit: ams_4.10 Tech: c35b4                                            | c3 User: kirchner                                                                      | Cmd: Sel: 0   T=27.0 C   Simulator: spectre        |

#### Simulation Parametric Analysis – Using Variables

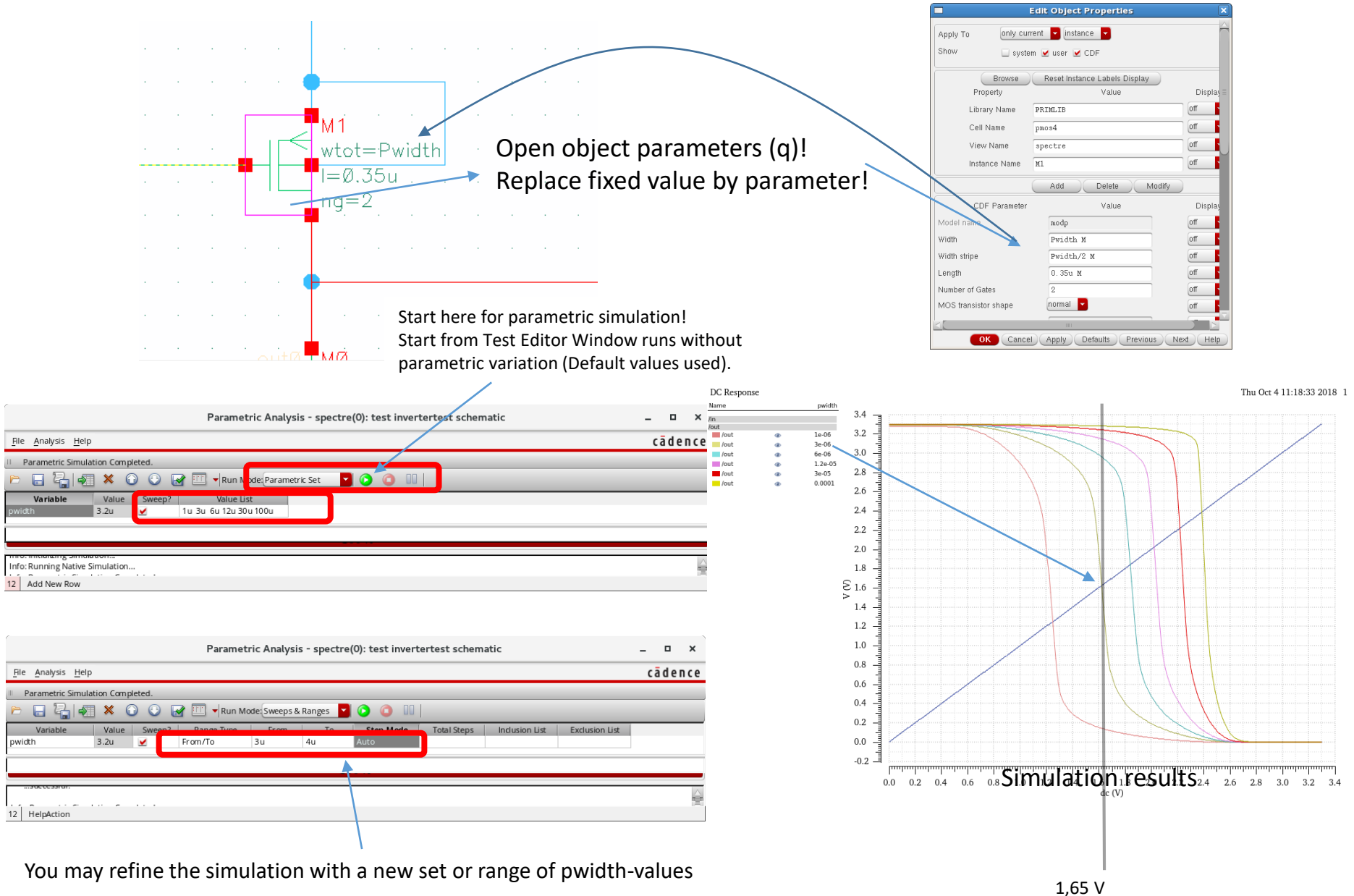

# **CMOS** Inverter Capacitances and Delay

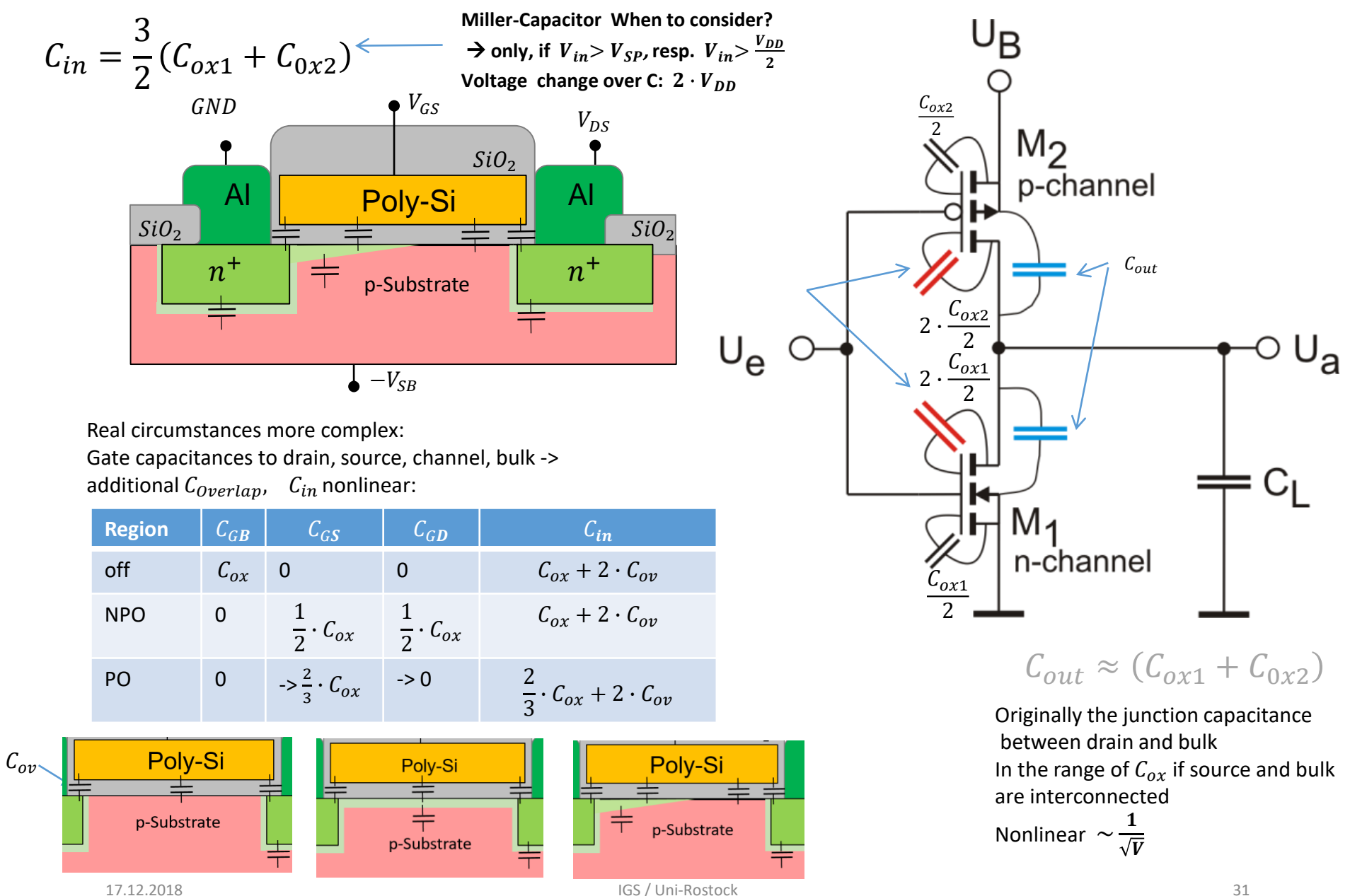

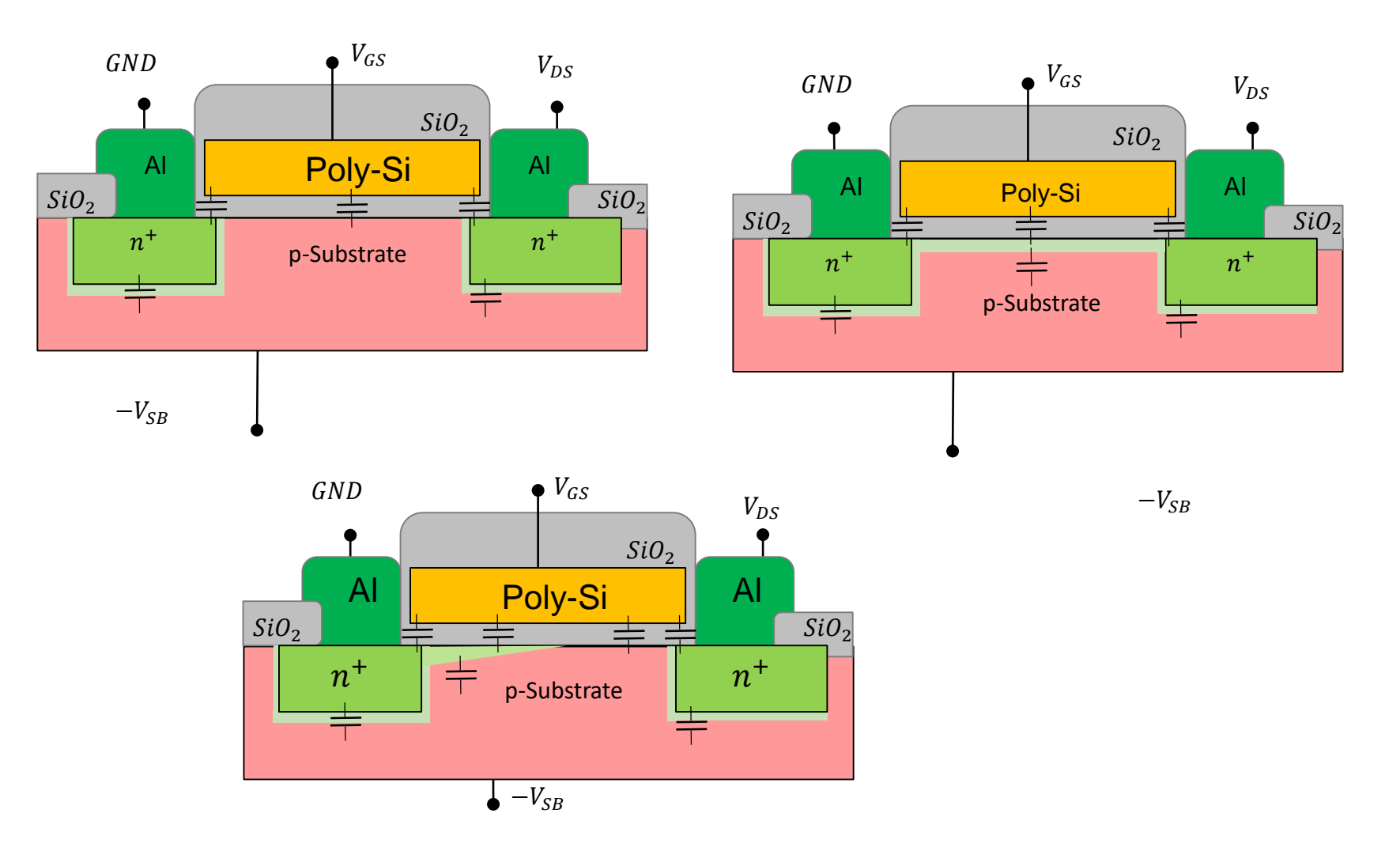

+

K.-P. Kirchner, Uni Rostock, Institut GS

# CMOS Inverter Capacitances, Output Resistance and Delay Output resistance of FET for charge reversal U<sub>GS</sub>=U<sub>B</sub> Single transistor at $V_{DD}$ with input voltage at $V_{DD}$ Uns UR $I_D = \frac{\beta_n}{2} (V_{DD} - V_{thn})^2 = \frac{KPN}{2} \frac{W}{I} (V_{DD} - V_{thn})^2 = \frac{170}{2} \frac{\mu A}{V^2} \cdot \frac{1\mu m}{0.35 \mu m} \cdot (3.3V - 0.5V)^2 = 0.68 \, mA$ $R_n = R_p = \frac{V_{DD}}{I_p} = \frac{3.3V}{0.68mA} = 4.85 \ k\Omega$ Capacity and time constant-> Delay time (50%-cross distance) $C_{in} = \frac{3}{2}W \cdot L \cdot C'_{ox}$ $C_{in} = 4.5 \frac{fF}{\mu m^2} \cdot \frac{3}{2} (1+3.2) \ \mu m^2 = 28.35 \ \text{fF}$ $C_{out} = W \cdot L \cdot C'_{ox}$ $C_{out} = 4.5 \frac{fF}{\mu m^2} \cdot (1 + 3.2) \ \mu m^2 = 18.9 \ \text{fF}$ next gate (+ wire capacitances) $t_{pHL} = t_{pLH} = 0.7 \cdot R_a \cdot (C_{inn} + C_{inp} + C_{outn} + C_{outp})$ Ausgang $t_{pHL} = t_{pLH} = 0.7 \cdot R_a \cdot C'_{ox} \cdot \frac{5}{2} (W_n L_n + W_p L_p)$ 0,5 UH $t_{pHL} = t_{pLH} = 0.7 \cdot 4.85 k\Omega \cdot 4.5 \frac{fF}{\mu m^2} \cdot \frac{5}{2} (1 + 3.2) \mu m^2 = 160 \text{ ps}$ Eingang Eingang ps

ps

#### Simulation Transient Analysis

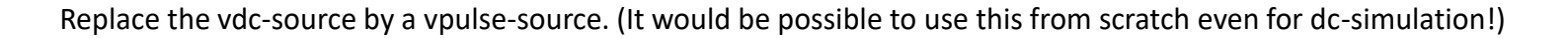

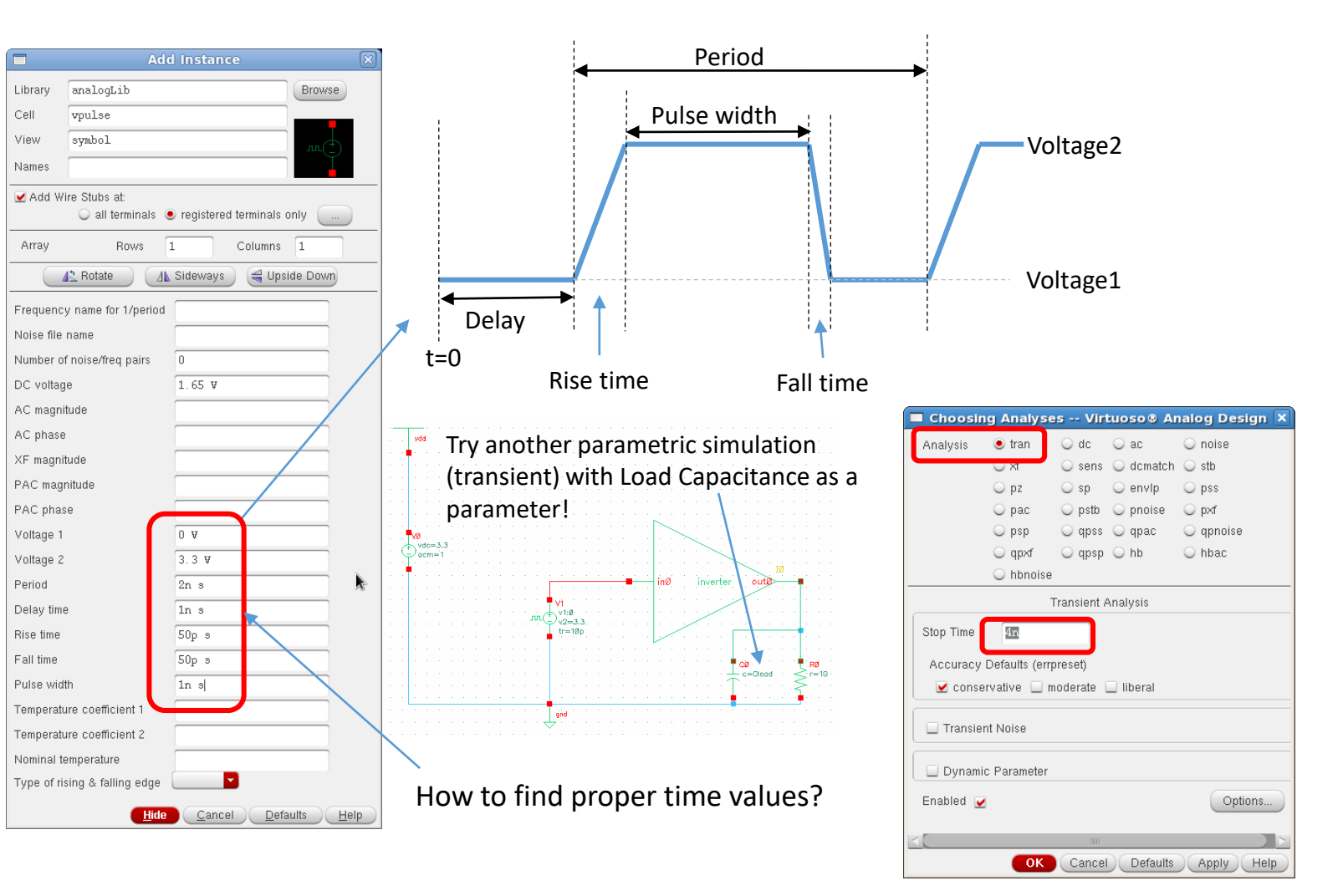

## Simulation Transient Analysis

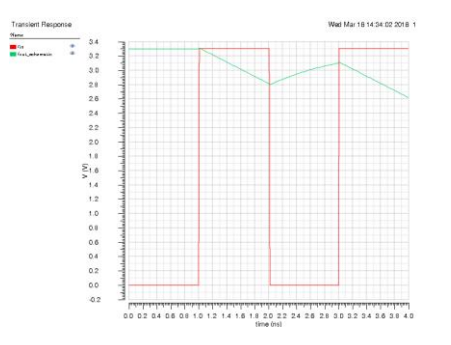

# Oops!, looks strange ... 1pF load is too much for our small gate

Changed load to 80 fF Compare with data sheet of ams standard cell next page!

Name

in (in out\_schemetic

falltime: 1.555ns-1.1545ns=400 ps risetime: 2.2404ns-2.0601ns=180 ps delay(inp rise): 1.3324ns-1.005ns=327 ps delay(inp fall): 2.1328ns-2.015ns=118 ps

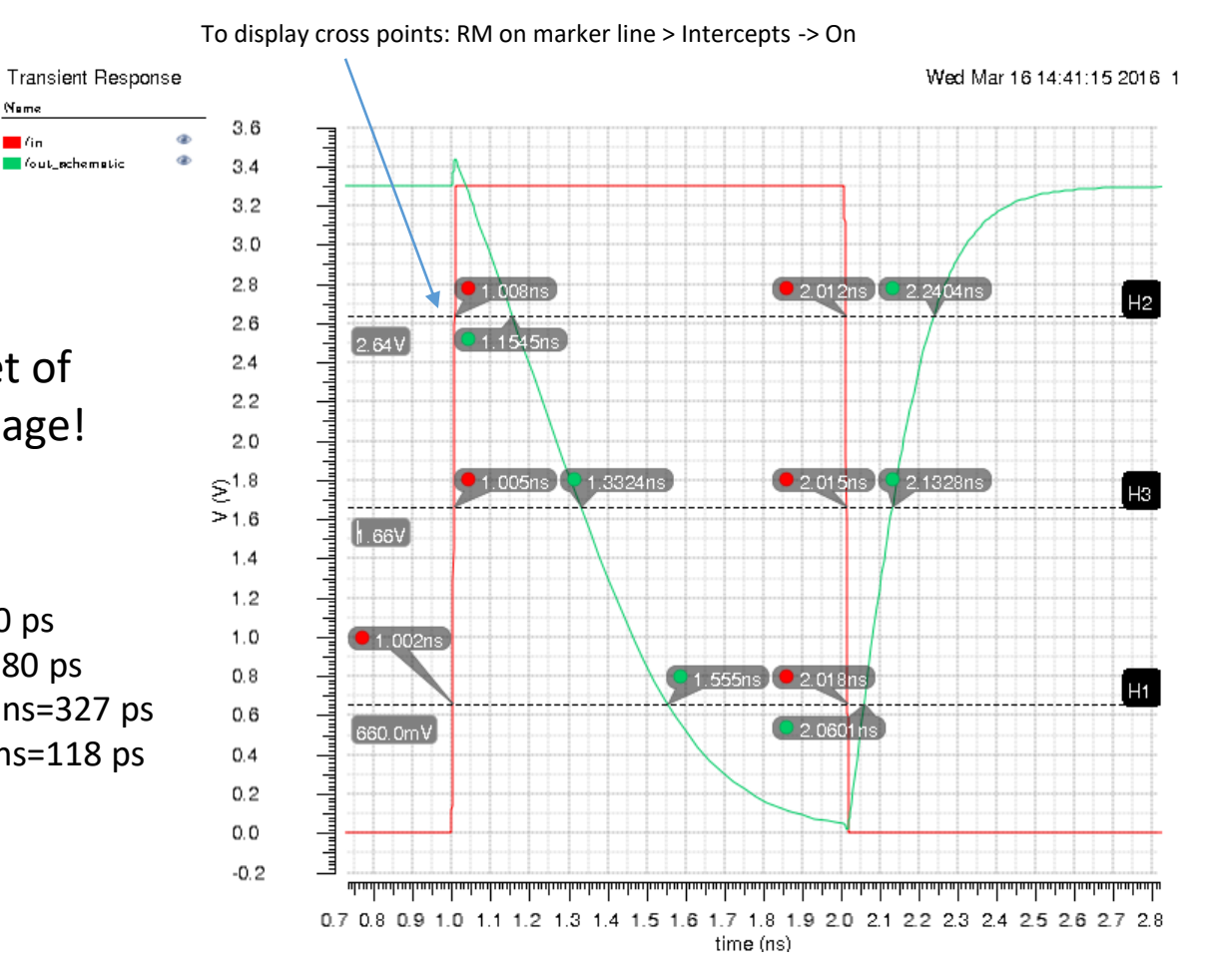

#### Simulation Transient Analysis

Try another parametric simulation with Load Capacitance as a parameter! Compare results with a given cell from AMS!

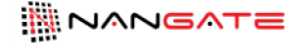

INV0

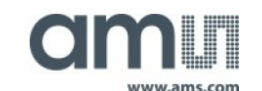

Databook Build Date: Wednesday Jun 18 17:26 2014 Copyright © 2004-2013 Nangate Inc. Conditions for characterization library c35\_CORELIB\_TYP, corner c35\_CORELIB\_TYP\_typical: Vdd= 3.30V, Tj= 25.0 deg. C . Output transition is defined from 20% to 80% (risput se) and from 80% to 20% (falling) output voltage. Propagation delay is measured from 50% (input rise) or 50% (output rise) or 50% (output rise) or 50% (output fall).

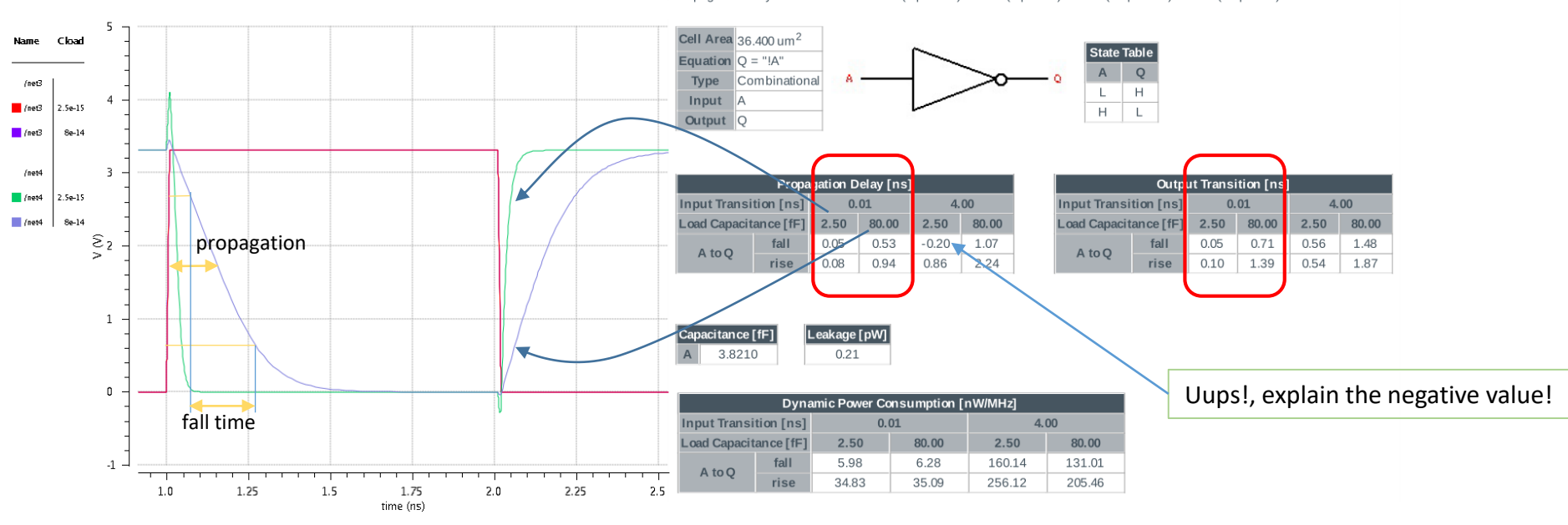
#### Simulation Transient Analysis

#### Using Calculator and functions to show delay, fall time, rise time

Calculator works with stack in RPN

Input and output from voltages transient simulation VT("/in"), VT("/in") used in the function "delay"

|                                           |                                                |                        | Virtuoso (         | R) Visualiz          | ation & Ana     | lysis XL cal       | culator         |                            | ×               |
|-------------------------------------------|------------------------------------------------|------------------------|--------------------|----------------------|-----------------|--------------------|-----------------|----------------------------|-----------------|
| File                                      | Tools View C                                   | ptions <u>C</u> onstan | its <u>H</u> elp   |                      |                 |                    |                 |                            | cādence         |
| <b> </b>                                  | n Context Result                               | s DB: //kirchner/      | /ske2019/invert    | er1/Sim/test/i       | nvertertest/ade | xi/results/dat     | a/Interactive.1 | 1/psf/test:invertertest:   | 1/psf 🔽 🖻       |
| III app                                   | plot erplot                                    |                        |                    |                      |                 |                    |                 |                            |                 |
| 🔅 te                                      | st:invertertest:1                              |                        | t Ovf O<br>t oif O | vdc 🔾 vs<br>idc 📿 is |                 | op Oot<br>opt Ovar | ○ mp   ○<br>  ○ | vn Osp Ovsv<br>vn2 Ozp Oyp | vr ⊖ hp<br>⊖ gd |
| O of                                      | f 🔾 Family 🔾                                   | Wave ⊻ Clip            | 🦏 🖈 App            | pend                 | Rectangu        | lar 🔽 🐼            | 8               |                            |                 |
| Key I           7           4           1 | <b>9 B X</b><br>8 9 /<br>5 6 <b>*</b><br>2 3 - | VT Vout                | <b>Pop   # ==</b>  | al Base Ma           | expr expr       | fn   a             | è               |                            |                 |
| 0                                         | ±][.][+]                                       |                        | nsert 🔍 🖽 a        | R   How Ma           |                 | <b>*</b>           |                 |                            |                 |
| Staci                                     | ¢ (                                            |                        |                    |                      |                 |                    |                 |                            | 5×              |
|                                           | /T("/in")<br>/T("/out")                        |                        |                    |                      |                 |                    |                 |                            |                 |
| Func                                      | tion Panel                                     |                        |                    |                      |                 |                    |                 |                            | đ×              |
| AII                                       |                                                | yr 🗾                   | ٩                  |                      |                 |                    |                 |                            |                 |
| 1/x                                       | PN                                             | average                | d2a                | exp                  | gainMargin      | imag               | lsb             | phaseDeg                   | pstddev         |
| B 1f                                      | a2d                                            | busTransition          | dB20               | eyeDiagram           | getData         | int                | mag             | phaseDegOnwrapped          | pvr             |
| GA                                        | aaSP                                           | calcVal                | dBm                | fallTime             | gpc_freq        | integ              | nc_freq         | phaseNoise                 | ,<br>pzbode     |
| GP                                        | abs                                            | clip                   | delay              | firstVal             | gpc_gain        | intersect          | nc_gain         | phaseRad                   | pzfilter        |
| GT                                        | abs_jitter                                     | compare                | delayMeasure       | flip                 | groupDelay      | ipn                | normalQQ        | phaseRadUnwrapped          | real            |
| Gmax                                      | acos                                           | compression            | deriv              | tourEval             | narmonic        | ipnVRI             | numConv         | pir                        | rrGetMinDamp    |
| Gmn                                       | acosh<br>apalog 2Digital                       | compression/RI         | dit                | freq itter           | narmonicFreq    | itime<br>lasti(al  | overshoot       | pmixoise                   | riselime        |
| Gurren                                    | andiogzuigital                                 | conjugate              | dol                | frequency:           | inistogram2D    | iastVäl            | pavg            | pn                         | rmsNoire        |
| Kf                                        | asinh                                          | convoive               | dutvCvcle          | nequency<br>gac freq | ifrea           | In adStability     | peakToPeak      | pow                        | rms jitter      |
| NE                                        | atan                                           | cosh                   | evmOAM             | gac gain             | ih              | loadpull           | period litter   | nsd                        | rn              |
| NFmin                                     | atanh                                          | cross                  | evmQpsk            | gainBwProd           | iinteg          | log10              | phase           | psdbb                      | root            |

|                                                                                                    |                                                                                                    |                                                                                                    | IU wave                                                                                                    |
|----------------------------------------------------------------------------------------------------|----------------------------------------------------------------------------------------------------|----------------------------------------------------------------------------------------------------|----------------------------------------------------------------------------------------------------|
|                                                                                                    |                                                                                                    |                                                                                                    |                                                                                                    |
|                                                                                                    | Virt                                                                                                    | tuoso (R) Visualization & Analysis XL cale                                                                                                    | culator _                                                                                                    |
| <u>File T</u> ools <u>V</u> iew <u>O</u> ptie                                                                                                    | ons <u>C</u> onstants <u>H</u> e                                                                                                    | lp                                                                                                    | cādenc                                                                                                    |
| In Context Results D                                                                                                    | B: /kirchner/ske201                                                                                                    | 9/inverter1/Sip//test/invertertest/adexl/results/data                                                                                                    | /Interactive.11/psf/test:invertertest:1/psf 🔽 🌔                                                                                                    |
| app plot erplot                                                                                                    |                                                                                                    |                                                                                                    |                                                                                                    |
| 🔅 test:invertertest:1 🔽                                                                                                    | vt O<br>it O                                                                                                    | vf vdc vs os op ot<br>id idc is opt var                                                                                                    | ○ mp ○ vn ○ sp ○ vswr ○ hp○ vn2 ○ zp ○ yp ○ gd                                                                                                    |
| 🔾 Off 🔾 Family 🔾 Wa                                                                                                    | we 🗹 Clip 🛛 🐺 🕯                                                                                                    | Append Rectangular 🔽 🔅                                                                                                    | 18                                                                                                    |
|                                                                                                    |                                                                                                    |                                                                                                    |                                                                                                    |
| 1 2 3 -<br>0 ± . +                                                                                                    | Pop insert                                                                                                    | 9 🛍 🛛 🕷 🖉 🏧 🌆 🥱                                                                                                    | Ć                                                                                                    |
| 1 2 3 -<br>0 ± . +<br>Function Panel                                                                                                    | D 🔓 Pop I                                                                                                    | 9 🛍   🕷 🕷   🎬 🚟 🚰   🤊                                                                                                    | ¢                                                                                                    |
| 1 2 3 -<br>0 ± . +<br>Function Panel                                                                                                    | a 🗈 🔛 🕻                                                                                                    | 9 1≥ 1≈ ≬≈ *** 12 1≗  >                                                                                                    | ¢                                                                                                    |
| 1 2 3 -<br>0 ± . +<br>Function Panel                                                                                                    |                                                                                                    | 9 1≥ 1≈ ≬≈ ** 11 12 14 15                                                                                                    | ¢                                                                                                    |
| 1 2 3 -<br>0 ± . +<br>Function Panel<br>II<br>delay<br>Signal1                                                                                                    |                                                                                                    | 9 12 1≈ (≈ 1*** 188 1*** 1*** 1*** 1***                                                                                                    | ¢<br>B                                                                                                    |
| 1 2 3 + 4<br>Function Panel<br>II<br>Signal1                                                                                                    |                                                                                                    | 9 12 18 1 1 1 1 1 1 1 1 1 1 1 1 1 1 1 1 1                                                                                                    | ¢<br>B                                                                                                    |
| I 2 3 + + + + + + + + + + + + + + + + + +                                                                                                    |                                                                                                    | P P P P P P P P P P P P P P P P P P P                                                                                                    | ¢                                                                                                    |
| 1 2 3 -<br>Function Panel II I delay Signal1 Signal2 Threshold Value 1 Edge Number 1 Edge Yupe 1                                                                                                   |                                                                                                    | Image: Second second secon | ¢                                                                                                    |
| 1 2 3 -<br>Function Panel<br>JI<br>delay<br>Signal1<br>Signal2<br>Threshold Value 1<br>Edge Number 1<br>Edge Type 1<br>Periodicity 1                                                               |                                                                                                    | Image: Second system       Image: Second system       Image: Second system <td< td=""><td>¢</td></td<>                                                                                                    | ¢                                                                                                    |
| 1 2 3 -<br>Function Panel<br>JI<br>delay<br>Signal2<br>Threshold Value 1<br>Edge Type 1<br>Periodicity 1<br>Tolerance 1                                                                            |                                                                                                    | Image: Second system       Image: Second system       Image: Second system <td< td=""><td>1.65           1           1           nil</td></td<>                                                                                                    | 1.65           1           1           nil                                                                                                    |
| 1 2 3 4<br>Function Panel<br>II<br>delay<br>Signal2<br>Threshold Value 1<br>Edge Number 1<br>Edge Type 1<br>Periodicity 1<br>Tolerance 1<br>Number of occurrences                                  |                                                                                                    | Image: Second system       Image: Second system       Image: Second system <td< td=""><td>6           1.65           1           falling           1           nil           trigger</td></td<>                                                                                                    | 6           1.65           1           falling           1           nil           trigger                                                                                             |
| 1 2 3 4<br>Function Panel<br>JI<br>delay<br>Signal2<br>Threshold Value 1<br>Edge Number 1<br>Edge Type 1<br>Periodicity 1<br>Tolerance 1<br>Number of occurrences<br>Start 1                       | Constant in the second second se | Image: Second system       Image: Second system       Image: Second system <td< td=""><td>¢</td></td<>                                                                                                    | ¢                                                                                                    |
| 1 2 3 + +<br>Function Panel<br>delay<br>Signal2<br>Threshold Value 1<br>Edge Number 1<br>Edge Type 1<br>Periodicity 1<br>Tolerance 1<br>Number of occurrences<br>Start 1<br>Start 2                | Constant and a constant and a c | Image: Second system       Image: Second system       Image: Second system <td< td=""><td>I.65         I           falling         I           nil         trigger           trigger         I</td></td<>                                                                                                    | I.65         I           falling         I           nil         trigger           trigger         I                                                                                   |
| 1 2 3 + +<br>Function Panel<br>II<br>delay<br>Signal2<br>Threshold Value 1<br>Edge Number 1<br>Edge Type 1<br>Periodicity 1<br>Tolerance 1<br>Number of occurrences<br>Start 2<br>Start 2<br>Storp | (VT(r/m*)     (VT(r/m*)     (VT(r/m*)     (VT(r/m*)     (VT(r/m*)     (T/nut*)     1.65     1     rising     1     nil     single     0.0     nil     nil                                                                                                    | Image: Second system       Image: Second system       Image: Second system <td< td=""><td>¢</td></td<>                                                                                                    | ¢                                                                                                    |
| 1 2 3 + +<br>Function Panel<br>delay<br>Signal2<br>Threshold Value 1<br>Edge Number 1<br>Edge Type 1<br>Periodicity 1<br>Tolerance 1<br>Number of occurrences<br>Start 1<br>Start 2<br>Stop        |                                                                                                    | Image: Start 2 relative to                                                                                                    | (*)         (*)           1.65         1           falling         1           nil         (*)           rigger         (*)           (OK)         Apply)         Defaults         (*) |

#### **Simulation Transient Analysis**

Similar to the input-output-delay you may use the risetime and falltime functions

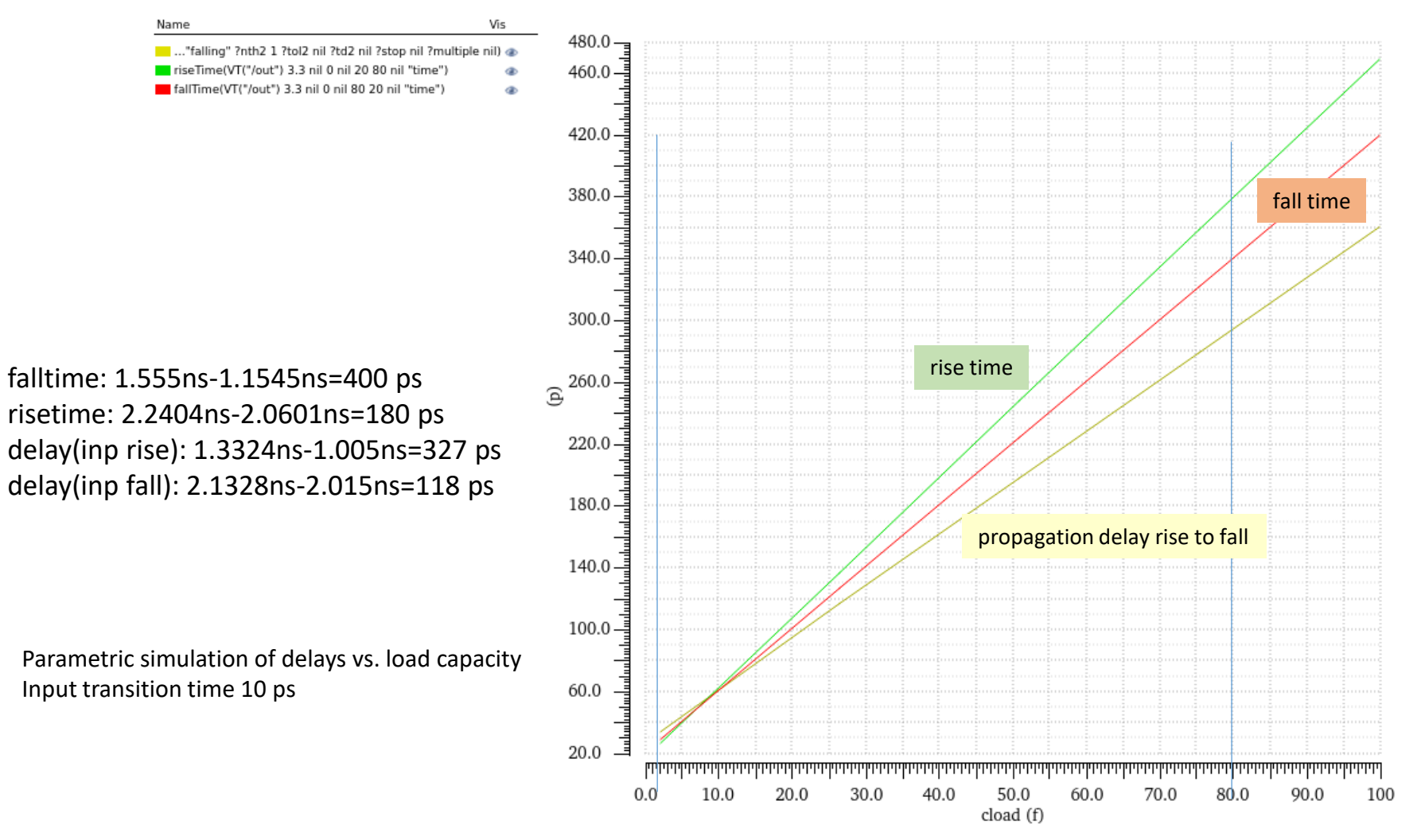

# Layout Start and Generate from Schematic

| Layout Star                                                                                                    | t anu C       | Jenerale                        |                                          | matic                       |                 | Startup Option                     |
|----------------------------------------------------------------------------------------------------|---------------|---------------------------------|------------------------------------------|-----------------------------|-----------------|------------------------------------|
| Replace all the Variables in the design with fixe                                                                                               | d values.     |                                 | Fold the Pl                              | MOS (2 gates)               | Phys            | cal Implementation Startup Options |
| Variables have their scope in simulation only.                                                                                                  |               |                                 | Create New 🔾 Open Existing               |                             |                 |                                    |
| Variables in the testbench are not affected beca                                                                                                |               | ]                               |                                          |                             |                 |                                    |
| variables in the testbench are not anected, beca                                                                                                | ause they     | will hot be                     | involveu in t                            | The layout.                 | Cor             | nfiguration                        |
| In Schematic Editor: Launch -> Layout XL —                                                                                                    |               |                                 |                                          |                             |                 | Create New 🔾 Open Existing         |
| In Layout XL: Connectivity -> Generate ->All F                                                                                                  | rom Sour      | ce                              |                                          |                             |                 | Automatic                          |
| Layout XL                                                                                                    |               |                                 |                                          |                             |                 | OK Cancel Hein                     |
| (IX-5005): The selected operation requires schematic celview 'test inverter schematic' to be extracted.<br>Click OK to extract the celview now. |               | Here we may                     | y select the cel                         | l boundary:                 |                 |                                    |
| OK Cancel Help                                                                                                    |               | origin, width                   | 1, height (0:0, 6                        | , 20]                       | File            | New File                           |
|                                                                                                    |               | <u> </u>                        |                                          | · -                         | Library<br>Cell | test 💌                             |
| Conerate Layout X                                                                                                    |               | Ge                              | nerate Layout                            | L.                          | View            | layout                             |
| Generate                                                                                                    | Generate 1/0  | Pins   PR Boundary   R          | loorplan                                 |                             | Type            | ation                              |
|                                                                                                    | Specify Dela  | Layer:                          | Width: Height:                           | Num: Create:                |                 | ith Layout XL                      |
| 🗹 Chain 🗹 Fold 🗌 Chain Folds                                                                                                    |               | MET1 drawing                    | 0.5 0.5                                  | 1 🗹 Apply                   | Library         | path file                          |
| V I/O Pins                                                                                                    |               | <u> </u>                        |                                          |                             | /home/          | tfa011/ske2017c/cds.lib            |
| Except Global Pins                                                                                                    | Select:       | to be Generated                 | Number Of Matchers 0                     | Add New Pin                 |                 | OK Cancel Help                     |
| ✓ PR Boundary                                                                                                    |               |                                 | Number Of Matches.                       |                             | Text i          | s used to recognize                |
| Snap Boundary                                                                                                    | "gnd!"        | "gnd!"                          | ("MET1" "pin") 0.5                       | 5 0.5 1 t                   | ports           | correctly.                         |
| Position                                                                                                    | "in"<br>"out" | "in"<br>"out"                   | ("MET1" "pin") 0.5<br>("MET1" "pin") 0.5 | 50.51 t<br>50.51 t          | Set Pi          | n Label Text Style 🛛 🗙             |
| Minimum Separation 1 In Boundary                                                                                                    | "vdd!"        | "vdd!"                          | ("MET1" "pin") 0.                        | 5 0.5 1 t                   | Height          | 1                                  |
| Device Correspondence                                                                                                    |               |                                 |                                          |                             | Font            | stick                              |
| Preserve User-Defined Bindings                                                                                                    | Name:         | Layer:                          | Width: Height:                           | Num: Create:                | Test Ontions    |                                    |
|                                                                                                    |               | MET1 pin                        | 0.5 0.5                                  | 1 Update                    |                 | 🗹 Draπing 👌                        |
| Extract Connectivity after Generation                                                                                                    | Pin Label     |                                 |                                          |                             | Lavor Namo      |                                    |
|                                                                                                    | 🗹 Create L    | abel As 💿 Label                 | Options                                  |                             | Layor Namo      |                                    |
|                                                                                                    |               | <ul> <li>Text Displa</li> </ul> | ay                                       |                             |                 | U Same As Fin                      |
|                                                                                                    |               |                                 |                                          |                             | Layer Purpos    | e e metal1                         |
|                                                                                                    |               |                                 |                                          |                             |                 | Same As Pin                        |
| <u>OK</u> <u>Cancel</u> <u>Defaults</u> <u>Help</u>                                                                                             |               |                                 | <u></u> <u>o</u> к                       | ancel Defaults <u>H</u> elp | Justification   | centerCenter                       |
| Congrator a layout with all instances placed out                                                                                                | cido a rov    | stangla (act                    | imated cell b                            | oundary                     | Orientation     | RO                                 |
| Generates a layout with an instances placed out                                                                                                 | SILLE a LEC   | Langle (est                     |                                          | ouriuary)                   |                 | OK Cancel Help                     |

# Layout Floorplaning

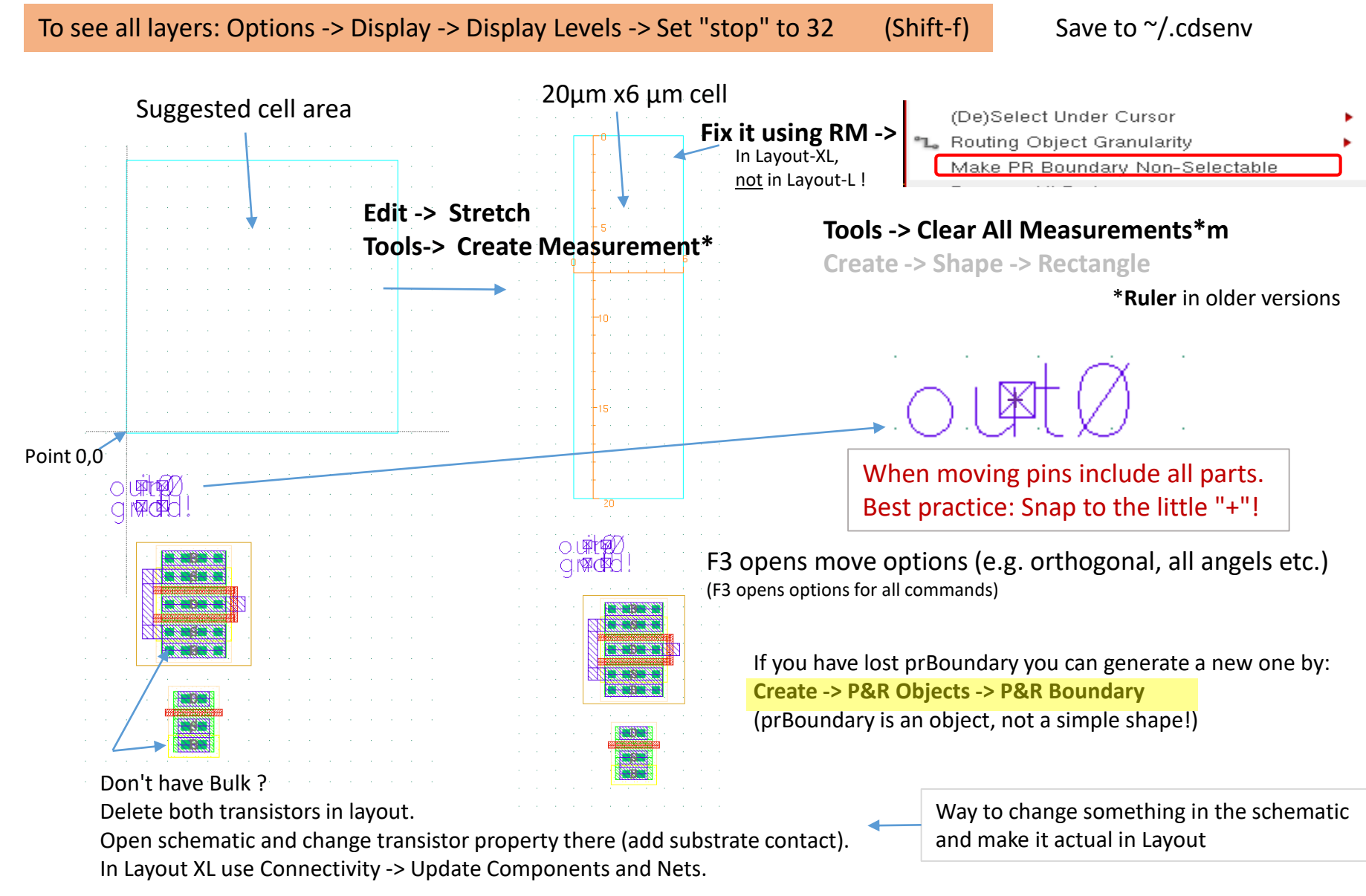

# Layout Edit

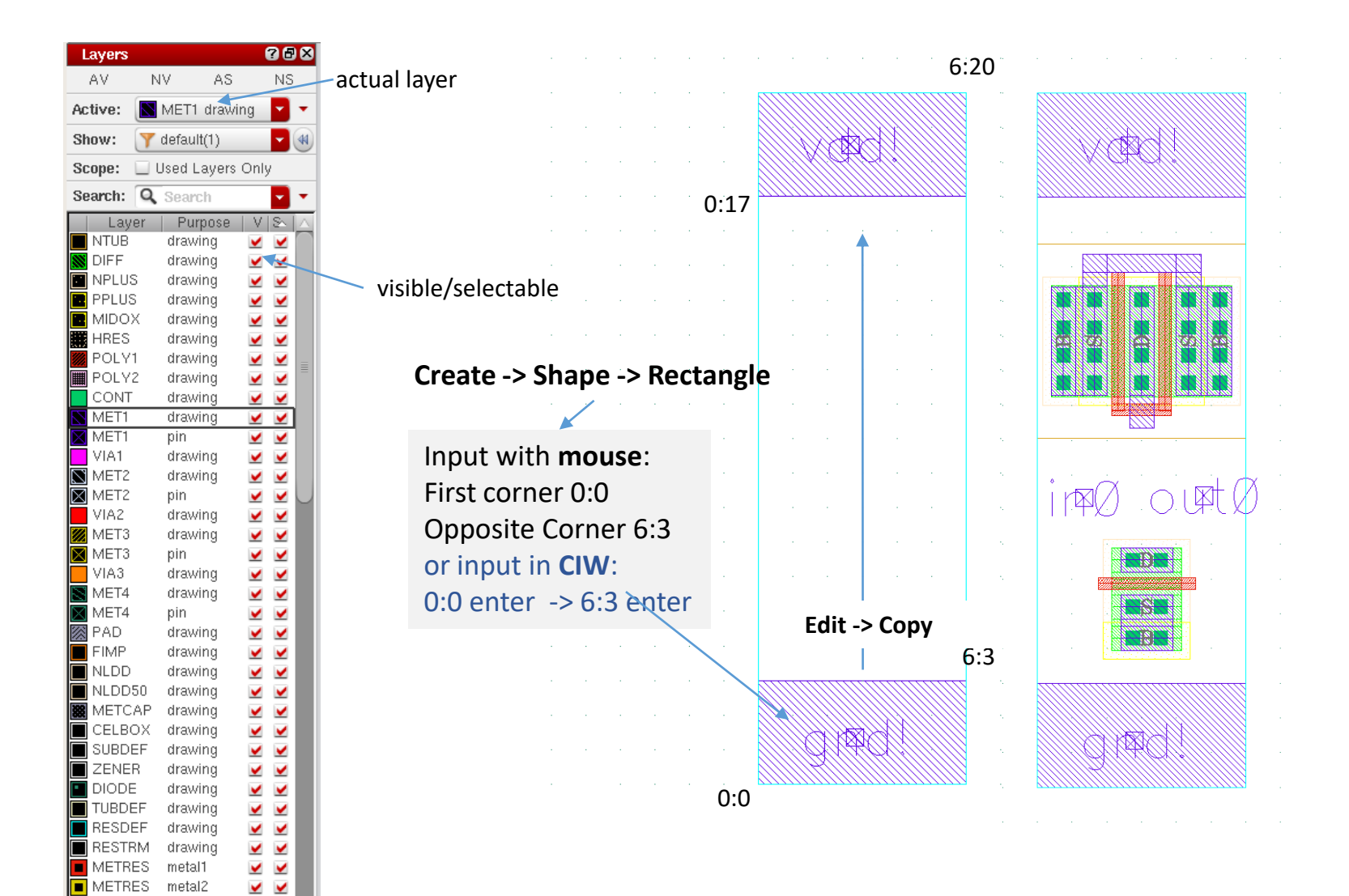

METRES

METRES

MET1

metal3

metal4

hol

# Layout (Automatic) Pin Placement (optional)

#### In Layout XL: Place -> Pin Placement

Form offers a chice to place pins at top (vdd!) bottom (gnd!) left (inputs) and right (outputs) For top (vdd!) and bottom (gnd!) the pins can be extended to rails with the width up to the cell width and a defined hight.

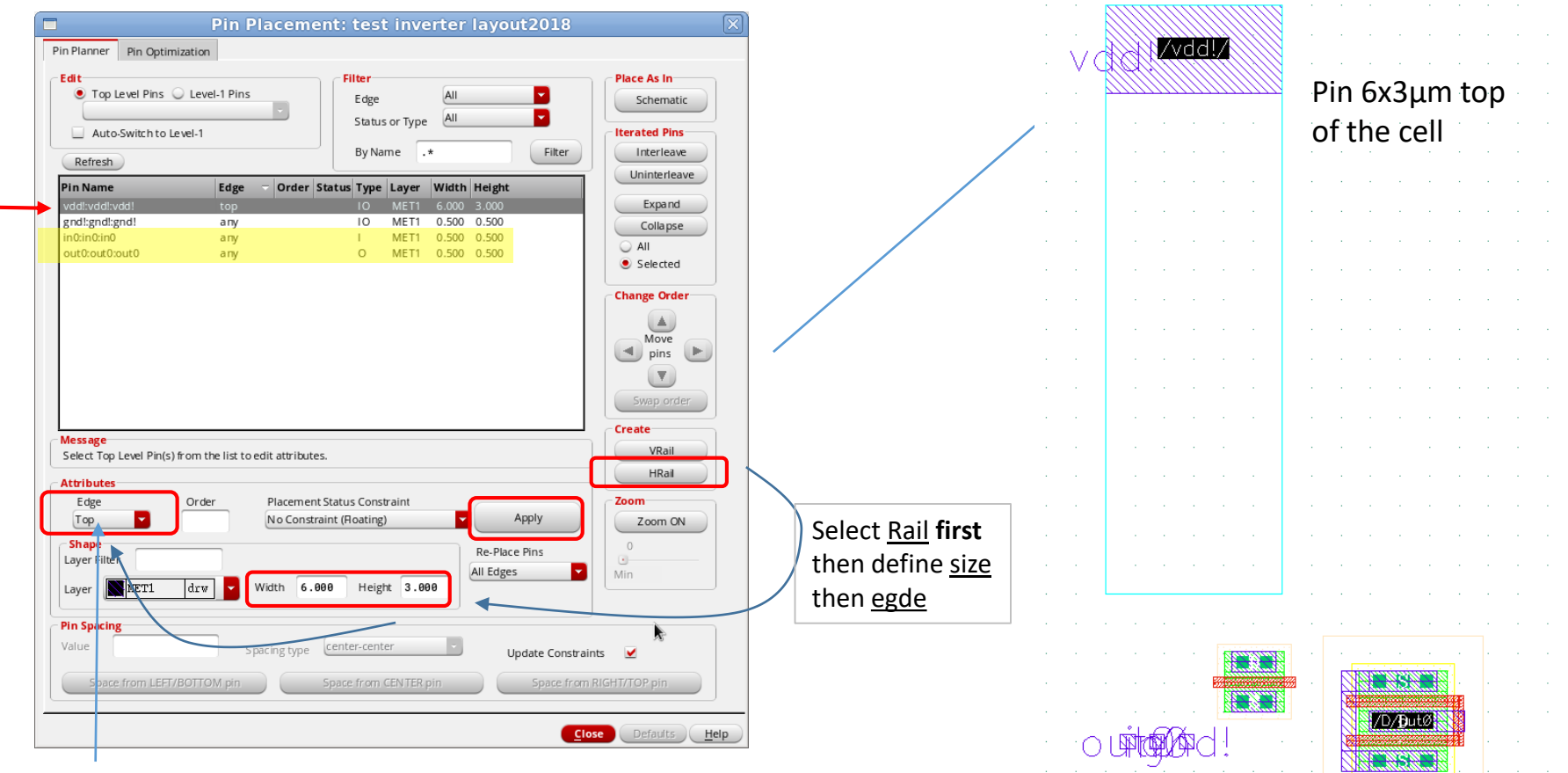

Signal pins may be placed left or right first, then change the placement to "any" and move to the appropriate location. As long as they have the attribute "left" or "right" they are <u>locked to the edge</u>. Other way : Properties -> Placement Status -> Unplaced

# Layout (Automatic) Placement of Instances (optional)

For a simple inverter with two tansistors it is easy to identify the transistors and to place them in an appropriate pattern in the layout. Fore more complex designs some kind of automatic placement may be used. Here shown for an operational amplifier (OPA) and the placement option "like schematic". Helps to identify the instances/parts.

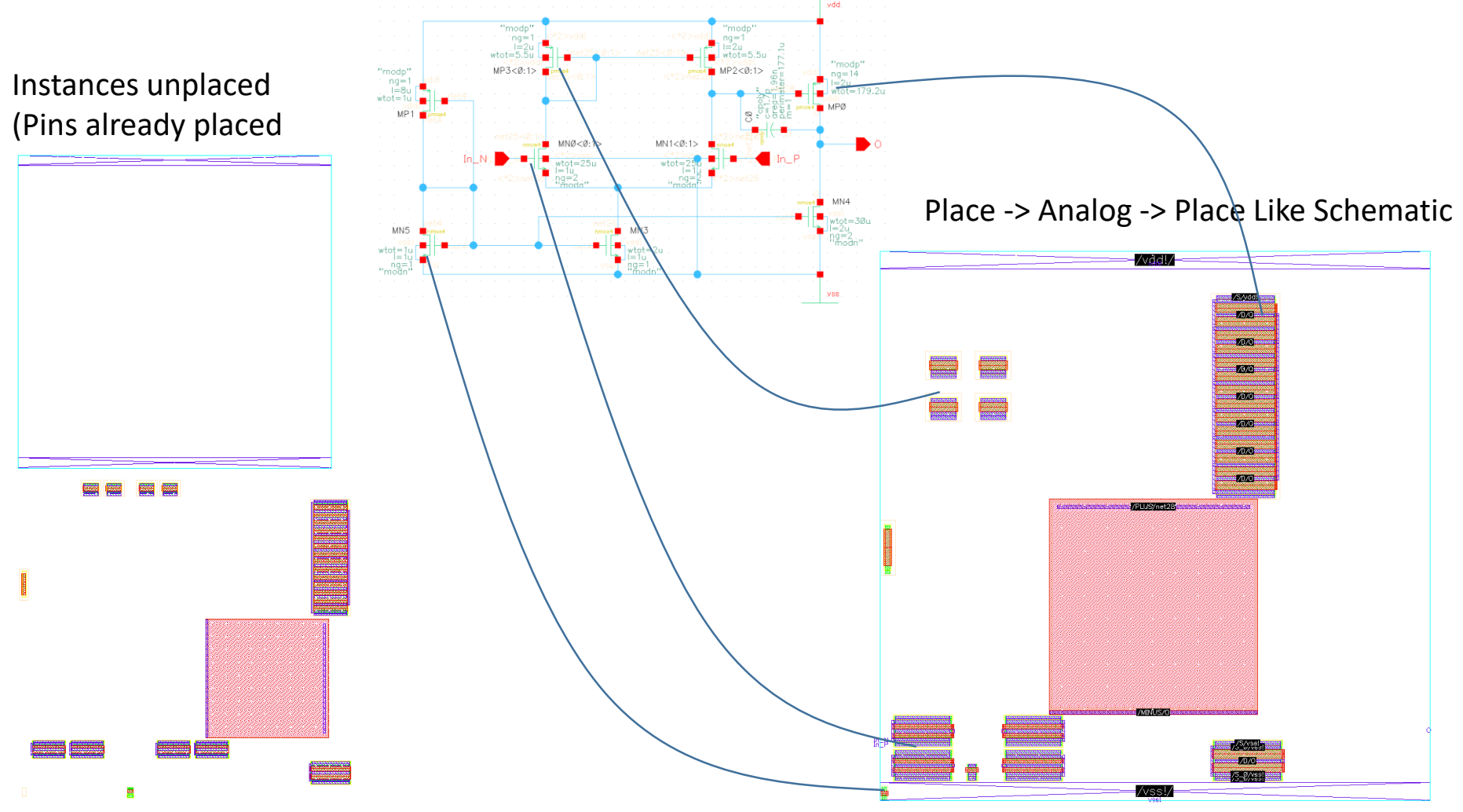

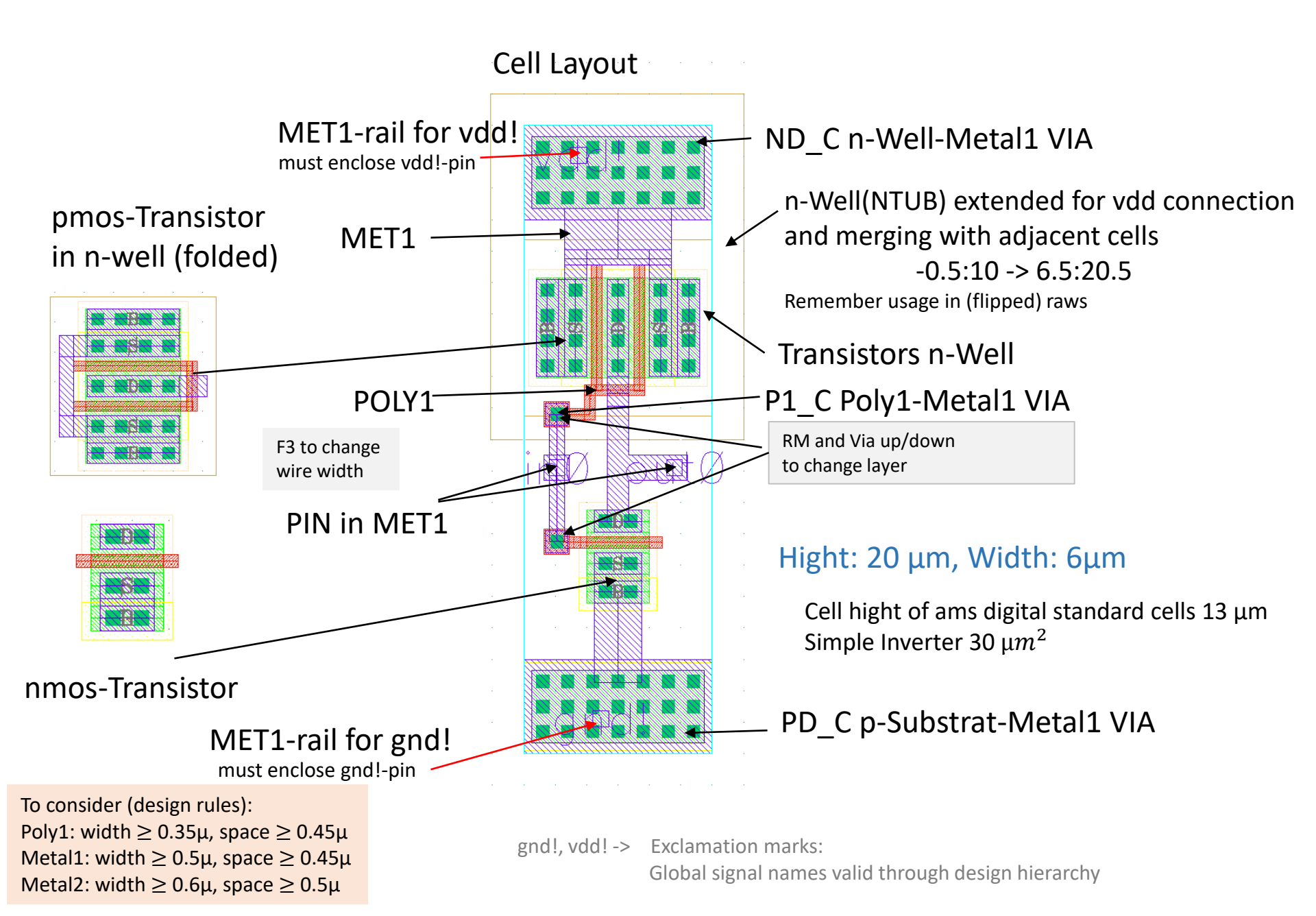

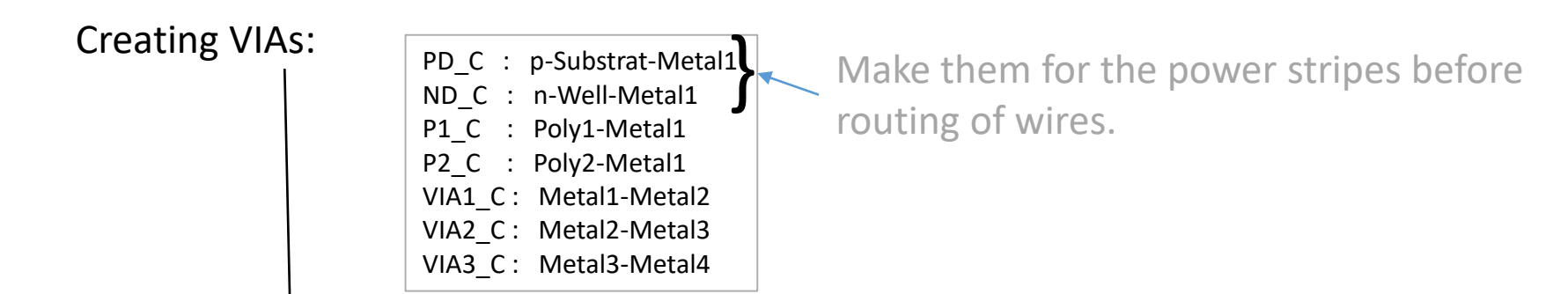

Layout of single contact predefined. Do not change! Number and alignment variable. Using "**Compute from Shape(s)**"/fills area with appropriate number of contacts.

|                                        |                                                         |             | Create V                            | ia                      |                | ×                 |
|----------------------------------------|---------------------------------------------------------|-------------|-------------------------------------|-------------------------|----------------|-------------------|
| Mode<br>Compute                        | ● Sin<br>From ● Ro                                      | gle 🔾 Stack | O Auto O Fa                         | st Edit<br>Shape(s) 🔾 I | Drawn Area     | Options           |
| Via Def                                | inition PD_                                             | c 🔽         |                                     | Standard                | Via / TEC      | H_C35B4           |
| Rows                                   | 2                                                       | <-> Colu    | mns 4 🏮                             | Reset Pa                | arameters to   | 🔽                 |
| Syste<br>Justi<br>Cut<br>Size<br>Spaci | m Userdef<br>fication<br>X 0.4<br>ng X 0.4<br>closure s | centerCo    | Array pa<br>enter<br>Y B.4<br>Y B.4 | Cut Class               | Y<br>None      | 0                 |
|                                        | compare                                                 |             |                                     |                         | ow Enclosure   |                   |
| More                                   | Options                                                 |             |                                     |                         |                |                   |
|                                        | a Rotate                                                |             | A Sideway                           | s                       | Upsi           | de Down           |
|                                        |                                                         |             |                                     | Œ                       | ide <u>C</u> a | ncel <u>H</u> elp |

Stacked VIAs connecting more than two layers available:

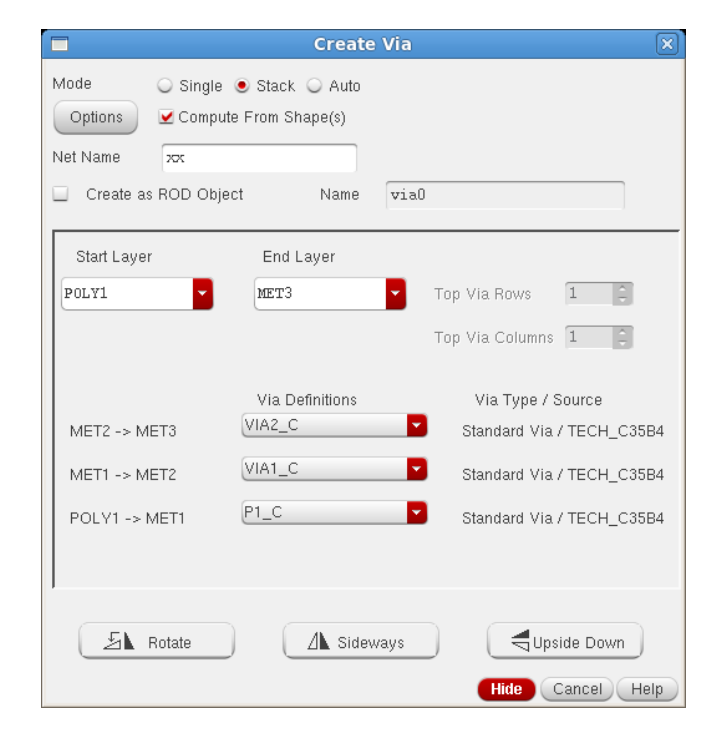

# Cell Layout – Design Rule Driven Design -DRD (optional)

To avoid design rule violations when moving instances or wiring we can switch on the DRD.

#### Options -> DRD-Edit

#### You must select one mode here!

|                                    | DRD               | Options                             | $\mathbf{X}$ |
|------------------------------------|-------------------|-------------------------------------|--------------|
| DRD Mode Z E                       | nforce 🔲 Noti     | ifv 🔲 Post-Edit                     |              |
| Hierarchy Depth                    | Top Level         |                                     |              |
| menor eny bepen                    |                   |                                     | - 1          |
| Enforce Notify Post                | t-Edit Batch-Ch   | eck Category                        | _            |
| ✓ ✓                                | <b>V</b> (        | Y All                               | â l          |
| ✓ ✓                                | <b>V</b>          | <ul> <li>Spacing</li> </ul>         |              |
|                                    | <b>V</b> (        | 🗹 Via                               | -            |
| ✓                                  | <b>y</b> (        | Vidth Width                         | -            |
|                                    | <b>y</b> (        | 🗹 Area                              |              |
|                                    | ✓ 1               | <ul> <li>Complex Spacing</li> </ul> | $\sim$       |
|                                    | ✓ 1               | <ul> <li>Edge Length</li> </ul>     |              |
| ✓                                  | ✓                 | <ul> <li>Extension</li> </ul>       |              |
|                                    | ✓                 | Mum Cut                             |              |
| Categories Notify                  | y Displa y Filter |                                     |              |
| Interactive Display                | ·                 | Interactive Options                 | _            |
| 🗹 Halos                            |                   | Enforce                             |              |
| Dashed                             | True Color        | Enable Pushing                      |              |
| ✓ Rule Text                        | T                 | Jump Wires                          |              |
| Max chars                          | TechFile          |                                     |              |
| IVIA CITALS 0                      |                   |                                     |              |
| Font Size (points                  | ) 12              | Notify                              | 51           |
| Arrows                             |                   | Enable DRD Smart Snap               |              |
| violation Edges                    |                   |                                     |              |
| Drawing Color                      |                   |                                     |              |
| y0                                 | drw 🗾             |                                     | -1           |
|                                    | )                 |                                     |              |
| Post-Edit Options-<br>Marker Limit | 5000              | Timeout (secs)                      |              |
|                                    |                   | cel Apply Defaults <u>H</u> e       | lp)          |

"Enforce" stops edit action (route a wire, move an element) if a design rule is violated.

"Notify" writes a warning if a design rule is violated.

"Post-Edit" sets markers only if a design rule is violated.

# Cadence Layout - LVS

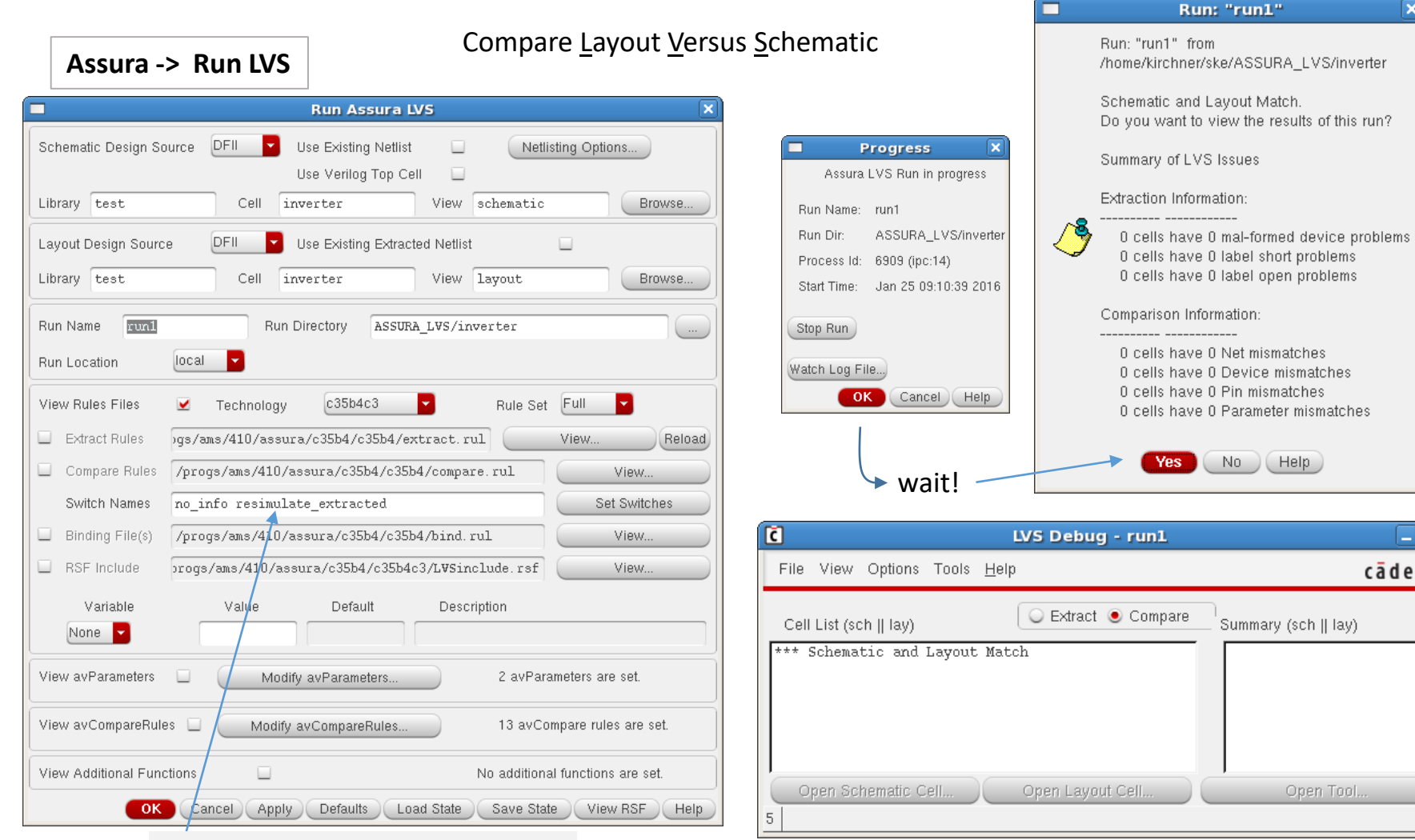

Dann fehlen im av extracted die design layer

That's what we want to see!

Necessary for QRC parasitic extraction

ams says: "Do NOT use the resimulate\_extracted switch because

in that case substrate shorts (soft connections between

different nets via substrate) might not be found correctly!

http://asic.ams.com/hitkit/hk410/assura/assura.html 17.12.2018

cādence

#### Cadence Layout - DRC

#### Assura -> Run DRC

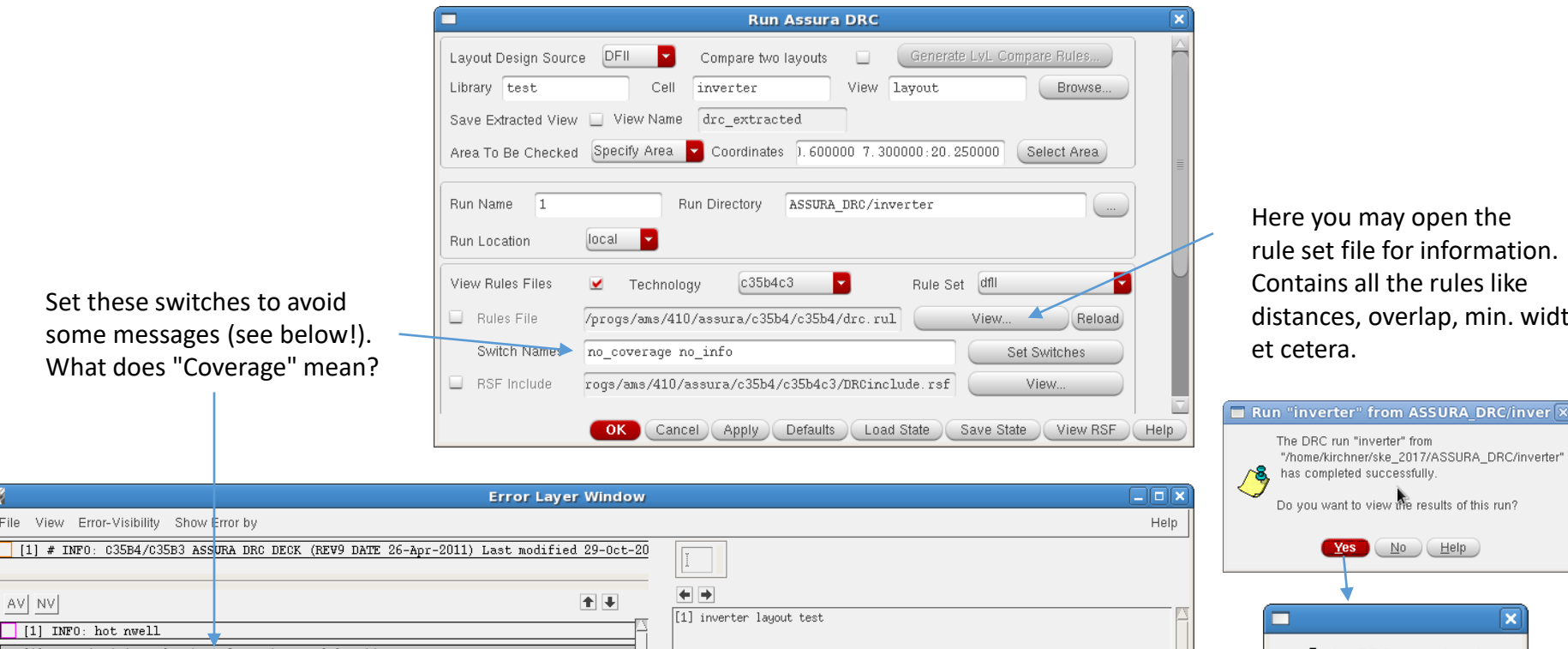

Here you may open the rule set file for information. Contains all the rules like distances, overlap, min. width et cetera.

| *                                 | Error Layer Window                                           |                          | )   <                                                                                                    | Do you want to view the results of this run? |
|-----------------------------------|--------------------------------------------------------------|--------------------------|----------------------------------------------------------------------------------------------------|----------------------------------------------|
| File View Error-Visibility Show I | Fror by                                                      | Help                     |                                                                                                    | ,                                            |
| [1] # INF0: C35B4/C35B3 ASS       | URA DRC DECK (REV9 DATE 26-Apr-2011) Last modified 29-Oct-20 | Y                        |                                                                                                    | Yes No Help                                  |
|                                   |                                                              |                          |                                                                                                    |                                              |
| AV NV                             | 1                                                            | (1) investes lauret test | r -                                                                                                    |                                              |
| [1] INFO: hot nwell               |                                                              | [1] Inverter lagout test |                                                                                                    |                                              |
| [1] PO_R_1 Minimum density        | of POLV1 area [%] = 14                                       |                          |                                                                                                    | ∧ 8 No DRC errors found.                     |
| [1] M1_R_1 Minimum density        | of MET1 area [%] = 30                                        |                          |                                                                                                    | 9                                            |
| [1] # INF0: C35B4/C35B3 AS        | SURA DRC DECK (REV9 DATE 26-Apr-2011) Last modified 29-Oct-  |                          | The second second second second second second second second second second second second second second second se | Close                                        |
|                                   | ד_                                                           | []]2                     |                                                                                                    |                                              |

That's what we would like to see!

#### Cadence Layout – DRC with Errors remaining

#### Example for an Error Message: Here: Pin is not fully covered by metal

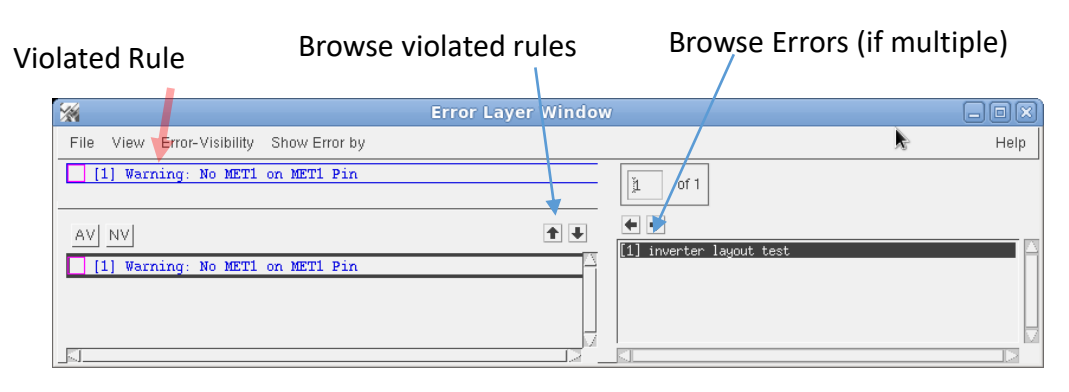

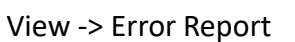

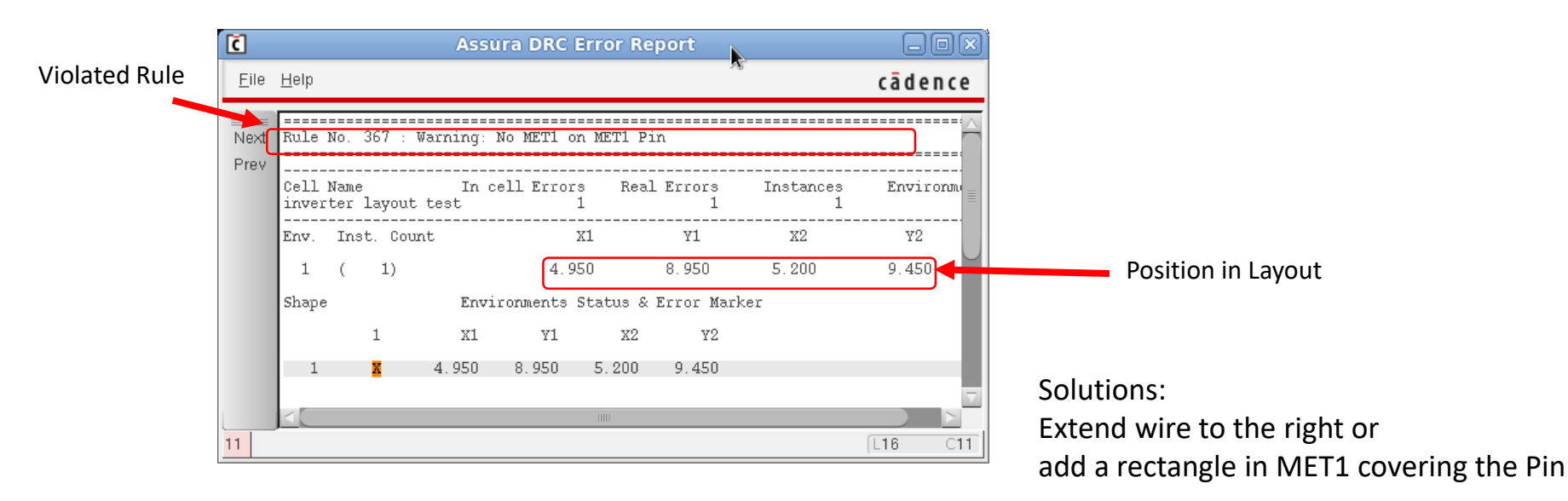

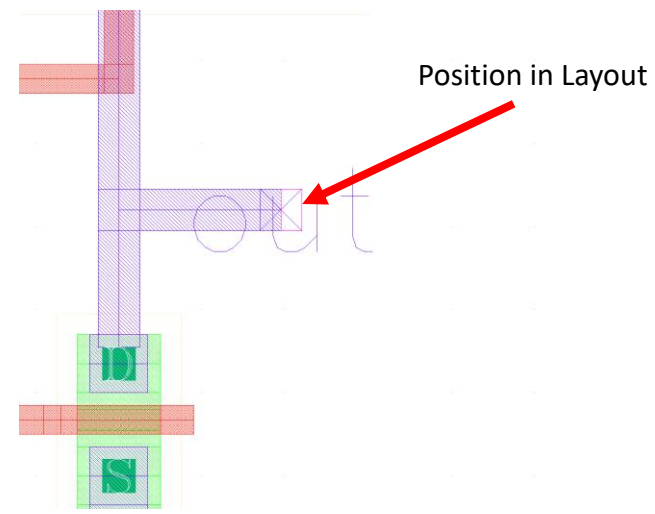

# Cadence Layout - DFM

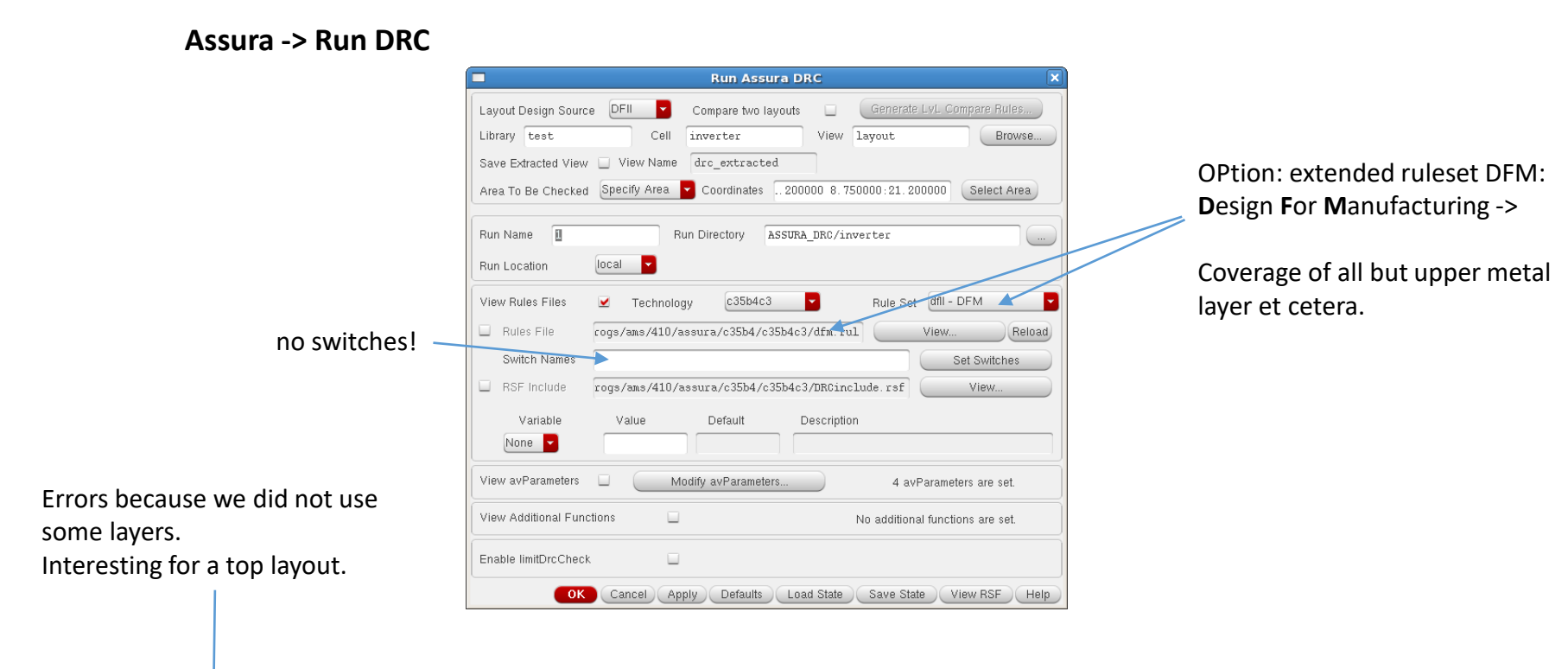

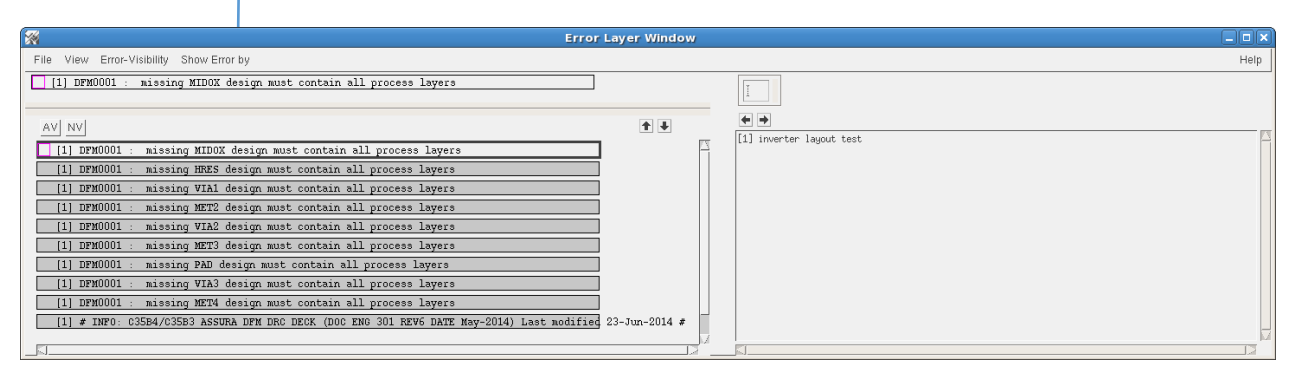

Electrical rule check is included in DRC. There is no separate rule check in the ams-HITkit.

Starting ERC with Assura -> Run ERC opens a form similar to DRC with no technology selected and either rule files.

Up to now no verification for this. Separate ERC-usage found nowhere.

# Cadence Layout – QRC – Parametric Extraction

| RC -> Run As        | ssura Quantus -QRC                                        |                                                                     |
|---------------------|-----------------------------------------------------------|---------------------------------------------------------------------|
| changes             | Quantus QRC (Assura) Interface X                          |                                                                     |
| \                   | Run Directory //home/kirchner/ske2018/ASSURA_LVS/inverter |                                                                     |
| $\langle \rangle$   | Run Name                                                  | <b>Coupled C</b> : net to net (signals)                             |
| $\sim$              | seit 6 1 7 dazwischengeschaltet                           | <b>BC</b> Decoupled C: net to power and ground only                 |
|                     | Sere of 117 during of the ingestimate of                  |                                                                     |
|                     | *                                                         |                                                                     |
|                     | QRC (Assura) Parasitic Extraction Run Form X              | QFC (Assura) Parasitic Extraction Run Form                          |
| Setup Extracti      | Filtering Netlisting Run Details Substrate                | Setup Exaction Filtering Netlisting Run Details Substrate           |
| Technology C3       | ib4c3 🔽 RuleSet Typical 🔽                                 | Extraction Type RC 🔽 / Name Space Schematic Names 🗖 🛆 USE gnd! Or V |
| p2lvsSet NC         | NE UseMultRuleSets 🔲 🛄                                    | Max fracture length infinite microns  Temperature 25.0 C Edit       |
| Setup Dir 🛛 🗸       | rogs/ams/410/assura/c35b4/c35b4/RCX-typical               |                                                                     |
| 🔲 Include Comman    | d File                                                    | Cap Coupling Mode Coupled PRE Node gnam                             |
| Rule Command F      | ile Include                                               | Mult Factor 1.0 Dimusion Equation R                                 |
| Tech Cmd File       | Jser - View Edit                                          | PEEC Mode 🗌 Ladder Network 🔲 Global Frequency MHz                   |
|                     |                                                           | Select User Region View Edit                                        |
| Output Extracted    | View Lib test Cell inverter View av_extracted             |                                                                     |
| Parasitic Res Comp  | onent presistor auLvs PRIMLI) Prop ld r                   | Lauer Seturi Custowitzation                                         |
| Parasitic Cap Comp  | onent propacitor auLys PRIML Prop Id c                    |                                                                     |
| Parasitic Ind Comp  | nent ninductor autus PRTMLI Pron Id 1                     | Select P Mash Liser Region                                          |
| Paracitic M Compo   | wind and and a DETMINE Propid L                           |                                                                     |
| Industance L1 Pres  | le industria la presidencia la Decentra industria         |                                                                     |
| inductance LT Prop  | iu indi inductance L2 Propiu indz                         | From File                                                           |
| Call Procedure      |                                                           | SelF-romScri                                                        |
| Substrate Extract   | Extract MOS Diffusion Res 💆                               | Progress Form                                                       |
| Substrate Profile   | NONE Stract MOS Diffusion High                            | Litho QRC Run in progress View Edit                                 |
| Library Drafes      |                                                           | Conto                                                               |
| Library Pretix      |                                                           |                                                                     |
| Library Directory   |                                                           | Run Dir: //nome/kirchner/ske/ASSURA_LVS/inverter                    |
|                     |                                                           | Process Id: 6897 (Ipc:16) The output is in :                        |
| © X                 |                                                           | Start lime: Jan 22 11:11:15 2016                                    |
| Library Directory:  | Specify a directory for writing local libraries created   | HRCX Cells Cell: inverter                                           |
| during the hierarg  | hical extraction of an extracted view                     | VV CIL: View: av_extracted                                          |
| daring die illefalt |                                                           | Watch Log File                                                      |
|                     |                                                           | OK Cancel Help View Command File Help                               |

#### Cadence – QRC – Extracted view

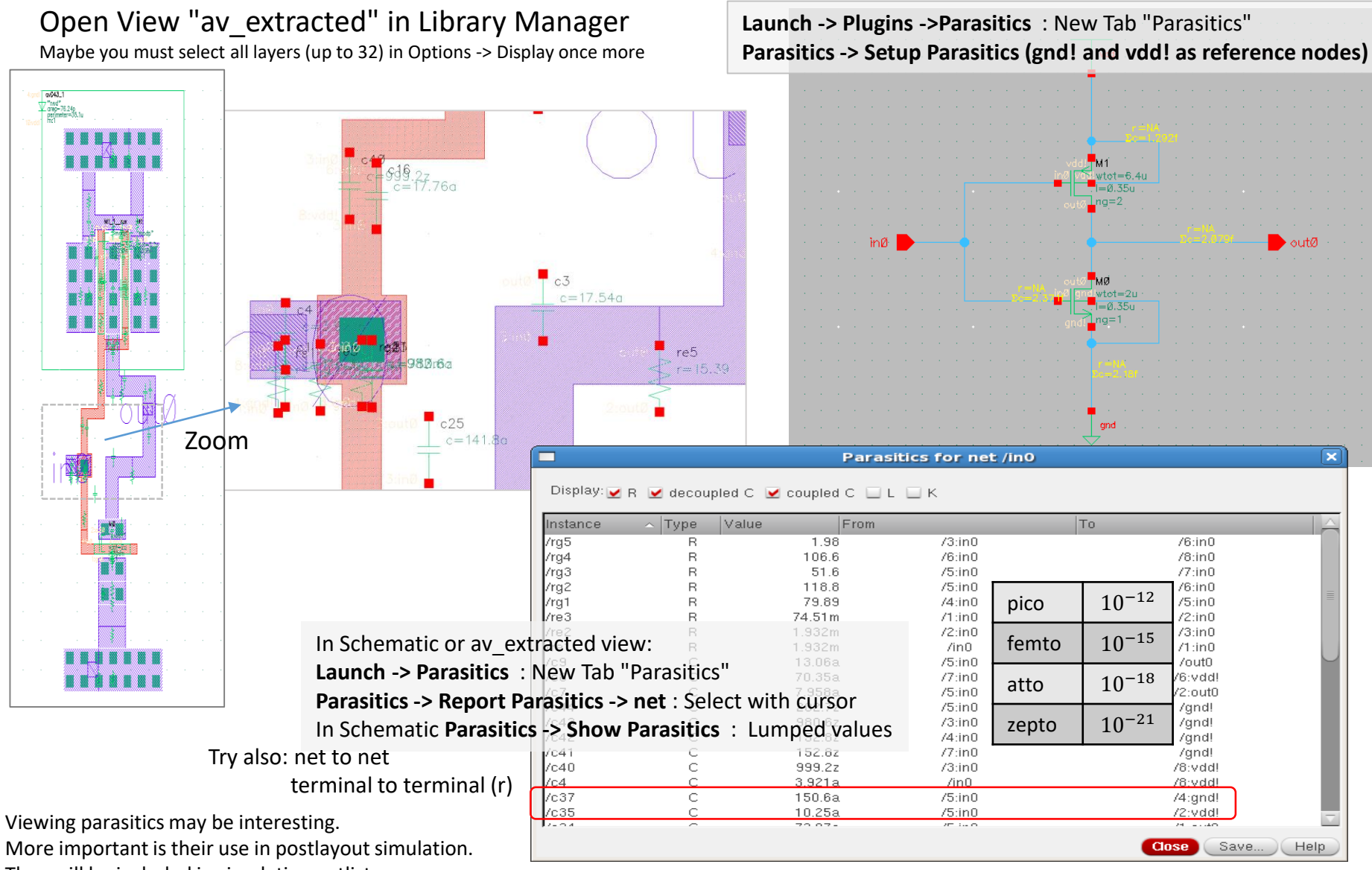

They will be included in simulation netlists.

# Cadence – QRC – Post-Layout Simulation (ADE-L/XL)

We need different models for the UUT (inverter)

Original schematic

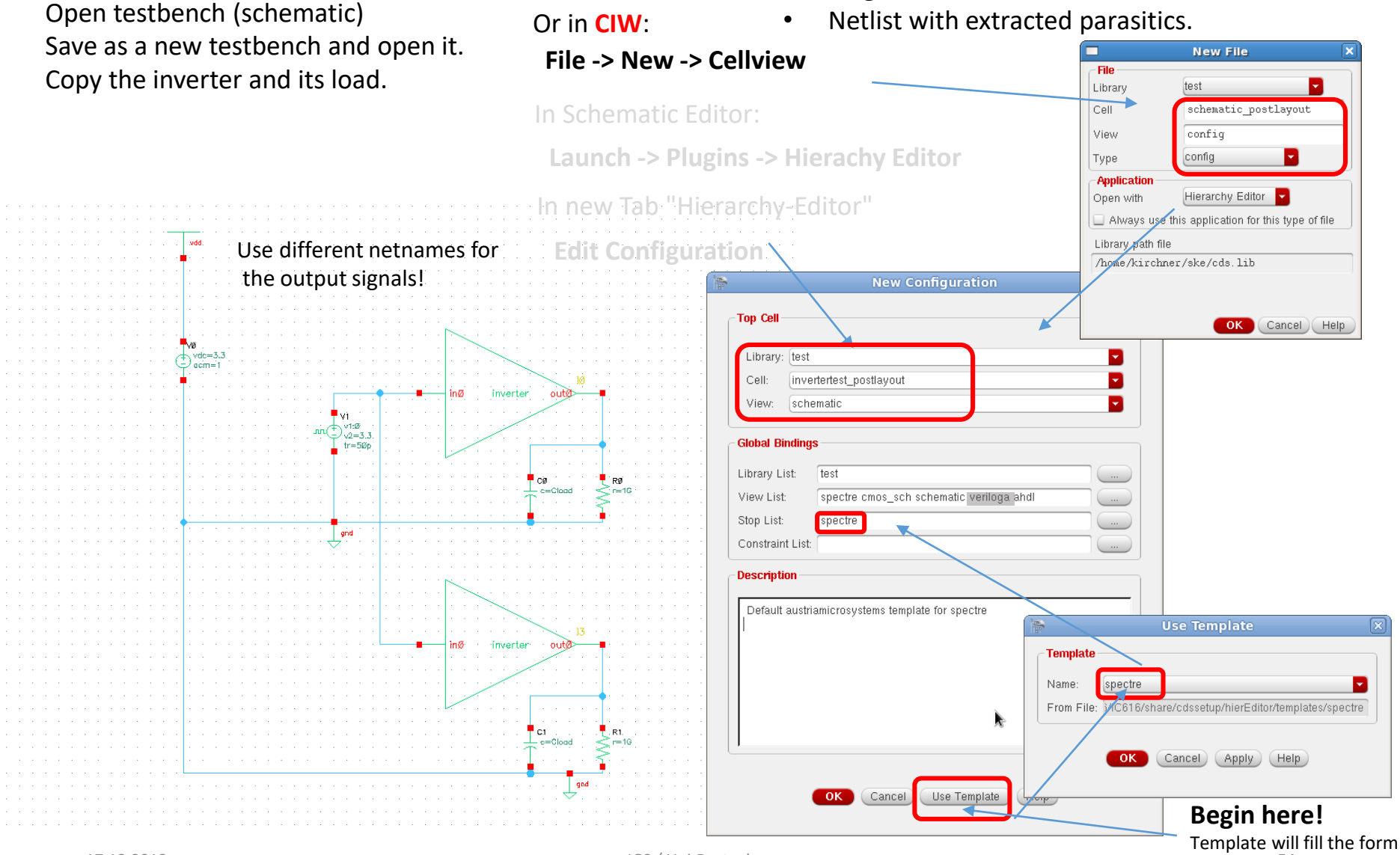

17.12.2018

IGS / Uni-Rostock

Template will fill the form in background.

# Cadence – Post-Layout Simulation (ADE-L/XL)

| 🐂 Virtuos                                                                                                    | so® Hierarchy Editor: New Config                                                                                                    | uration (Save Needed)                                                                                                    |                            | Virtuoso® Hierarchy I                                                                                                    | ditor: New Configura | ation (Save Neede                                                                                                    | d) _ 🗆 🗙                                                                                                    |
|----------------------------------------------------------------------------------------------------|----------------------------------------------------------------------------------------------------|----------------------------------------------------------------------------------------------------|----------------------------|----------------------------------------------------------------------------------------------------|----------------------|----------------------------------------------------------------------------------------------------|----------------------------------------------------------------------------------------------------|
| <u>File E</u> dit <u>V</u> iew <u>P</u> lug                                                                                 | ins <u>H</u> elp                                                                                                    | cādence                                                                                                    | <u>F</u> ile <u>E</u> dit  | ⊻iew <u>P</u> lugins <u>H</u> elp                                                                                                    |                      |                                                                                                    | cādence                                                                                                    |
| Tan Call                                                                                                    | &                                                                                                    |                                                                                                    |                            | - 🕞   📝 🕹 🥱 🦿 🤅                                                                                                    | ) = ~  [] @          | Ø Update Needed                                                                                                    |                                                                                                    |
| Tup Cell                                                                                                    |                                                                                                    |                                                                                                    | Top Cell                   |                                                                                                    | ? 🖥 🗙                | Global Bindings                                                                                                    | ? 🗗 >                                                                                                    |
| Library: test<br>Cell: inverter_post<br>View: schematic                                                                     | layout                                                                                                    | Library List: test<br>View List: schematic verlioga and<br>Stop List: spectre                                                                                                    | Library:<br>Cell:<br>View: | test<br>inverter_postlayout<br>schematic                                                                                                    |                      | Library List: test<br>View List: schema                                                                                                    | atic veriloga ahdi                                                                                                    |
| Open Edit                                                                                                    | Tree View                                                                                                    | Constraint List                                                                                                    | Open                       | Edit                                                                                                    | ADE L                | Constraint List:                                                                                                    |                                                                                                    |
| Instant<br>(test inverter<br>C 1 (anal<br>C 1 (anal<br>R 0 (ana<br>R 0 (ana<br>R 1 (ana<br>V 0 (ana<br>V 1 (ana<br>V 1 (ana | ice View To Use<br>_postlayout sc<br>ogLib cap spec<br>ogLib cap spec<br>verter schemat<br>Explain<br>Open<br>Open<br>Open (Read-Only)<br>Expand Instance<br>Expand Subtree<br>Collapse Subtree<br>Collapse Subtree<br>Collapse Subtree<br>Collapse Subtree<br>Add Stop Point<br>Remove Stop Point<br>Add Bind To Open (Skip Instance)<br>Remove Bind To Open | Inherited View List<br>spectre cmos_sch schematic verilo<br>spectre cmos_sch schematic verilo<br>spectre cmos_sch schematic verilo<br>snore-<br>av_extracted<br>layout<br>schematic<br>symbol<br>Specify SPICE Source File<br>Specify Referer ce Verilog<br>Mark as External HDL Text (AMS UNL only) | Table                      | View Tree View Instance (test inverter_postlayout sc C (0 (analogLib cap spec C (1 (analogLib cap spec C (1 (analogLib cap spec C (1 (analogLib cap spec C (1 (analogLib cap spec C (1 (analogLib cap spec C (1 (analogLib cap spec C (1 (analogLib cap spec C (1 (analogLib cap spec C (1 (analogLib cap spec C (1 (analogLib cap spec C (1 (PRIMLIB pmos C (1 (PRIMLIB pmos C (1 (PRIMLIB pmos C (2 (PRIMLIB pmos C (2 (PRIMLIB pmos C (2 (PRIMLIB pmos C (2 (PRIMLIB pmos C (2 (PRIMLIB pmos C (2 (PRIMLIB pmos C (2 (PRIMLIB pmos C (2 (PRIMLIB pmos C (2 (PRIMLIB pmos C (2 (PRIMLIB pmos C (2 (PRIMLIB pmos C (2 (PRIMLIB pmos C (2 (PRIMLIB pmos) C (2 (PRIMLIB pmos) C (2 (PRIMLIB pmos | View To Use          | Inheriter<br>spectre cmos_si<br>spectre cmos_si | d View List<br>ch schematic ver<br>ch schematic ver |
| II Namespace: CDBA                                                                                                    | Filters: OFF                                                                                                    |                                                                                                    | III Names                  | pace: CDBA Filters: OFF Upd:                                                                                                    | ate: Needed          |                                                                                                    |                                                                                                    |
| 20(32) >                                                                                                    |                                                                                                    |                                                                                                    | 20(32) >                   |                                                                                                    |                      |                                                                                                    |                                                                                                    |
|                                                                                                    |                                                                                                    |                                                                                                    |                            | 1                                                                                                    |                      |                                                                                                    |                                                                                                    |

Parasitics

Replace (use RightMouse -> Set Instance View ) schematic by av\_extracted

Now we have two different models for the two Inverters.

## Cadence – Post-Layout Simulation - Result

#### Open the configuration in Library Manager

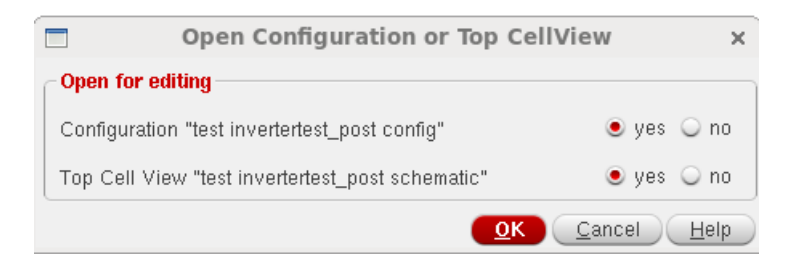

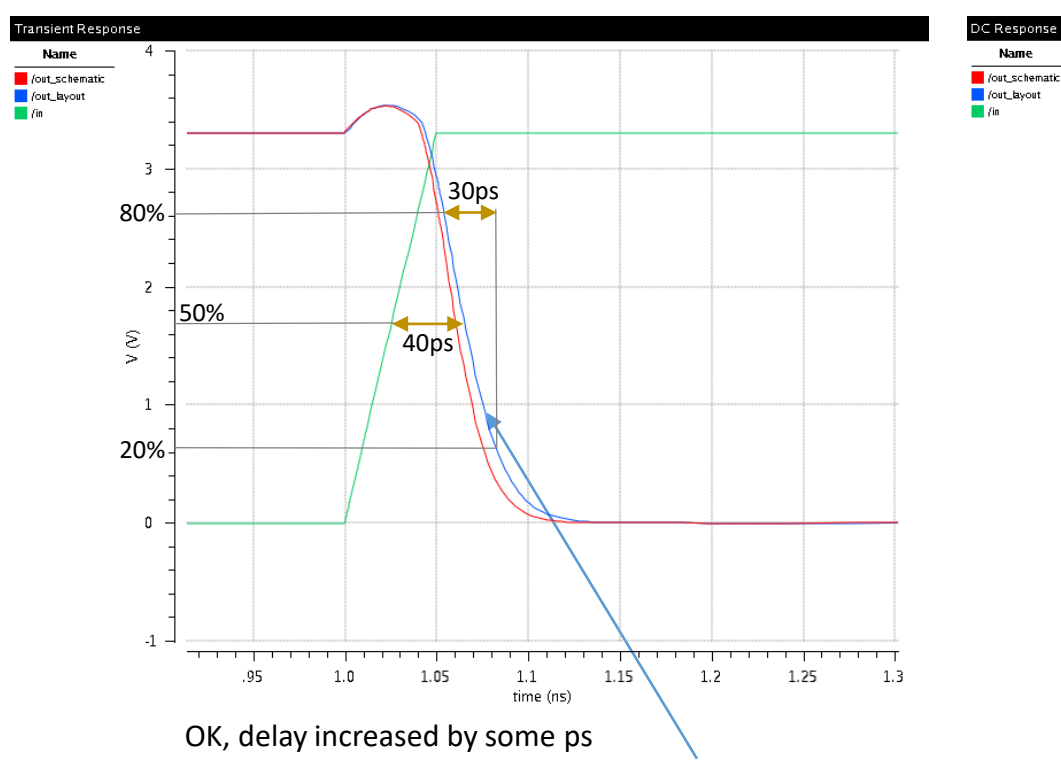

#### Shown for $C_{Load}$ = 4 fF. Less difference for higher load.

(if  $C_{Load}$  is higher parasitic capacitors have less influence)

# To perform simulation see slides above from "Simulation ADE GXL Start"

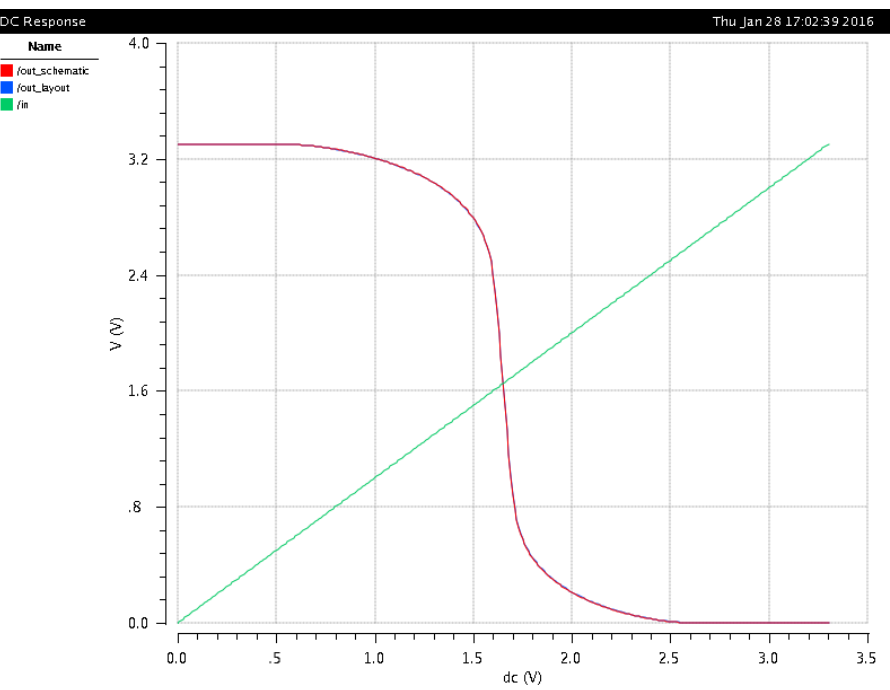

OK, no visible change

#### Layout 3D View

#### GDS3D from University of Twente, NL

Needs a technology file (layer thickness, pitches). Generated for AMSC35B4 from process parameters. Needs initialization for Cadence integration, but may be used standalone.

Automatic initialization does not work yet. For manual initialization observe the last output after CIW start.

| C Virtuoso® 6.1.5 - Log: /home/kirchner/CDS.log                                                                                                    | Virtuoso® 6.1.5 - Log; /home/kirchner/CDS.log                                                                                                    |
|----------------------------------------------------------------------------------------------------|----------------------------------------------------------------------------------------------------|
| Eile Iools Options Help cādence                                                                                                    | Eile Tools Options ICD-Tools Help cadence                                                                                                    |
| Loading ams.cxt<br>Virtuoso Framework License (111) was checked out successfully. Total eneckout time was 0.10s.<br>To get new Tab "ICD-Tools" for 3D-GDSII-Display in CDW execute following command manually:<br>load "/progs/GDS3D_1.8/skill/icdGDS3D.il" | To get new Tab "ICD-Toolb" for 3D-GDSII-Display in CDW execute following command manually:<br>load "/progs/GDS3D_1.8/shill/icdGDS3D.il"<br>load "/progs/GDS3D_1.8/shill/icdGDS3D.il"<br>GDS3D v1.8 has been initialized. |
| load "/progs/GDS3D_1.8/skill/iodGDS3D.il"           Immouse L:         M:           1         load "/progs/GDS3D_1.8/skill/icdGDS3D.il"                                                                                                    | Imm         Imm           Immouse L:         M:         F           1         Immouse         F                                                                                                    |
|                                                                                                    | C Virtuoto® 6.1.5 - Log: /home/kirchner/CD5.log                                                                                                    |

With a layout opened we can make a GDSII-Stream and run the GDS3D tool. ICD - Tools

In the GDS3D-tool use F1 to see the (game like) usage.

| Č                                                                      | Virtuoso® 6.1.5 -            | Log: /home/kirchner/CDS.log |         |
|------------------------------------------------------------------------|------------------------------|-----------------------------|---------|
| <u>F</u> ile <u>T</u> ools <u>O</u> ptions hitkit                      | ICD-Tools <u>H</u> elp       |                             | cādence |
| Writing GDS for test/opv<br>GDS written successfully<br>Starting GDS3D | Layout -> GDS3D<br>Run GDS3D | gds∕op⊽.gds, please wait    |         |
|                                                                        |                              |                             |         |
| mouse L:                                                               |                              | M:                          | R:      |
| 1 hitkit: ams_4.10 Tech: c35                                           | ib4c3 User: kirchner         |                             |         |

Do not use the normal streamout from CDW (File -> Export -> Stream) because GDS3D uses a separate directory for the gds-File!

ICD is simply Integrated Circuit Design group at Twente University)

#### Layout 3D View

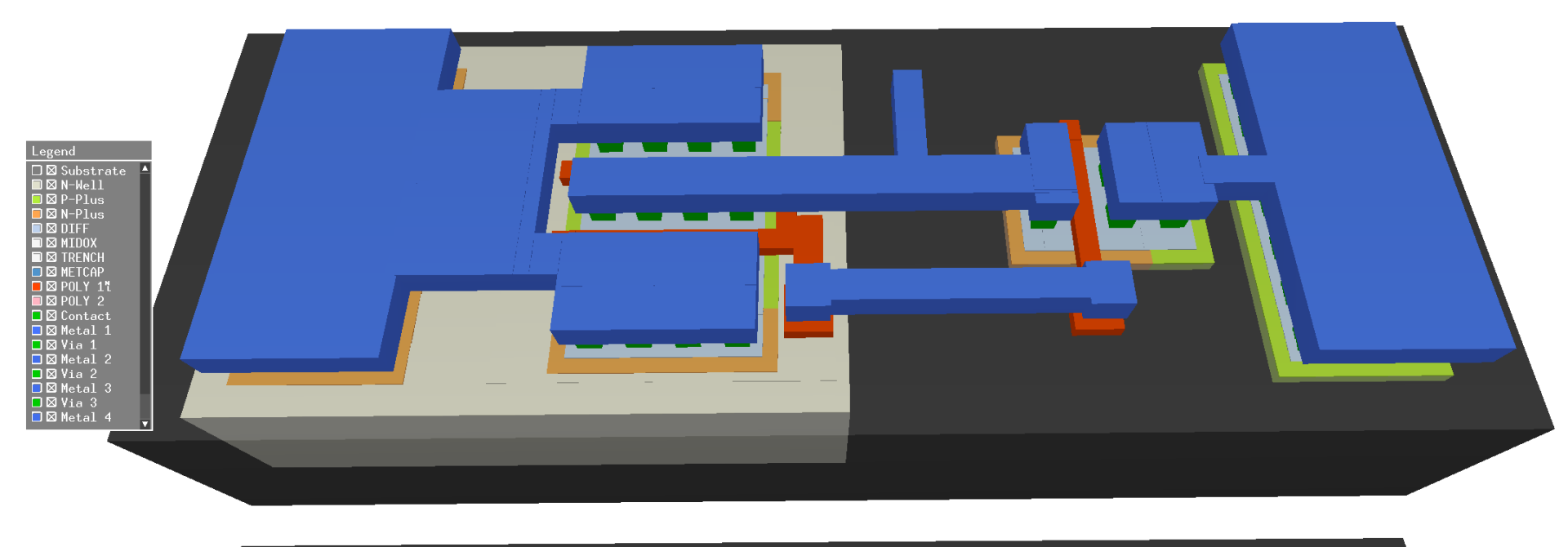

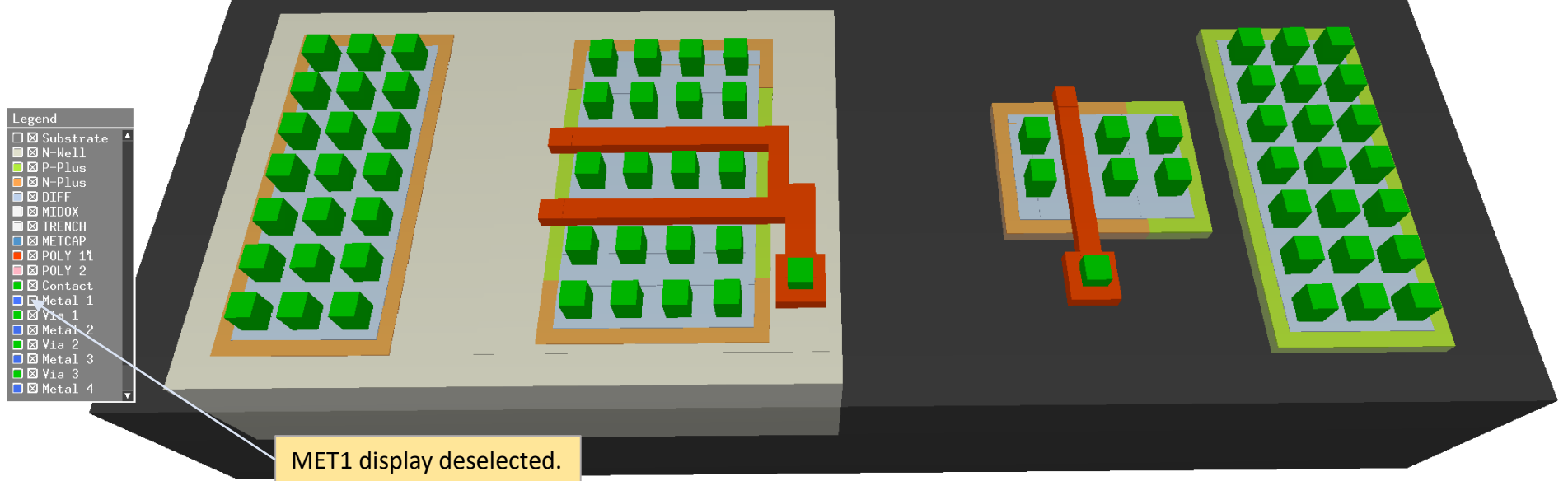

IGS / Uni-Rostock

#### Monte Carlo simulation using matching parameter

Open testbench schematic -> Launch ADE-XL -> existing view ADE-XL (assuming we have such a view already)

Use one of the tests from the normal schematic simulation

Here we use the dc-analyses to investigate the transfer characteristic.

RM over name of the test (e.g. test:name:19  $\rightarrow$  "Open Test Editor"

With Setup-> Model Libraries: Select cmosmc for the transistors (we have only transistors here we could select ...mc for other parts)

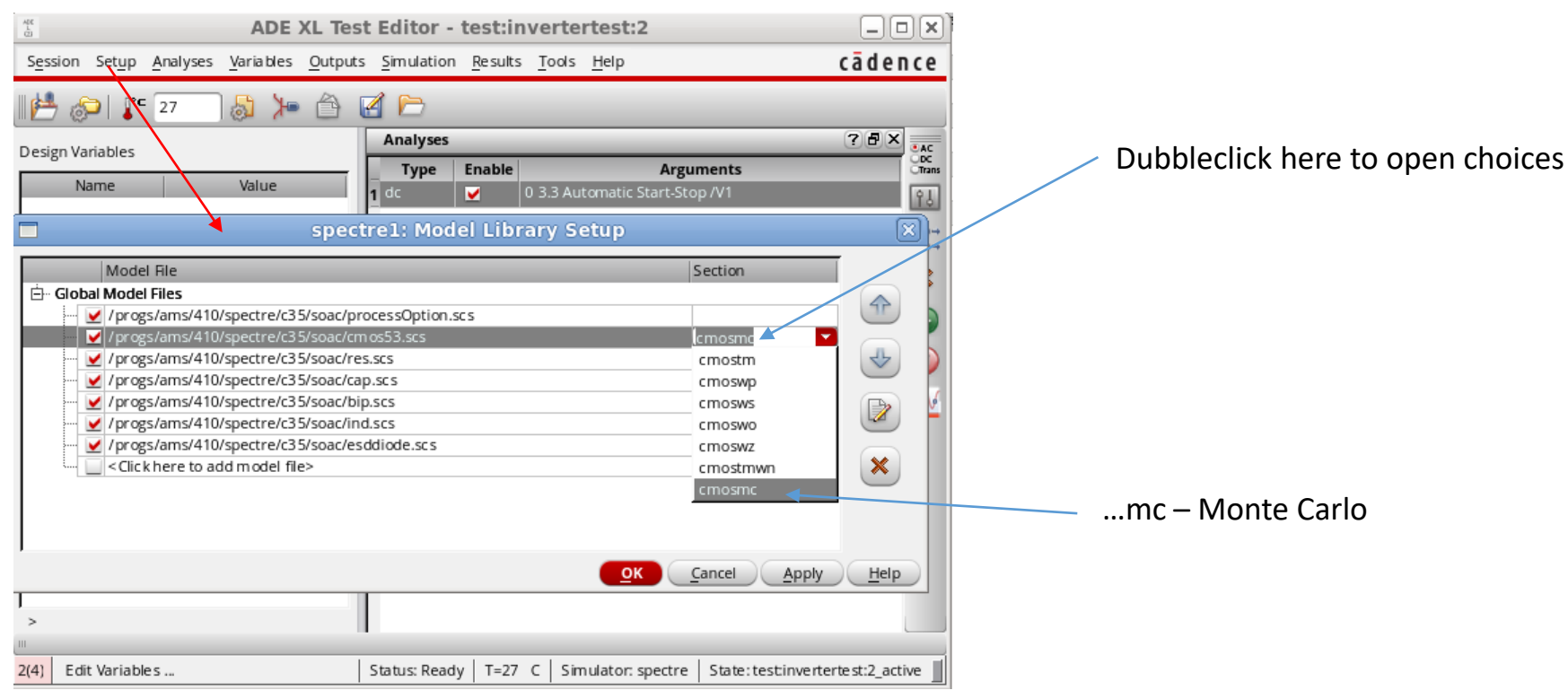

## Monte Carlo simulation using matching parameter

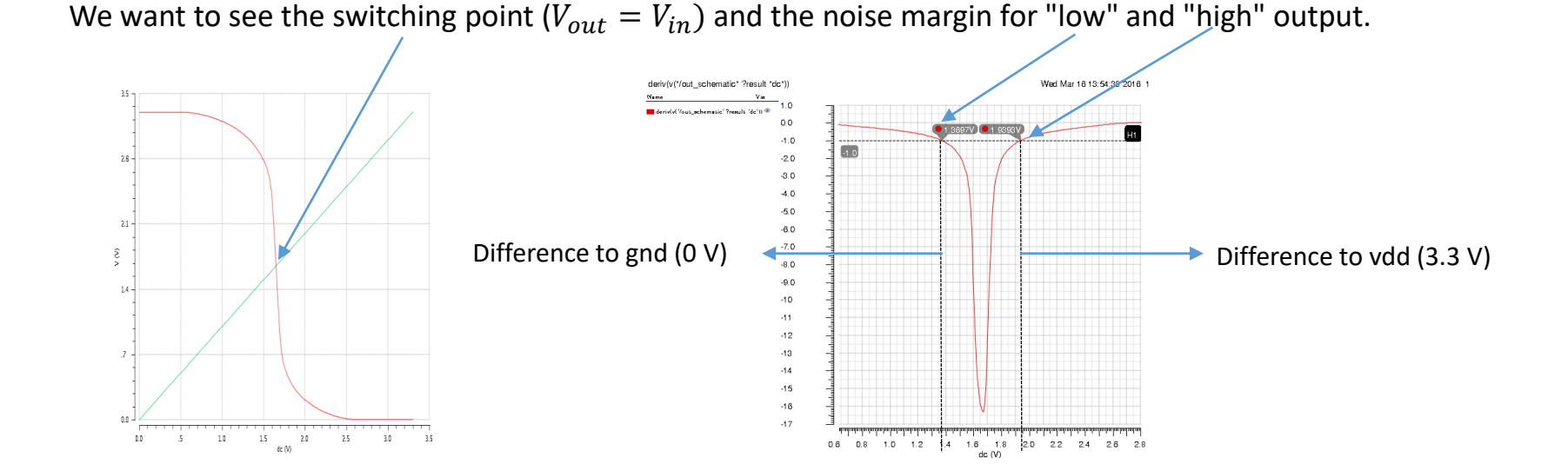

We investigate the following expressions:

Switching point: Low logic value noise margin: High logic level noise margin: cross(VDC("/vout") 1.65 1 "either" nil)
cross(deriv(VDC("/vout")) -1 1 "either" nil)
(3.3 - cross(deriv(VDC("/vout")) -1 2 "either" nil))

To set the output expressions: "add expression" - > open calculator

Monte Carlo simulation using matching parameter

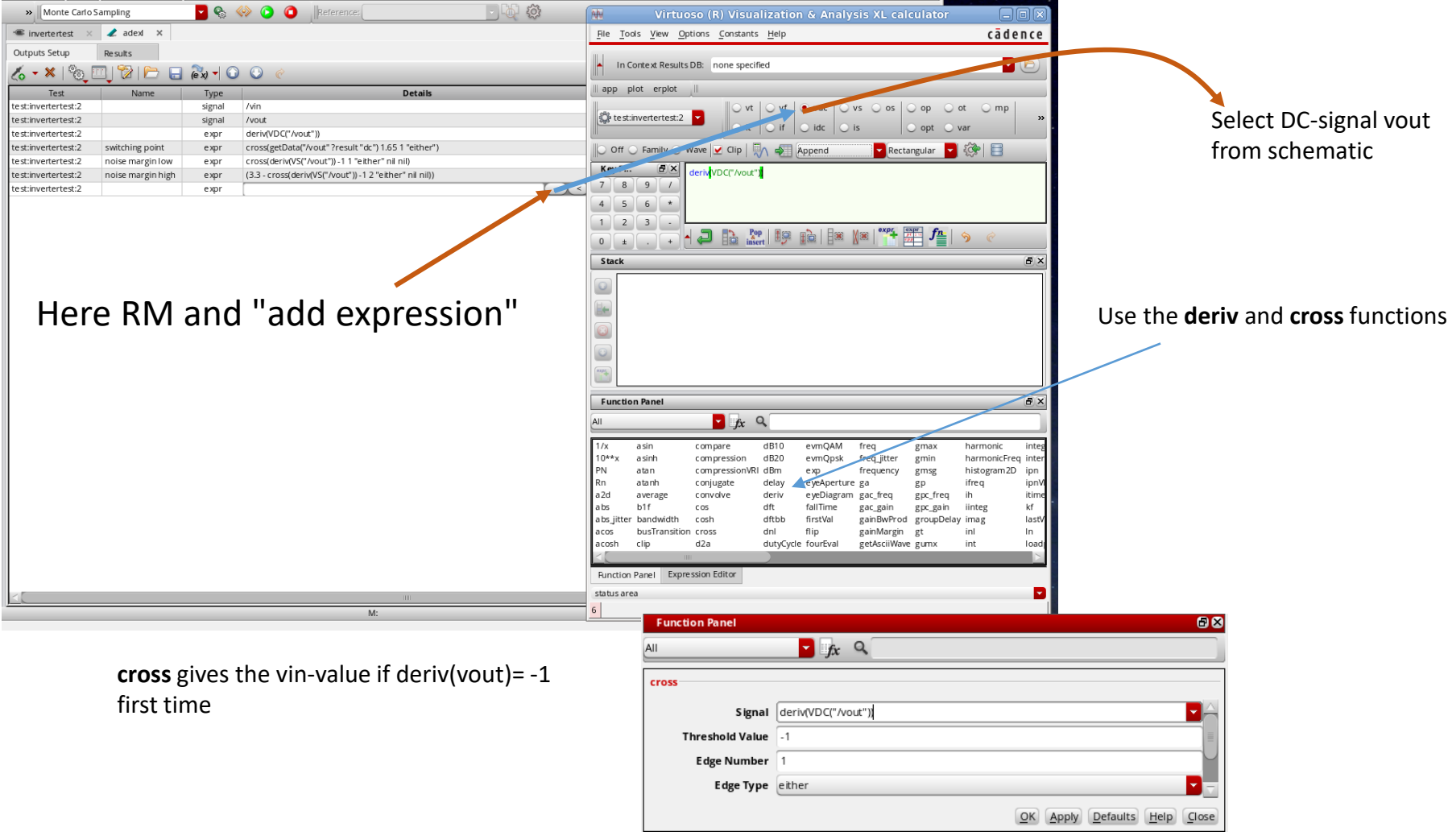

For the LOW noise margin we use the "cross"-value, for the HIGH noise margin we use 3.3-"cross"-value

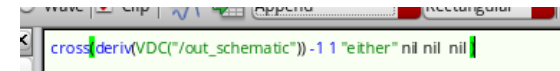

# Monte Carlo simulation using matching parameter

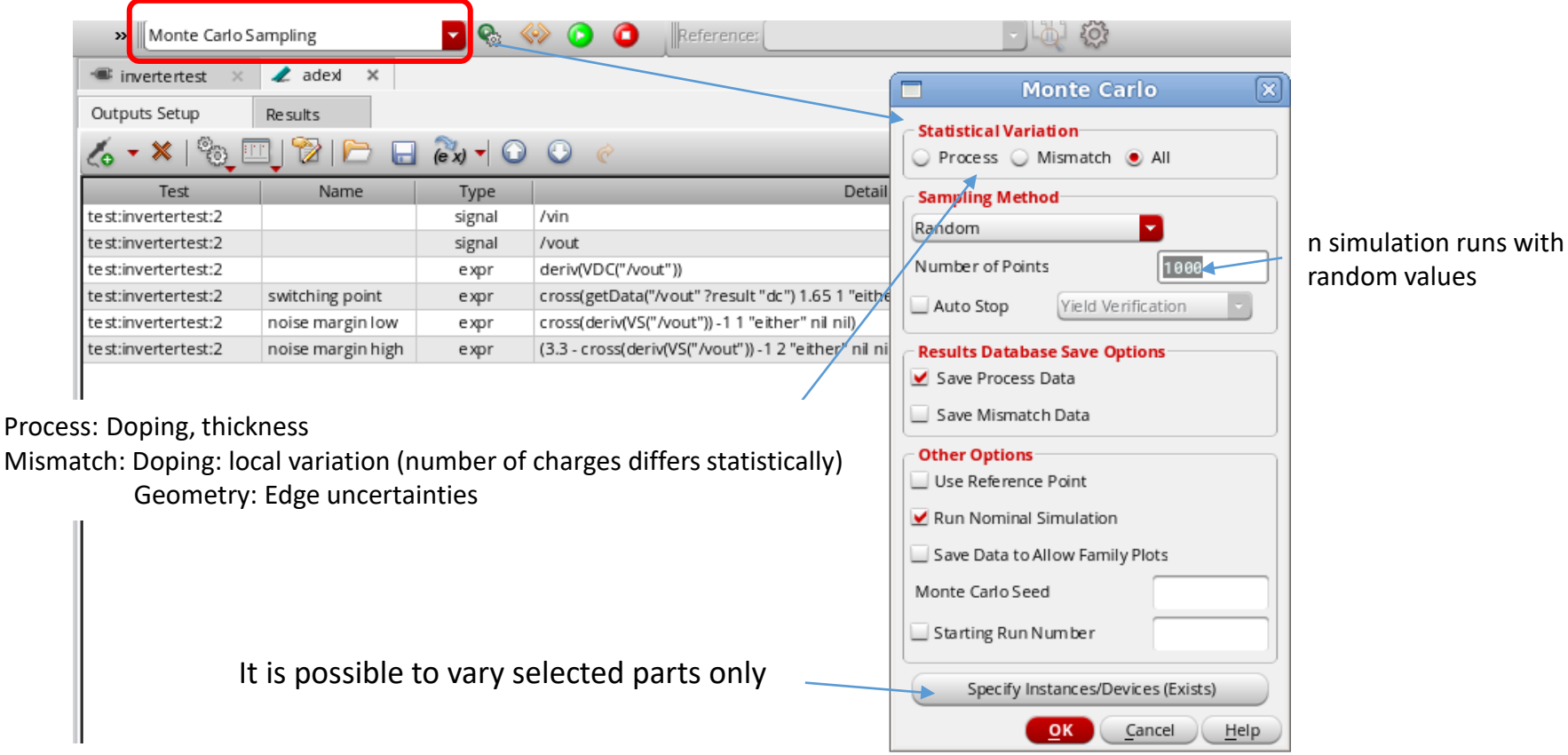

#### See it running in the buttom left corner

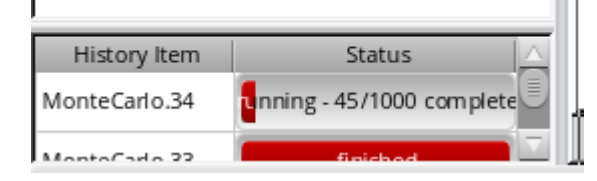

#### Monte Carlo simulation using matching parameter

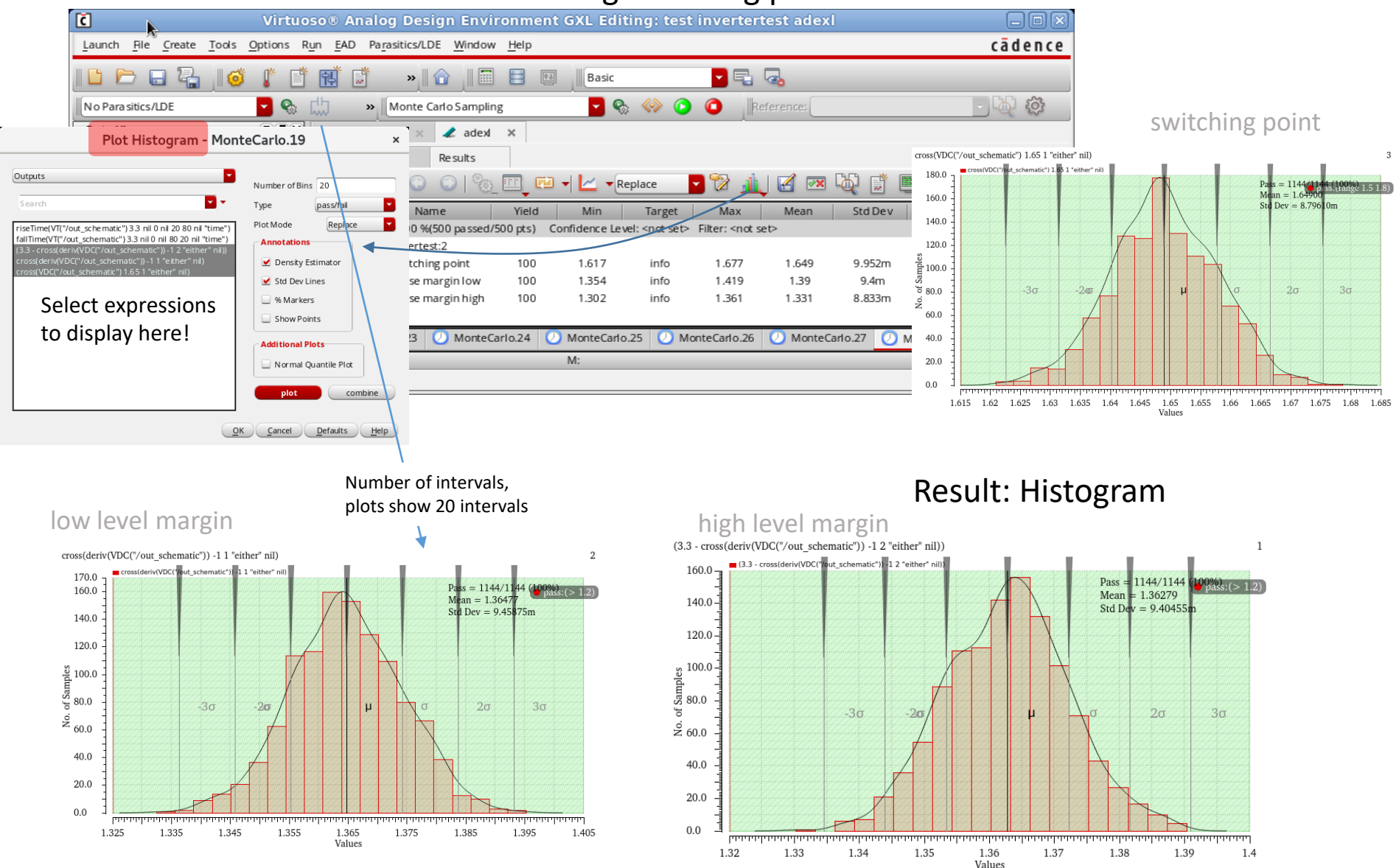

Distribution of noise margins (mismatch only)

K.-P. Kirchner, Uni Rostock, Institut GS

#### Monte Carlo simulation using matching parameter

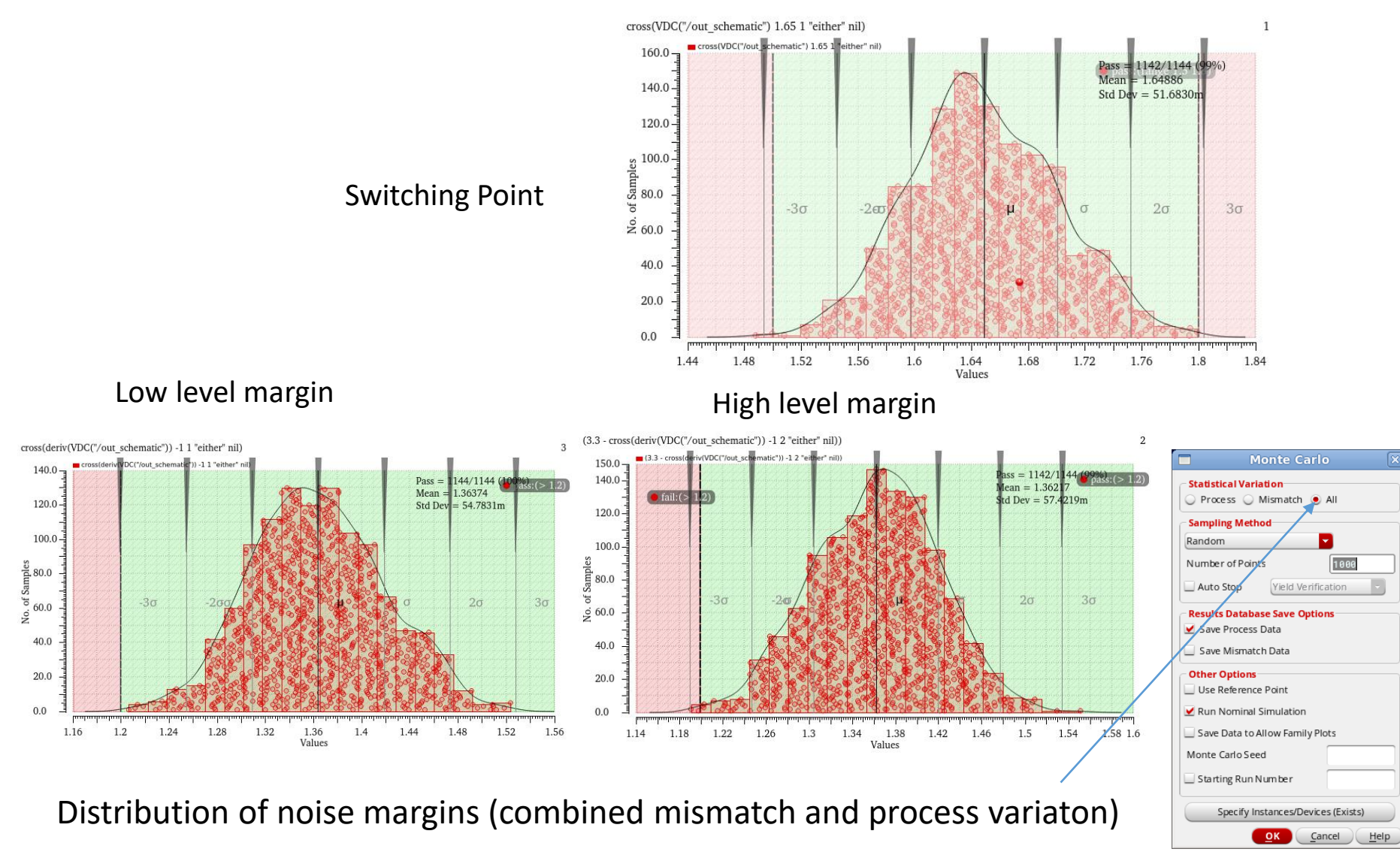

# Monte Carlo simulation and yield prediction

Define (realistic) specs for characteristics: Inverter:  $V_{inHL}$ ,  $V_{mHigh}$ ,  $V_{mLow}$  ...

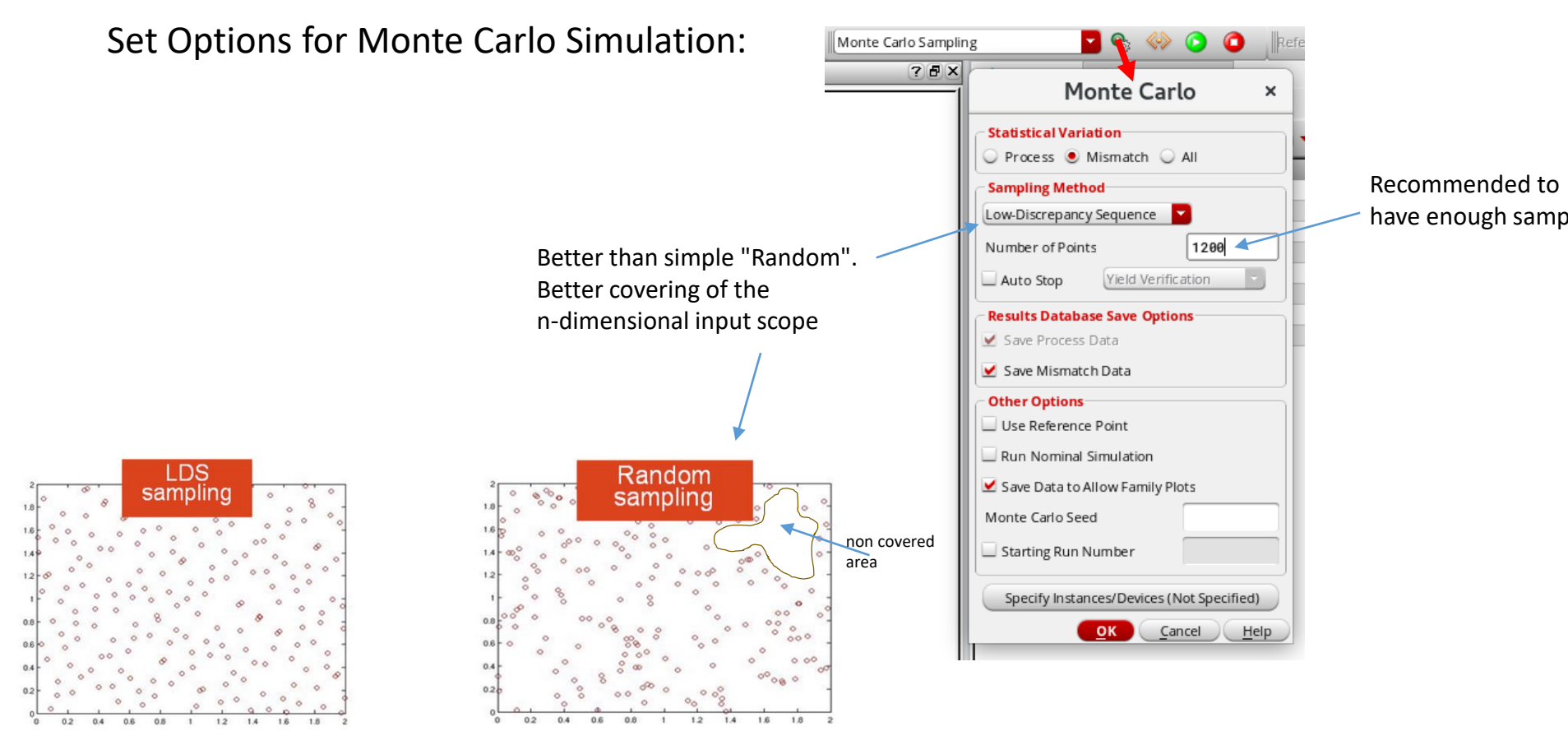

From: https://community.cadence\_com/cadence\_blogs\_8/b/cic/posts/the-art-of-analog-design-part-2-monte-carlo-sampling

### Monte Carlo simulation and yield prediction

# Set specs in adexl outputs window:

low level margin > 1.2 V high level margin > 1.2 V 1.50 V < switching voltage < 1.80 V

| ? <b>ð</b> ×     | 🖌 🥒 adexi 🗙 🛥                                                                                                    | invertertest ×                                                                                                    |                                                                                                    |                                                                                                    |                                                                                      |                                           |                                                                                              |                                                       |                                                          |                                                               |                           |
|------------------|----------------------------------------------------------------------------------------------------|----------------------------------------------------------------------------------------------------|----------------------------------------------------------------------------------------------------|----------------------------------------------------------------------------------------------------|--------------------------------------------------------------------------------------|-------------------------------------------|----------------------------------------------------------------------------------------------|-------------------------------------------------------|----------------------------------------------------------|---------------------------------------------------------------|---------------------------|
|                  | Outputs Setup                                                                                                    | Results                                                                                                    |                                                                                                    |                                                                                                    |                                                                                      |                                           |                                                                                              |                                                       |                                                          |                                                               |                           |
|                  | 🎸 • 🗶 🗞                                                                                                    | 💷 🔁 🖾                                                                                                    | 🖗 x) 🚽 🕝 🕓                                                                                                    | ¢                                                                                                    |                                                                                      |                                           |                                                                                              |                                                       |                                                          |                                                               |                           |
|                  | Test                                                                                                    | Name                                                                                                    | Туре                                                                                                    | Details                                                                                                 |                                                                                      |                                           | Ev                                                                                           | alType Plot                                           | Save                                                     | Spec                                                          | c                         |
|                  | test:invertertest:1                                                                                                    |                                                                                                    | signal /in                                                                                                    |                                                                                                    |                                                                                      |                                           |                                                                                              | point 🗹                                               |                                                          |                                                               |                           |
|                  | test:invertertest:1                                                                                                    |                                                                                                    | signal /out_scher                                                                                                    | matic                                                                                                   |                                                                                      |                                           |                                                                                              | point 🗹                                               |                                                          |                                                               |                           |
|                  | test:invertertest:1                                                                                                    |                                                                                                    | expr deriv(v("ou                                                                                                    | ut_schematic" ?result "dc"))                                                                            |                                                                                      |                                           | -                                                                                            | point 🗹                                               |                                                          |                                                               |                           |
|                  | test:invertertest:1                                                                                                    |                                                                                                    | expr riseTime(V                                                                                                    | /T("/out_schematic") 3.3 nil                                                                            | 0 nil 20 80                                                                          | nil "time")                               |                                                                                              | point 🗹                                               |                                                          |                                                               |                           |
|                  | test:invertertest:1                                                                                                    |                                                                                                    | expr fallTime(V                                                                                                    | T("/out_schematic") 3.3 nil (                                                                           | 0 nil 80 20 r                                                                        | nil "time")                               | -                                                                                            | point 🗹                                               |                                                          |                                                               |                           |
|                  | test:invertertest:1                                                                                                    |                                                                                                    | expr (3.3 - cross                                                                                                    | s(deriv(VDC("/out_schemati                                                                              | ic")) -1 2 "eit                                                                      | (her" nil                                 | ł                                                                                            | point 🗹                                               | >                                                        | 1.2                                                           |                           |
|                  | test:invertertest:1                                                                                                    |                                                                                                    | expr cross(deriv                                                                                                    | v(VDC("/out_schematic")) -1                                                                             | 11 "either" i                                                                        | nil)                                      |                                                                                              | point 🗹                                               | >                                                        | 1.2                                                           |                           |
| e Carlo Sampling | - <b>P</b>                                                                                                    | Q. (1) (2)                                                                                                    | A Deference                                                                                                    | ar.                                                                                                    |                                                                                      |                                           | 565                                                                                          |                                                       |                                                          |                                                               |                           |
| e Carlo Samplini | g 🔽 adexi 🗙 🛥                                                                                                    | 🇞 🧼 💽 (                                                                                                    | Reference                                                                                                    | 27                                                                                                    |                                                                                      |                                           | ŝ                                                                                            |                                                       |                                                          |                                                               |                           |
| e Carlo Sampling | g 🔽 adexi 🗙 🛥<br>Outputs Setup                                                                                                    | 🗞 🚸 💽<br>E invertertest ×<br>Results                                                                                                    | Reference                                                                                                    | 2                                                                                                    |                                                                                      |                                           | ŝ                                                                                            | -                                                     |                                                          |                                                               |                           |
| e Carlo Samplin; | g  adext ×  Outputs Setup Summary                                                                                                    | Image: Second second secon | C Reference                                                                                                    | Replace                                                                                                 |                                                                                      |                                           | (i)<br>(i)                                                                                   |                                                       |                                                          | 8:0 ₹                                                         |                           |
| e Carlo Samplin; | g  adexi ×  Cutputs Setup Summary Test                                                                                                    | Image: Second system   Image: Second system     Results     Image: Second system     Image: Second system                                                                                                    | Coutput                                                                                                    | erReplace                                                                                               | Min                                                                                  |                                           | Koria Mean                                                                                   | Median [                                              | Std Dev                                                  | E ) () 200                                                    | Pass/Fail                 |
| e Carlo Samplin; | g  adexi ×  Cutputs Setup Summary Test test:invertertest:1                                                                                   | Image: Second system     Image: Second system       Results       Image: Second system       Image: Second system <td< td=""><td>Contput<br/>t_schematic") 3.3 ni</td><td>Replace</td><td>Min 301.4p</td><td>Max 470.6p</td><td><ul> <li>Mean</li> <li>378.7p</li> </ul></td><td>Median 376.3p</td><td>Std Dev<br/>29.17p</td><td>E ) () 20</td><td>Pass/Fail</td></td<>                                                                                                    | Contput<br>t_schematic") 3.3 ni                                                                                                    | Replace                                                                                                 | Min 301.4p                                                                           | Max 470.6p                                | <ul> <li>Mean</li> <li>378.7p</li> </ul>                                                     | Median 376.3p                                         | Std Dev<br>29.17p                                        | E ) () 20                                                     | Pass/Fail                 |
| e Carlo Samplin; | g<br>adexi X<br>Outputs Setup<br>Summary<br>Test<br>test:invertertest:1<br>test:invertertest:1                                               | Invertertest       ×         Results       ×         Image: Constraint of the second second secon                                                                                    | Reference                                                                                                    | Replace I 0 nil 20 80 nil "time") I 0 nil 80 20 nil "time")                                             | Min<br>301.4p<br>268.5p                                                              | Max<br>470.6p<br>441.7p                   | <ul> <li>Mean</li> <li>378.7p</li> <li>341.1p</li> </ul>                                     | Median<br>376.3p<br>339.7p                            | Std Dev<br>29.17p<br>26.8p                               | E   ③ 👻                                                       | Pass/Fail                 |
| e Carlo Samplin; | g<br>adexi X<br>Outputs Setup<br>Summary<br>Test<br>test:invertertest:1<br>test:invertertest:1                                               | Invertertest       ×         Results       ×         Image: Constraint of the second second secon                                                                                    | Reference     Reference     Unit     Schematic") 3.3 ni     VDC("/out schematic") 3.4 ni                                                                                                    | Replace I 0 nil 20 80 nil "time") I 0 nil 80 20 nil "time") atic") -1 2 "either" nil)                   | Min<br>301.4p<br>268.5p<br>1.178                                                     | Max<br>470.6p<br>441.7p<br>1.521          | <ul> <li>Mean</li> <li>378.7p</li> <li>341.1p</li> <li>1.36</li> </ul>                       | Median<br>376.3p<br>339.7p<br>1.361                   | Std Dev<br>29.17p<br>26.8p<br>57.22m                     | E   ③ ℃ Spec >1.2                                             | Pass/Fail                 |
| e Carlo Samplin; | g<br>adexi X<br>Outputs Setup<br>Summary<br>Test<br>test:invertertest:1<br>test:invertertest:1<br>test:invertertest:1                        | Invertertest       ×         Results       ×         Image: Constraint of the second second secon                                                                                    | Reference     Reference     Dutput t_schematic") 3.3 ni (VDC("/out_schematic                                                                                                    | Replace I 0 nil 20 80 nil "time") I 0 nil 80 20 nil "time") stic")) -1 2 "either" nil))                 | <ul> <li>Min</li> <li>301.4p</li> <li>268.5p</li> <li>1.178</li> <li>1.22</li> </ul> | Max<br>470.6p<br>441.7p<br>1.521<br>1.526 | Image: Weat           378.7p           341.1p           1.36           1.367                 | Median<br>376.3p<br>339.7p<br>1.361<br>1.367          | Std Dev<br>29.17p<br>26.8p<br>57.22m<br>55.35m           | E   ③ ℃ Spec >1.2 >1.2                                        | Pass/Fail                 |
| e Carlo Samplin; | g<br>adexi X<br>Outputs Setup<br>Summary<br>Test<br>test:invertertest:1<br>test:invertertest:1<br>test:invertertest:1<br>test:invertertest:1 | Invertertest       X         Results       X         Results       X         Image: Second Second                                                                                                    | Reference      Reference      Cutput      cschematic") 3.3 ni      (VDC("/out_schematic      (out_schematic      (out_schematic      (out_schematic      (out_schematic      (out_schematic      (out_schematic      ) | Replace i 0 nil 20 80 nil "time") 10 nil 80 20 nil "time") stic")) -1 2 "either" nil) 651 "either" nil) | ▼ ♥ Min<br>301.4p<br>268.5p<br>1.178<br>1.22<br>1.51                                 | Max<br>470.6p<br>441.7p<br>1.521<br>1.526 | Image: Weat           378.7p           341.1p           1.36           1.367           1.651 | Median<br>376.3p<br>339.7p<br>1.361<br>1.367<br>1.651 | Std Dev<br>29.17p<br>26.8p<br>57.22m<br>55.35m<br>51.77m | E   ③ ♥<br>Spec<br>> 1.2<br>> 1.2<br>> 1.2<br>range 1 50 1 80 | Pass/Fail<br>near<br>pass |

# Monte Carlo simulation and yield prediction

|                     |              |                                                                                                    |                 |                    |                 |        |        |         |       | sinde. |
|---------------------|--------------|----------------------------------------------------------------------------------------------------|-----------------|--------------------|-----------------|--------|--------|---------|-------|--------|
|                     |              |                                                                                                    |                 |                    |                 |        |        |         |       |        |
| Monte Carlo Samplin | ing          | 🔽 🎨 🧇 🔕 🛛 Reference:                                                                                                    |                 | ù                  | 2 (\$)          |        |        |         |       |        |
| ? <b>5</b> ×        | 🥒 adexl      | × 🐨 invertertest ×                                                                                                    |                 |                    |                 |        |        |         |       |        |
|                     | Outputs Set  | up Results                                                                                                    |                 |                    |                 |        |        |         |       |        |
|                     | Yield        | 🔽 🔾 🔘 🗞 🛄 🖬 🕇 🗠 – Replac                                                                                                    | e 🔽 🕻           | 2 🛓                | 🗹 💌 🖓 (         | j 🔳 🛛  | 6 🗏 🔘  | ) 💐 🗟   |       |        |
|                     | Test         | Name                                                                                                    | Vield           | Min                | Target          | Max    | Mean   | Std Dev | Cpk   | Errors |
|                     | Yield Estima | te: 99.9126 %(1143 passed/1144 pts)     Confidence Level: <n< td=""><td>ot set&gt; Filter:</td><td><not set=""></not></td><td></td><td></td><td></td><td></td><td></td><td></td></n<> | ot set> Filter: | <not set=""></not> |                 |        |        |         |       |        |
|                     | - 🖓 test:    | nvertertest: I                                                                                                    |                 |                    |                 |        |        |         |       |        |
| I                   |              | riseTime(VT("/out_schematic") 3.3 nil 0 nil 20 80 nil "time")                                                                                                    | 100             | 301.4p             | info            | 470.6p | 378.7p | 29.17p  |       | 0      |
| I                   |              | fallTime(VT("/out_schematic") 3.3 nil 0 nil 80 20 nil "time")                                                                                                    | 100             | 268.5p             | info            | 441.7p | 341.1p | 26.8p   |       | 0      |
| I                   |              | (3.3 - cross(deriv(VDC("/out_schematic")) -1 2 "either" nil))                                                                                                    | 99.91258        | 1.178              | > 1.2           | 1.521  | 1.36   | 57.22m  | 0.93  | 0      |
| I                   |              | cross(deriv(VDC("/out_schematic")) -1 1 "either" nil)                                                                                                    | 100             | 1.22               | > 1.2           | 1.526  | 1.367  | 55.35m  | 1     | 0      |
| I                   |              | cross(VDC("/out_schematic") 1.65 1 "either" nil)                                                                                                    | 99.91258        | 1.51               | range 1.50 1.80 | 1.807  | 1.651  | 51.77m  | 0.956 | 0      |
| I                   |              |                                                                                                    |                 |                    | -               |        |        |         |       |        |
|                     |              |                                                                                                    |                 |                    |                 |        |        |         |       |        |

Next slide!

| Monte Carlo Samplir | ng 🎴                | 🗞 🧇 📀 🧿                   | Reference:            |                     |            | ÐQ          | ŝ      |        |         |                 |           |  |
|---------------------|---------------------|---------------------------|-----------------------|---------------------|------------|-------------|--------|--------|---------|-----------------|-----------|--|
| ? • ×               | 🥒 adexi 🗙 👒         | 🛙 invertertest 🛛 🛛        |                       |                     |            |             |        |        |         |                 |           |  |
|                     | Outputs Setup       | Results                   |                       |                     |            |             |        |        |         |                 |           |  |
|                     | Summary             | 🔄 🔾 🔍 🔍 🖾                 | ] 🖾 🕇 🗠               | ▼Replace            | <b>-</b> 🕅 | <u>al</u> 6 | 4      | Q 🗊    |         | 8 🚳 💐           |           |  |
|                     | Test                |                           | Output                | -                   | Min        | Max         | Mean   | Median | Std Dev | Spec            | Pass/Fail |  |
|                     | test:invertertest:1 | riseTime(VT("/out_scher   | natic") 3.3 nil 0 nil | 20 80 nil "time")   | 301.4p     | 470.6p      | 378.7p | 376.3p | 29.17p  |                 |           |  |
|                     | test:invertertest:1 | fallTime(VT("/out_schen   | natic") 3.3 nil 0 nil | 80 20 nil "time")   | 268.5p     | 441.7p      | 341.1p | 339.7p | 26.8p   |                 |           |  |
|                     | test:invertertest:1 | (3.3 - cross(deriv(VDC("/ | /out_schematic"))     | -1 2 "either" nil)) | 1.178      | 1.521       | 1.36   | 1.361  | 57.22m  | > 1.2           |           |  |
|                     | test:invertertest:1 | cross(deriv(VDC("/ou      | it_schematic")) -1    | 1 "either" nil)     | 1.22       | 1.526       | 1.367  | 1.367  | 55.35m  | > 1.2           | pass      |  |
|                     | test:invertertest:1 | cross(VDC("/out_se        | : hematic") 1.65 1    | "either" nil)       | 1.51       | 1.807       | 1.651  | 1.651  | 51.77m  | range 1.50 1.80 |           |  |
|                     |                     |                           |                       |                     |            |             |        |        |         |                 |           |  |

Be aware that we did not change opereating environment (temperature, supply voltage)

## Monte Carlo simulation and yield prediction

# $C_p$ und $C_{pk}$ Process Capability Statistics

 $C_p$  shows the relation beetwen Engeneering Tolerance (specs) to the Natural Tolerance (process) for a process with a distribution centered beetween specifications. For the Natural Tolerance the  $6\sigma$ -interval  $\pm 3\sigma$  is commonly used

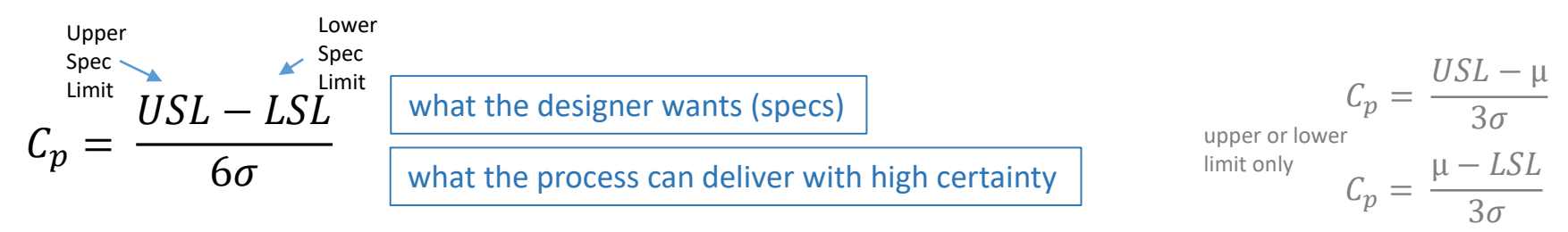

Mittelwert

Mostly the distribution is not centered and the corrected value is used (maybe used for centered distribution as well):

$$C_{pk} = \frac{minimum(USL - \mu), (\mu - LSL)}{3\sigma}$$

If  $C_{pk} = 1$  then 99.73% of the samples will meet specs, for  $C_{pk} = 2$ : 99.999998%

"Recommended": Values beetween 1.25 to 2.0 dependend on safety demands > 2.5 area reduction possible? cost!

# Advanced Simulation Corner Simulation

FEOL (front end of line) Corners: Transistors n-channel , p-channel all processes used for individual parts (transistors, resistors)

"Fast" means "best":

-thin oxide -smaller length -higher width TT : typical n-channel- and p-channel-FETs SS : slow n-channel-FET, slow p-channel-FET SF : slow n-channel-FET, fast p-channel-FET FS : fast n-channel-FET, slow p-channel-FET FF : fast n-channel-FET, fast p-channel-FET

transistors affected in simila

Corners affect not only speed but also transfer characteristics (dc-dc)

BEOL (back end of line) Corners: Wires

all processes after making parts -> wires, vias

Temperature, Voltage

ams (and others):

TM: typical values - corresponds to TT WS : worst slow – slow n and slow p corresponds to SS WP: worst power – fast n and fast p corresponds to FF WO : worst One – slow n, fast p corresponds to SF WZ: worst Zero – fast n, slow p corresponds to FS

# Corner Simulation – Corner Preparation

|                                                               |                   |                                  | hitkit corner definit | ion tool        | ×              |
|---------------------------------------------------------------|-------------------|----------------------------------|-----------------------|-----------------|----------------|
| ile <u>T</u> ools <u>Options</u> hitkit ICD-Tods <u>H</u> elp | cādence           | Simulator 💿 spectre              |                       |                 |                |
| Select Process Option Add/Remove hitkit Libraries             |                   | Path to Models /progs/ams/410/   | /spectre/c35/soac 🔽   |                 |                |
| Schematic Utilities                                           |                   | Select Corners for Model Groups: | autoSelect ->         |                 |                |
| Layout Utilities Model Manager                                | R:                | 🔲 res                            | tm wp ws              | Change          |                |
| Documentation AMS-Designer Preparation                        |                   | esddiode                         | tm lbv hbv            | Change          |                |
|                                                               |                   | 🔲 bip                            | tm hs hb lb           | Change          |                |
|                                                               |                   | 🔲 cap                            | tm wp ws              | Change          |                |
|                                                               |                   | ind                              | tm hq lq              | Change          |                |
|                                                               |                   | 🗹 cmos                           | tm wp ws wo wz        | Change          |                |
| Madification of tomporature                                   |                   | CMOS Modelfile                   |                       |                 |                |
|                                                               |                   | Select Variables:                |                       |                 |                |
|                                                               |                   | 💆 temperature                    | 27 0 80               | Remove          |                |
|                                                               |                   | Vsupply                          | 3.3                   | Remove          |                |
|                                                               |                   | Additional Variable Name:        |                       | Add             |                |
|                                                               |                   |                                  |                       |                 | Ì              |
| Corner Name tempera Vsupply cmos                              |                   | Corner Name Prefix:              | corner                |                 |                |
| corner001 27 3.3 tm                                           |                   | Number Of Corners:               | 1 + 8                 | Edit Corners -> | J              |
| corner002 0 3.135 wp<br>corner003 80 3.135 wp                 |                   | Corner Definition File Keep      | in mind!              | ormat: sdb      |                |
| corner004 0 3.465 wp<br>corner005 80 3.465 wp                 |                   | Corpers Ele:                     |                       |                 |                |
| corner006 0 3.135 ws                                          |                   | corners nie. corners.sab         |                       |                 |                |
| corner008 0 3.465 ws                                          |                   | Load File                        | Save File             | Save File As    |                |
| corner009 80 3.465 ws                                         |                   |                                  |                       |                 | J              |
| corner011 80 3.135 wo                                         |                   | (                                |                       |                 |                |
| corner012 0 3.465 wo                                          |                   | (c) ams AG                       |                       |                 | v2.46 - 160308 |
| corner013 80 3.465 wo                                         |                   |                                  |                       | _               | lose Help      |
| corner014 0 3.135 wz                                          |                   |                                  |                       |                 |                |
| corner015 80 3.135 WZ                                         |                   |                                  |                       |                 |                |
| corner017 80 3.465 wz                                         |                   |                                  |                       |                 |                |
|                                                               |                   |                                  |                       |                 |                |
| Remove Selected Rename Corners Set Selected in ADE Save File  |                   |                                  |                       |                 |                |
| OK Cancel Defaults Apply                                      | )( <u>H</u> elp ) |                                  |                       |                 |                |

Here we can see all the selected corners

#### **Corner Simulation – Import Corners**

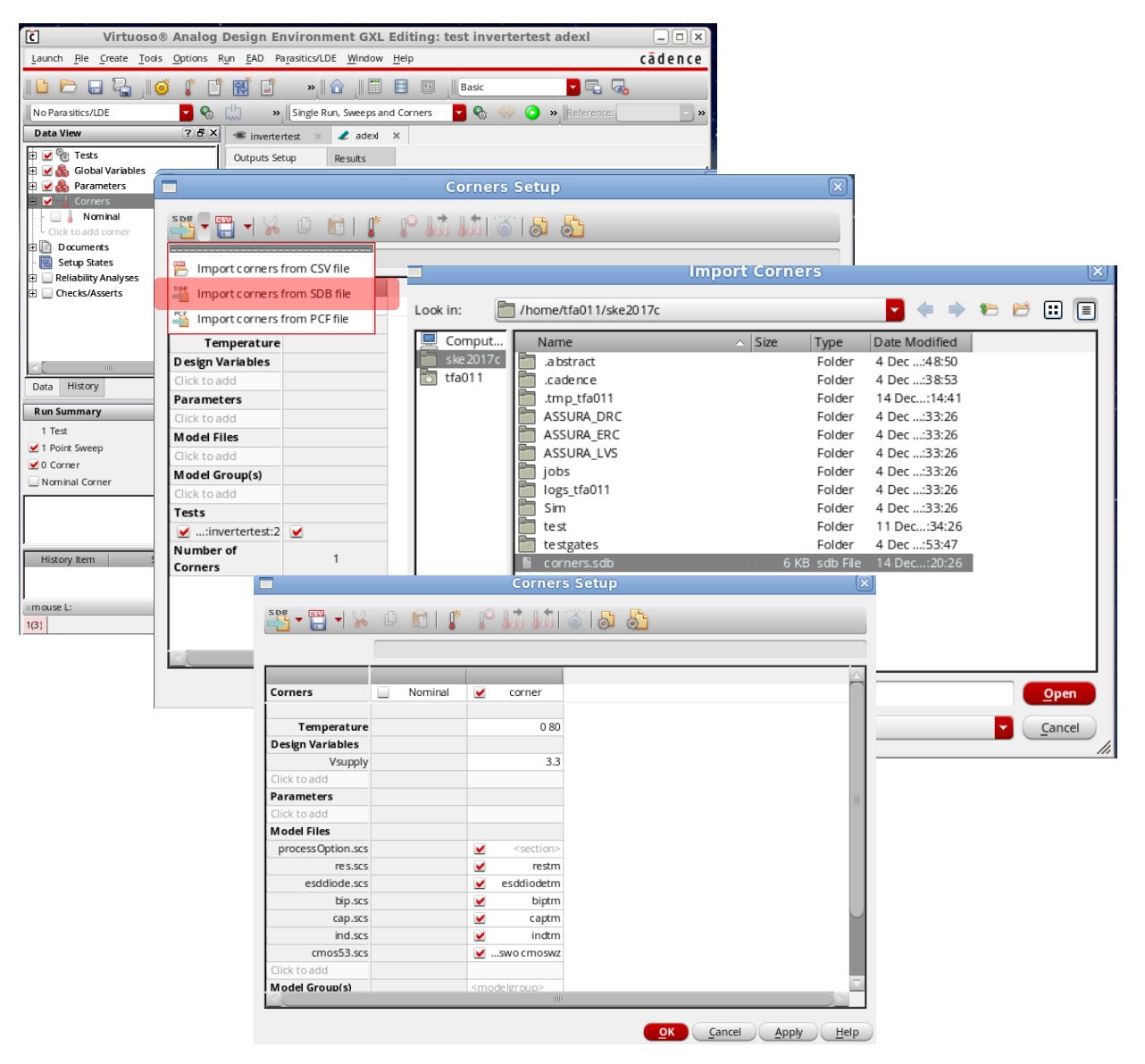

# Corner Simulation – Run and Results

| C Virtuoso Analog<br>Launch Ele Create Tools Options<br>No Para stitcs/LDE<br>Data View<br>Parameters<br>Corners<br>Nominal<br>B Corners<br>Documents<br>B Reliability Analyses<br>Data History<br>Run Summary<br>C P X | Design Environm<br>Run EAD Parasitics/LDI<br>Single Run<br>Single Run<br>S | E Window Help         | expr de<br>expr cr<br>expr cr<br>expr (3 | Active Setup<br>Ify Point(s)<br>OK Cance<br>rriv(VDC("/vout")))<br>oss(getData("/vou<br>oss(deriv(VS("/vout")))<br>oss(deriv(VS("/vout")))<br>oss(deriv(VS("/vout"))) | kl<br>ference:<br>s and Cr<br>Help<br>d"?result"d<br>d"?result"d<br>ut")-11"et<br>("/vout")-1 | EvalType<br>point<br>point<br>point<br>point<br>point<br>point | Do NO      | Do NOT select!<br>Press to see waveforms!<br>Not shown here.                                                                                                    |                                                                                                    |                                                                                                    |                                                                                                    |                                                                                                    |                                                                                                    |                                                                                          |                                              |                     |  |
|----------------------------------------------------------------------------------------------------|----------------------------------------------------------------------------------------------------|-----------------------|------------------------------------------|----------------------------------------------------------------------------------------------------|-----------------------------------------------------------------------------------------------|----------------------------------------------------------------|------------|----------------------------------------------------------------------------------------------------|----------------------------------------------------------------------------------------------------|----------------------------------------------------------------------------------------------------|----------------------------------------------------------------------------------------------------|----------------------------------------------------------------------------------------------------|----------------------------------------------------------------------------------------------------|------------------------------------------------------------------------------------------|----------------------------------------------|---------------------|--|
| 1 Test<br>✓ 1 Point Sweep                                                                                                    | 4                                                                                                    |                       |                                          |                                                                                                    |                                                                                               |                                                                |            |                                                                                                    |                                                                                                    |                                                                                                    |                                                                                                    |                                                                                                    |                                                                                                    |                                                                                          |                                              |                     |  |
| ✓ 8 Corners Nominal Corner                                                                                                    |                                                                                                    |                       |                                          |                                                                                                    |                                                                                               |                                                                |            |                                                                                                    |                                                                                                    |                                                                                                    |                                                                                                    |                                                                                                    |                                                                                                    |                                                                                          |                                              |                     |  |
| C                                                                                                    |                                                                                                    | V                     | irtuoso®                                 | Analog De                                                                                                    | sian Envir                                                                                    | onment G                                                       | XL Editing | test inver                                                                                                    | tertest ade                                                                                                    | xi                                                                                                    |                                                                                                    |                                                                                                    |                                                                                                    |                                                                                          |                                              | າຂ                  |  |
| Launch File Create Tools Options                                                                                                    | Run EAD Parasitics/I                                                                                                    | DE Window Help        |                                          | undrog De                                                                                                    |                                                                                               | childrene e                                                    |            |                                                                                                    |                                                                                                    |                                                                                                    |                                                                                                    |                                                                                                    |                                                                                                    |                                                                                          | cāder                                        |                     |  |
|                                                                                                    |                                                                                                    |                       |                                          |                                                                                                    |                                                                                               | _                                                              |            |                                                                                                    |                                                                                                    |                                                                                                    |                                                                                                    |                                                                                                    |                                                                                                    |                                                                                          | cuuci                                        |                     |  |
|                                                                                                    | R 🖉 »                                                                                                    |                       | Basi                                     | ic                                                                                                    |                                                                                               | 3                                                              |            |                                                                                                    |                                                                                                    |                                                                                                    |                                                                                                    |                                                                                                    |                                                                                                    |                                                                                          |                                              |                     |  |
| No Para sitics/LDE                                                                                                    | Single R                                                                                                    | Run, Sweeps and Corne | ers 🔽                                    | 🗞 🧇 🙆                                                                                                    | Ref                                                                                           | erence:                                                        |            | L                                                                                                    | 5 ¢3                                                                                                    |                                                                                                    |                                                                                                    |                                                                                                    |                                                                                                    |                                                                                          |                                              |                     |  |
| Data View ? 🖲 X 🐗 invertertest × 🖌 adexl ×                                                                                                    |                                                                                                    |                       |                                          |                                                                                                    |                                                                                               | WO/0°C W7/80°C                                                 |            |                                                                                                    |                                                                                                    |                                                                                                    |                                                                                                    |                                                                                                    |                                                                                                    |                                                                                          |                                              |                     |  |
| 🗄 🗹 🗞 Tests 🛆 Outputs Setup Results                                                                                                    |                                                                                                    |                       |                                          |                                                                                                    |                                                                                               |                                                                |            |                                                                                                    |                                                                                                    |                                                                                                    | C                                                                                                    |                                                                                                    | ,                                                                                                    | Ŭ,                                                                                       |                                              |                     |  |
|                                                                                                    | Detail                                                                                                    | - ୦ ୦   % ୍ ା         | II. 🖬 🖌                                  | Replace                                                                                                    | e 🔽 🔞                                                                                         | 🧹 💌                                                            | VQ 📑 🔳     |                                                                                                    | ) 🖞 🗟                                                                                                    |                                                                                                    |                                                                                                    | •                                                                                                    |                                                                                                    |                                                                                          | +                                            |                     |  |
| 🛱 🔽 🍕 Corners                                                                                                    |                                                                                                    | Parameter 🛆           |                                          |                                                                                                    |                                                                                               |                                                                |            | corn er_0                                                                                                    | corner_1                                                                                                    | corn er_2                                                                                                    | corner_3                                                                                                    | corner_4                                                                                                    | corner_5                                                                                                    | corn er_6                                                                                | corner_7                                     |                     |  |
| Nominal                                                                                                    |                                                                                                    | Vsupply               |                                          |                                                                                                    |                                                                                               |                                                                |            | 3.3                                                                                                    | 3.3                                                                                                    | 3.3                                                                                                    | 3.3                                                                                                    | 3.3                                                                                                    | 3.3                                                                                                    | 3.3                                                                                      | 3.3                                          |                     |  |
| 🕂 🗹 👌 corner                                                                                                    |                                                                                                    | bip.scs               |                                          |                                                                                                    |                                                                                               |                                                                |            | biptm                                                                                                    | biptm                                                                                                    | biptm                                                                                                    | biptm                                                                                                    | biptm                                                                                                    | biptm                                                                                                    | biptm                                                                                    | biptm                                        |                     |  |
| Documents                                                                                                    |                                                                                                    | cap.scs               |                                          |                                                                                                    |                                                                                               |                                                                |            | captm                                                                                                    | captm                                                                                                    | captm                                                                                                    | captm                                                                                                    | captm                                                                                                    | captm                                                                                                    | captm                                                                                    | captm                                        |                     |  |
| Setup States                                                                                                    |                                                                                                    | esddiode.scs          |                                          |                                                                                                    |                                                                                               |                                                                |            | esddiodetm                                                                                                    | esddiodetm                                                                                                    | esddiodetm                                                                                                    | esddiodetm                                                                                                    | esddiodetm                                                                                                    | esddiodetm                                                                                                    | esddiodetm                                                                               | esddiodetm                                   | =                   |  |
| 🖶 📃 Reliability Analyses 🛛 🖌                                                                                                    |                                                                                                    | ind.scs               |                                          |                                                                                                    |                                                                                               |                                                                |            | indtm                                                                                                    | indtm                                                                                                    | indtm                                                                                                    | indtm                                                                                                    | indtm                                                                                                    | indtm                                                                                                    | indtm                                                                                    | indtm                                        |                     |  |
| Checks/Asserts                                                                                                    |                                                                                                    | processOption.scs     |                                          |                                                                                                    |                                                                                               |                                                                |            | <unspecified< td=""><td><unspecified< td=""><td><unspecified< td=""><td><unspecified< td=""><td><unspecified< td=""><td><unspecified< td=""><td><unspecified< td=""><td><unspecified< td=""><td></td></unspecified<></td></unspecified<></td></unspecified<></td></unspecified<></td></unspecified<></td></unspecified<></td></unspecified<></td></unspecified<> | <unspecified< td=""><td><unspecified< td=""><td><unspecified< td=""><td><unspecified< td=""><td><unspecified< td=""><td><unspecified< td=""><td><unspecified< td=""><td></td></unspecified<></td></unspecified<></td></unspecified<></td></unspecified<></td></unspecified<></td></unspecified<></td></unspecified<> | <unspecified< td=""><td><unspecified< td=""><td><unspecified< td=""><td><unspecified< td=""><td><unspecified< td=""><td><unspecified< td=""><td></td></unspecified<></td></unspecified<></td></unspecified<></td></unspecified<></td></unspecified<></td></unspecified<> | <unspecified< td=""><td><unspecified< td=""><td><unspecified< td=""><td><unspecified< td=""><td><unspecified< td=""><td></td></unspecified<></td></unspecified<></td></unspecified<></td></unspecified<></td></unspecified<> | <unspecified< td=""><td><unspecified< td=""><td><unspecified< td=""><td><unspecified< td=""><td></td></unspecified<></td></unspecified<></td></unspecified<></td></unspecified<> | <unspecified< td=""><td><unspecified< td=""><td><unspecified< td=""><td></td></unspecified<></td></unspecified<></td></unspecified<> | <unspecified< td=""><td><unspecified< td=""><td></td></unspecified<></td></unspecified<> | <unspecified< td=""><td></td></unspecified<> |                     |  |
| Data History                                                                                                    |                                                                                                    | nes.scs               |                                          |                                                                                                    |                                                                                               |                                                                |            | section>                                                                                                    | section>                                                                                                    | section>                                                                                                    | section>                                                                                                    | section>                                                                                                    | section>                                                                                                    | section>                                                                                 | section>                                     |                     |  |
| Satu Satury                                                                                                    |                                                                                                    | temperature           |                                          |                                                                                                    |                                                                                               |                                                                |            | 0                                                                                                    | 80                                                                                                    | 0                                                                                                    | 80                                                                                                    | 0                                                                                                    | 80                                                                                                    | 0                                                                                        | 80                                           | $\square$           |  |
| Run Summary ? 🗗 🗙                                                                                                    | Test                                                                                                    | Outract               | Enco                                     | Malakt                                                                                                    | Dags/Fell                                                                                     | A.4%                                                           | P.4        | A                                                                                                    |                                                                                                    | an 100 - 10                                                                                                    |                                                                                                    |                                                                                                    | anner E                                                                                                    | 10.00 E                                                                                  |                                              |                     |  |
| 1 Test                                                                                                    | rest                                                                                                    | Output                | spec                                     | weight                                                                                                    | PdSS/Fall 🛆                                                                                   | Min                                                            | Max        | corner_0                                                                                                    | comer_1                                                                                                    | comer_2                                                                                                    | comer_3                                                                                                    | comer_4                                                                                                    | comer_5                                                                                                    | comer_6                                                                                  | comer_/                                      |                     |  |
| ✓ 1 Point Sweep                                                                                                    | test:invertertest:2 /                                                                                                    | /vin                  |                                          |                                                                                                    |                                                                                               |                                                                |            | Le la la la la la la la la la la la la la                                                                                                    | L.                                                                                                    | Le la                                                                                                    | L.                                                                                                    | Ľ                                                                                                    | Ľ                                                                                                    | Le la                                                                                    | Ľ.                                           |                     |  |
| Nominal Corper                                                                                                    | test:invertertest:2 /                                                                                                    | vout                  |                                          |                                                                                                    |                                                                                               |                                                                |            | <u>L</u>                                                                                                    | <u>L</u>                                                                                                    | <u></u>                                                                                                    | L                                                                                                    |                                                                                                    | L                                                                                                    | <u>L</u>                                                                                 | <u>L</u>                                     |                     |  |
|                                                                                                    | test:invertertest:2                                                                                                    | deriv(VDC("/vout"))   |                                          |                                                                                                    |                                                                                               |                                                                |            | <b></b>                                                                                                    | <u>~</u>                                                                                                    | <u>~</u>                                                                                                    | <b></b>                                                                                                    | <b></b>                                                                                                    | <u></u>                                                                                                    | <u>~</u>                                                                                 | <b>~</b>                                     |                     |  |
|                                                                                                    | test:invertertest:2                                                                                                    | switching point       |                                          |                                                                                                    |                                                                                               | 1.346                                                          | 2.003      | 1.663                                                                                                    | 1./21                                                                                                    | 1.617                                                                                                    | 1.6/9                                                                                                    | 1.346                                                                                                    | 1.39                                                                                                    | 1.926                                                                                    | 2.003                                        |                     |  |
|                                                                                                    | test:invertertest:2                                                                                                    | noise margin high     |                                          |                                                                                                    |                                                                                               | 901.2m                                                         | 1.662      | 1.262                                                                                                    | 1.166                                                                                                    | 1.413                                                                                                    | 1.325                                                                                                    | 1.662                                                                                                    | 1.592                                                                                                    | 1.016                                                                                    | 901.2m                                       | $\cup$              |  |
| History Item Status                                                                                                    |                                                                                                    | 5 0                   |                                          |                                                                                                    |                                                                                               |                                                                |            |                                                                                                    |                                                                                                    |                                                                                                    |                                                                                                    |                                                                                                    |                                                                                                    |                                                                                          |                                              | $\overline{\nabla}$ |  |
| Interactive.3 finished                                                                                                    | 🕗 Interactive.2                                                                                                    | Interactive.3         |                                          |                                                                                                    |                                                                                               |                                                                |            |                                                                                                    |                                                                                                    |                                                                                                    |                                                                                                    |                                                                                                    |                                                                                                    |                                                                                          |                                              | ×                   |  |
| iim ouse L:                                                                                                    |                                                                                                    |                       |                                          |                                                                                                    |                                                                                               | N                                                              | A:         |                                                                                                    |                                                                                                    |                                                                                                    |                                                                                                    |                                                                                                    |                                                                                                    |                                                                                          |                                              | R:                  |  |
|                                                                                                    |                                                                                                    |                       |                                          |                                                                                                    |                                                                                               |                                                                |            |                                                                                                    |                                                                                                    |                                                                                                    |                                                                                                    |                                                                                                    |                                                                                                    |                                                                                          |                                              |                     |  |
# Lab: Circuit Design using Cadence and AMS CMOS 0.35µ Technology Inverter, 2-Input-NAND, 2-Input-NOR

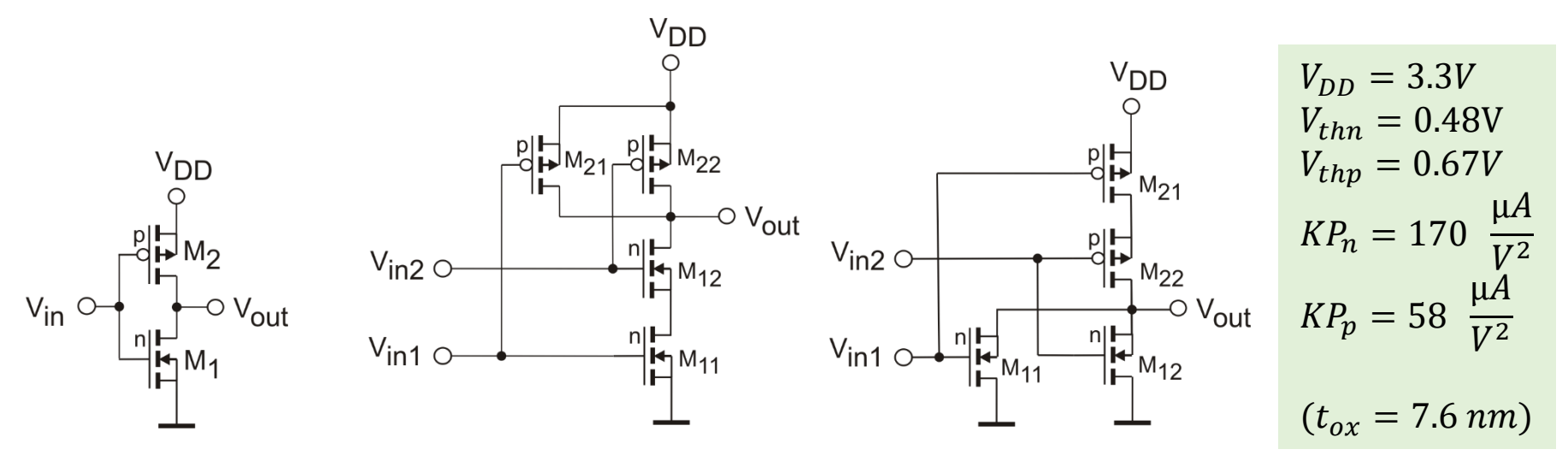

Calculate the geometry in  $\binom{W}{L}$ -ratio for p- und n-transistors) so that you get a good compromise for the switching point and noise margin for the cases:

- Both inputs change at the same moment (connected)
- One input is preassigned to a fixed value so that the second one causes output change. (May be different for both inputs!)

Switching point should be near  $\frac{V_{DD}}{2}$  for all cases.

Design (schematic, layout) a 2-Input-NAND or a 2-Input-NOR using short channel length transistors ( $0.35\mu$ ) or long channel length transistors ( $3.5\mu$ m]. Selection of the specific design is done with the tutor.

Cell hight shall be 20 µm.

From Simulation (including postlayout) find out the following values: Switching points and noise margin for the different cases at the two inputs. Delay times (50%), falltime, risetime (20%-80%) dependend on load capacitance (4.. 100 fF) and temperature (-40 to 80°C).

## Lab: Circuit Design using Cadence and AMS CMOS 0.35µ Technology Inverter, 2-Input-NAND, 2-Input-NOR

At the switching point both transistor-pairs are in the pinch-off state and passed by the same current :

$$\frac{\beta_n}{2}(V_{inSP} - U_{thn})^2 = \frac{\beta_p}{2} \left( V_{DD} - V_{inSP} - V_{thp} \right)^2$$

But: There is a difference in the number of involved switching transistors for the different input cases!

### Common Equation for CMOS-Inverter:

$$\frac{\beta_n}{2} (V_{inSP} - V_{thn})^2 = \frac{\beta_p}{2} (V_{DD} - V_{inS} - V_{thp})^2$$

Dissolve for *V*<sub>inSP</sub>:

$$\sqrt{\beta_n} (V_{inSP} - V_{thn}) = \sqrt{\beta_p} (V_{DD} - V_{inSP} - V_{thp})$$

$$V_{inSP} = \frac{\sqrt{\frac{\beta_n}{\beta_p}} \cdot V_{thn} + V_{DD} - V_{thp}}{1 + \sqrt{\frac{\beta_n}{\beta_p}}} \longrightarrow$$

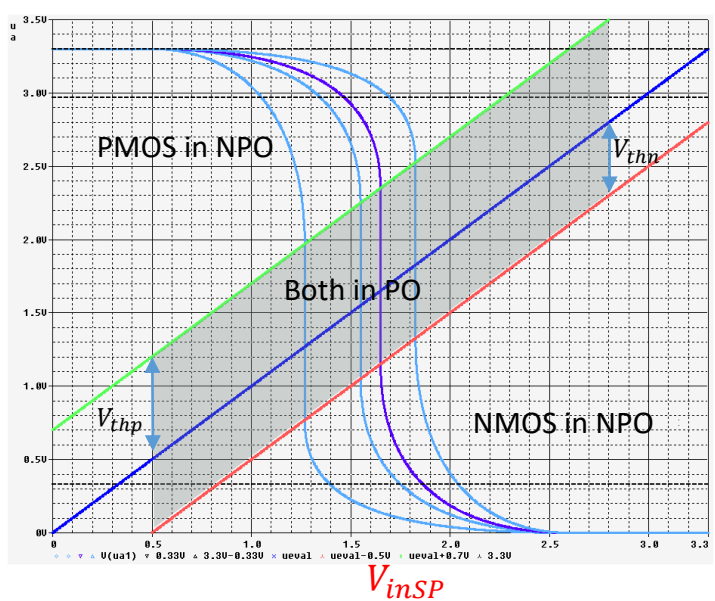

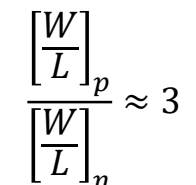

Lab: Circuit Design using Cadence and AMS CMOS 0.35µ Technology Inverter, 2-Input-NAND, 2-Input-NOR

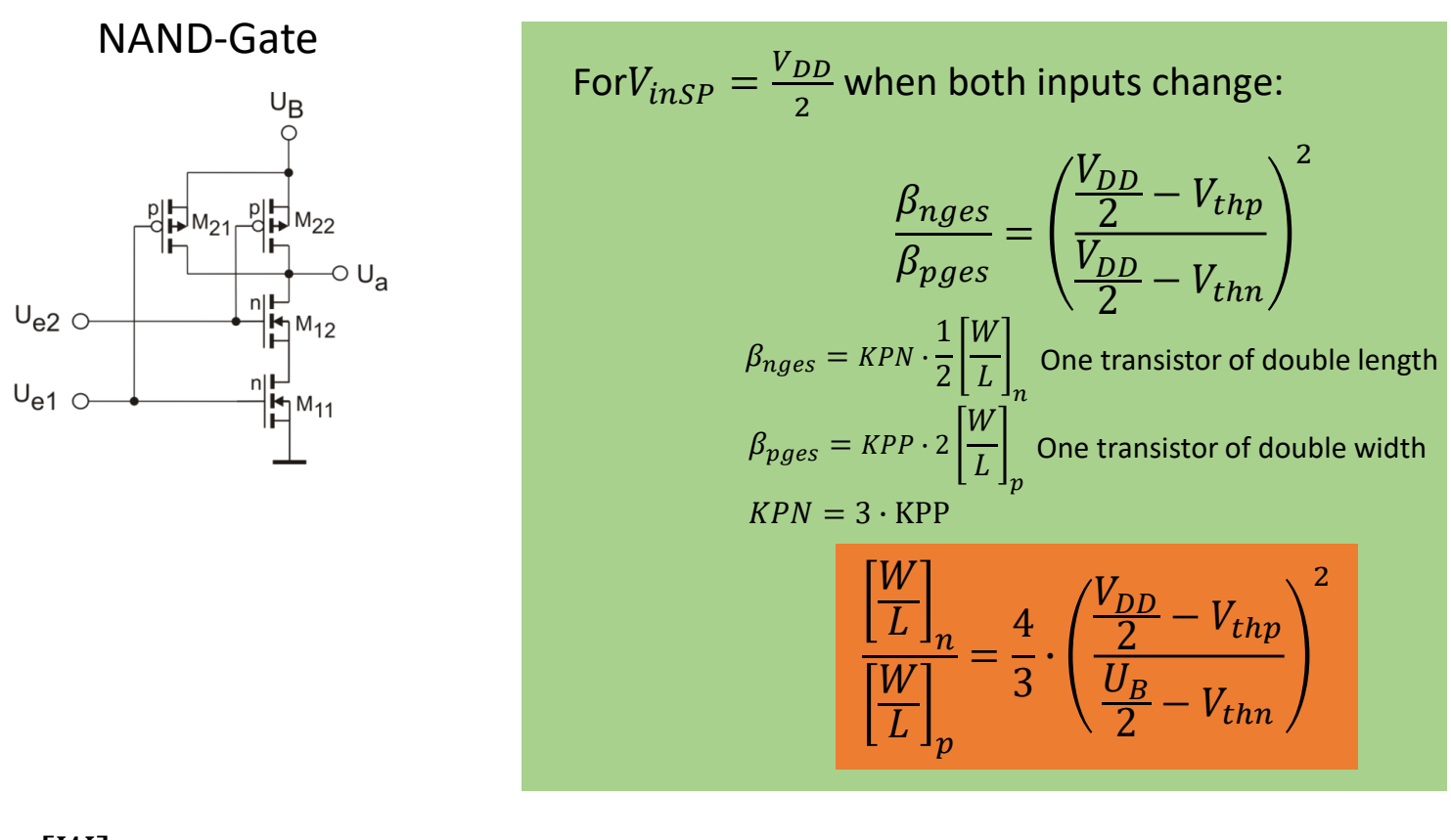

$$\frac{\left[\frac{W}{L}\right]_{n}}{\left[\frac{W}{L}\right]_{p}} = \frac{4}{3} \cdot \left(\frac{\frac{V_{DD}}{2} - V_{thp}}{\frac{V_{DD}}{2} - V_{thn}}\right)^{2} = \frac{4}{3} \left(\frac{1.65 - 0.7}{1.65 - 0.5}\right)^{2} = 0.908 \qquad \qquad \frac{\left[\frac{W}{L}\right]_{p}}{\left[\frac{W}{L}\right]_{n}} = 1.1$$

# Lab: Circuit Design using Cadence and AMS CMOS 0.35µ Technology 2-Input-NAND, 2-Input-NOR

$$\frac{\beta_n}{2}(V_{inSP} - V_{thn})^2 = \frac{\beta_p}{2} \left( V_{DD} - V_{inSP} - V_{thp} \right)^2$$
$$\sqrt{\beta_n}(V_{inSP} - V_{thn}) = \sqrt{\beta_p} \left( V_{DD} - V_{inSP} - V_{thp} \right)$$

Lower transistor in NAND during switching phase:

One p-transistor is off and remains off. One n-Transistor is on and remains on. Only an inverter is switching.

See if the values are acceptable with regard to noise margin. Try to change W/L ratios to find a compromise.

For 
$$V_{inSP} = \frac{V_{DD}}{2}$$
  
 $\beta_{nges} = KPN \cdot \frac{W}{L}$   
 $\beta_{pges} = KPN \cdot \frac{W}{L}$   
 $KPN = 3 \cdot KPP$   

$$\frac{\left[\frac{W}{L}\right]_n}{\left[\frac{W}{L}\right]_n} = \frac{1}{3} \cdot \left(\frac{\frac{V_{DD}}{2} - V_{thn} - V_{DS11}}{\frac{V_{DD}}{2} - V_{thp}}\right)^2$$

 $\frac{\sqrt{\frac{\beta_n}{\beta_p}} \cdot (V_{thn} + V_{DS11}) + V_{thn_B} - V_{thp}}{1 + \frac{\beta_n}{\beta_n}}$ 

$$\frac{\left[\frac{W}{L}\right]_n}{\left[\frac{W}{L}\right]_p} = \frac{1}{3} \cdot \left(\frac{1.65 - 0.7}{1.65 - 0.5 - 0.236}\right)^2 = 0.36 \qquad \qquad \frac{\left[\frac{W}{L}\right]_p}{\left[\frac{W}{L}\right]_n} = 2.78$$
$$\frac{\left[\frac{W}{L}\right]_n}{\left[\frac{W}{L}\right]_p} = \frac{1}{3} \cdot \left(\frac{1.65 - 0.7}{1.65 - 0.5}\right)^2 = 0.23 \qquad \qquad \frac{\left[\frac{W}{L}\right]_p}{\left[\frac{W}{L}\right]_n} = 4.44$$

Interesting, but we can implement one geometry only and must configure a compromise.

 $U_{eS} =$ 

IGS / Uni-Rostock

# Lab: Circuit Design using Cadence and AMS CMOS 0.35µ Technology 2-Input-NAND, 2-Input-NOR

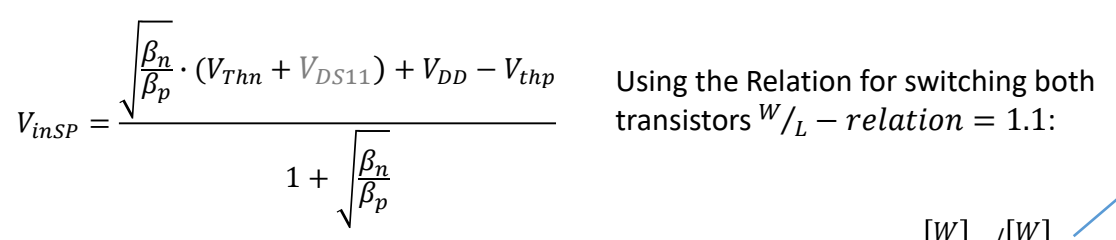

 $= \frac{\sqrt{\frac{3}{1.1}} \cdot 0.5V + 3.3V - 0.7V}{1 + \sqrt{\frac{3}{1.1}}} = 1.29V$  $V_{inSPu} = \frac{\sqrt{\frac{3}{1.1}} \cdot 0.5V + 3.3V - 0.7V}{1 + \sqrt{\frac{3}{1.1}}} = 1.29 V$ witching both tion = 1.1:  $\left[\frac{W}{L}\right]_{p} / \left[\frac{W}{L}\right]_{n} \qquad V_{inSPo} = \frac{\sqrt{\frac{3}{1.1}} \cdot 0.5V + 0.236V + 3.3V - 0.7V}{1 + \sqrt{\frac{3}{1.1}}} = 1.38 V$ 

KPN/KPP

Not considered:

Conducting NMOS has a resistance ( $U_{DS} > 0$ ) Body-/Backgate-Effect ( $U_{Th}$  dependent of subtrate voltage)

| <sup>W</sup> / <sub>L</sub> –<br>RelationPMOS/NMOS | $V_{inSP}$ when switching<br>both inputs [Volts]<br>and difference to $V_{DD}$ | $V_{inSP}$ only "upper<br>NMOS" switching [Volts]<br>and difference to $V_{DD}$ | $V_{inSP}$ only "lower<br>NMOS" switching<br>[Volts]<br>and difference to $V_{DD}$ |
|----------------------------------------------------|--------------------------------------------------------------------------------|---------------------------------------------------------------------------------|------------------------------------------------------------------------------------|
| 1.1                                                | 1.65 / 1.65                                                                    | 1.36 / 1.94                                                                     | 1.30 / 2.00                                                                        |
| 2.2                                                | 1.83 / 1.47                                                                    | 1.55 / 1.75                                                                     | 1.47 / 1.83                                                                        |
| 3.3                                                | 1.92 / 1.38                                                                    | 1.66 / 1.64                                                                     | 1.58 / 1.72                                                                        |
| 4.4                                                | 1.98 / 1.32                                                                    | 1.74 / 1.56                                                                     | 1.66 / 1.64                                                                        |

Switching input voltage  $V_{inSP}$  for different W/L - relations of the transistors from Simulation

# Lab: Circuit Design using Cadence and AMS CMOS 0.35µ Technology 2-Input-NAND, 2-Input-NOR

### Practical hint to safe time:

Starting from the inverter schematic:

You may open the inverter schematic as the origin for the new design.

Then create a new schematic cellview (from CDW or Library Manager). File -> New -> Cellview

When you have the new empty schematic and the inverter schematic side by side you can copy the inverter circuit or parts of it to the new schematic.

Use copy: "c" -> select the desired part using the left mouse button

- -> click on the selected part
- -> drag to the new place (may be the same schematic window or the new one)

Copy object from one schematic window to another: In target no command should be active! (Use ESC sometimes!)

Edit the new schematic to build the NAND or NOR design.

You may proceed in the same manner for the testbench.

#### "modp" ng=2 l=0,35u "modp" ng=2 l=0.35u wtot=2u L=0.35 μ W=2 μ wtot=2 MP22 MP21 MN1-Z vtot= \u l=0.35u ng=1 ".modn" MN11 în 1 out in2 mandZr wtot=1u l=0 35u ng=1 modn" L=0.35 µ W=1 µ out în2 nand2 gnd o\_both în 1 is a site out in2 · · · mand2· ٧1 V V1:0 vde=3.3 acm=1 v2=3.3 tr-1Øp CØ C2 CS R1. c=8Øf r=1Meg -c=8Øf gnd

# 2-input-NAND Schematic and associated Testbench

# 2-Input-NAND, 2-Input-NOR – Use steps as before in inverter simulation

| 🖀 🛛 🛔 🛣 🛣 🛣 🛣 🖬                          | Editor - test:nand2test:1                                            | र                        |                                                                                      |
|------------------------------------------|----------------------------------------------------------------------|--------------------------|--------------------------------------------------------------------------------------|
| Session Setup Analyses Variables Outputs | s <u>Si</u> mulation <u>Results</u> Tools <u>H</u> elp <b>cadenc</b> | 2                        |                                                                                      |
| [ 💾 🔊 🦵 27 🛛 😹 🎾 🚔                       | 🗹 🏱                                                                  |                          | Choosing Analyses Virtuoso® Analog Design I ×                                        |
| Design Variables                         | Analyses ? 🗗 🗙 🔥                                                     |                          | Analysis 🔾 tran 💿 dc 🔾 ac 🔍 noise                                                    |
| Name Value                               | Type Enable Arguments                                                | ns<br>I                  | → Oxf Osens Odcmatch Ostb                                                            |
|                                          | 1                                                                    | 2                        | 🔾 pz 🔷 sp 🔾 envlp 🔾 pss                                                              |
|                                          |                                                                      | →<br>→                   | ◯ pac                                                                                |
|                                          | *                                                                    |                          | 🔾 psp 🛛 qpss 🔾 qpac 🔾 qpnoise                                                        |
|                                          | 6                                                                    |                          | ◯ qpxf ◯ qpsp ◯ hb ◯ hbac                                                            |
|                                          |                                                                      |                          | hbnoise                                                                              |
|                                          | Outputs ?  X                                                         | 4                        | DC Analysis                                                                          |
|                                          | Name/signal/expr value Plot Save Save Options                        |                          | Save DC Operating Point                                                              |
|                                          |                                                                      |                          | Hysteresis Sweep                                                                     |
|                                          |                                                                      |                          |                                                                                      |
|                                          |                                                                      |                          | Sweep Variable                                                                       |
|                                          |                                                                      |                          | Temperature                                                                          |
|                                          |                                                                      |                          | Design Variable                                                                      |
|                                          |                                                                      |                          | Model Parameter Parameter Name dc                                                    |
| 3(5) Load State                          | Status: Ready T=27 C Simulator: spectre                              |                          |                                                                                      |
|                                          |                                                                      |                          | Sweep Range                                                                          |
| ADE XL Test                              | Editor - test:nand2test:1                                            |                          | Start-Stop                                                                           |
| Session Setup Analyses Variables Outputs | Simulation Results Tools Help Cadence                                |                          | Center-Span                                                                          |
| P 🖓 🎦 27                                 |                                                                      |                          | Sweep Type                                                                           |
| Design Variables                         | Type Enable Arguments                                                | Create (Edit analyzan    | Step Size 0.01                                                                       |
| Name Value                               | 1 dc 0 3.3 10m Linear Step Size Start-Stop /V1 약당                    | Create/Edit analyses     | O Number of Steps                                                                    |
|                                          |                                                                      | Design variables         | Add Specific Points                                                                  |
|                                          |                                                                      | Simulation Outputs       |                                                                                      |
|                                          |                                                                      | Delete selected analyses | Enabled                                                                              |
|                                          | Name/Signal/Expr Value Plot Save Save Options                        | Run enabled analyses     | adtomatic, inical, logarithmic                                                       |
|                                          |                                                                      | Stop 🥆                   | OK Cancel Defaults Apply Help                                                        |
|                                          |                                                                      | Plot                     | Select Component Parameter                                                           |
| >                                        |                                                                      | Plot                     | dc vdc '00 voltage'<br>mag v acm 'AC magnitude'<br>bbaa soo '40 bbaa                 |
| 2(5) Plat Outputs                        | Status Postul T-17, C   Simulator motiva                             |                          | type arClype "Source type"<br>edgetype edgetype "Type of rising & falling edg        |
| 3(5) Piot Outputs                        | Status: Ready 1=27 C Simulator: spectre                              |                          | xfmag xXfm "XF magnitude"<br>pacmag pacm "PAC magnitude"<br>pacpase pacp "PAC phase" |
|                                          |                                                                      |                          | val0 v1 "Voltage 1"<br>val1 v2 "Voltage 2"<br>period per "Period"                    |
|                                          |                                                                      |                          | delay td "Delaytine"<br>rise tr "Rise time"                                          |
|                                          |                                                                      |                          | Tall tf "Palltume"<br>width pw "Pulse width"<br>tol tol "Temperature coefficient 1"  |
|                                          |                                                                      |                          | tc2 tc2 "Temperature coefficient 2"<br>tnom tnom "Nominal temperature"               |
| 47.42.2040                               |                                                                      |                          |                                                                                      |
| 17.12.2018                               |                                                                      | IGS / Uni-Rostock        |                                                                                      |

# 2-Input-NAND, 2-Input-NOR – Use steps as before in inverter simulation

| ADE L (1) - test invertertest schematic                                                                                                    |                                                                                                    |
|----------------------------------------------------------------------------------------------------|----------------------------------------------------------------------------------------------------|
| Launch Session Setup Analyses Variables Outputs Simulation Results Tools Help                                                                                                    | cādence                                                                                                    |
| 📥 🔊   🧊 27   🔊 🎾 🖄 🗹 🗁                                                                                                    |                                                                                                    |
| Design Variables       Analyses         Name       Value         1 dc       © 0 3.3 10m Linear Step Size Start-St         0 utputs       Outputs         Name/Signal/Expr       Value | 2 P /V0<br>P /V0<br>P /V0 |
| > Plot after simulation: Auto ▼ Plotting mode: Rep                                                                                                    | Name (opt.) Expression Calculator Open Get Expression Close Will be Plotted/Evaluated Measure type Sig/Exp OCEAN MATLAB SPICE Name/Signal/Expr Value Plot Save Options I I I O Save Options I I I O Save Options I I I I O Save Options I I I I O Save Options I I I I O Save Options I I I I O Save Options I I I I O Save Options I I I I O Save Options I I I I O Save Options I I I I O Save Options I I I I I O Save Options I I I I I O Save Options I I I I I O Save Options I I I I I O Save Options I I I I I I I I I I I I I I I I I I I                                                                                                    |
| 2(3) Delete Status: Ready   T=27 C                                                                                                    | Add Delete Change Next New Expression           OK         Cancel         Apply         Help                                                                                                    |
|                                                                                                    |                                                                                                    |
| Setting Outputs ADE L (2)                                                                                                    |                                                                                                    |
| Selected Output Name/Signal/Evor                                                                                                    | Plot Save Options                                                                                                    |
| Name (opt.)                                                                                                    | yes allv                                                                                                    |
| Expression 2 0_both<br>3 0_bottom                                                                                                    | yes allv<br>yes allv                                                                                                    |
| Calculator Open Get Expression Close 4 o_top                                                                                                    | yes allv                                                                                                    |
| Will be Volted/Evaluated                                                                                                    |                                                                                                    |
| Measure type   Sig/Exp  OCEAN  MATLAB  SPICE                                                                                                    |                                                                                                    |
| Add Delete Change Next New Expression                                                                                                    |                                                                                                    |
|                                                                                                    | Apply Help                                                                                                    |

Transfer characteristics and noise margin for 2-Input-CMOS-NAND-Gate

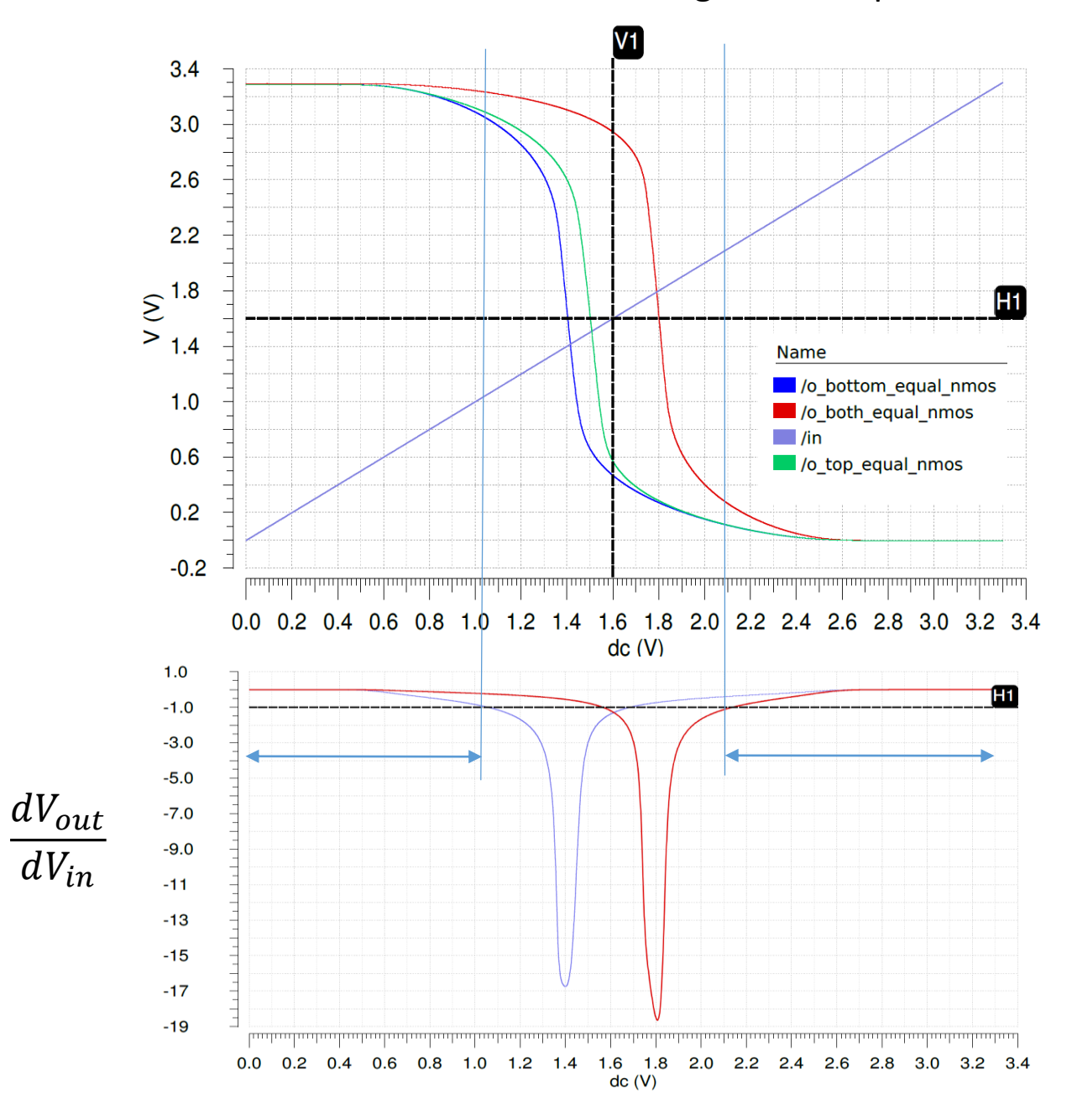

## Transfer characteristic for 2-Input-CMOS-NAND-Gates

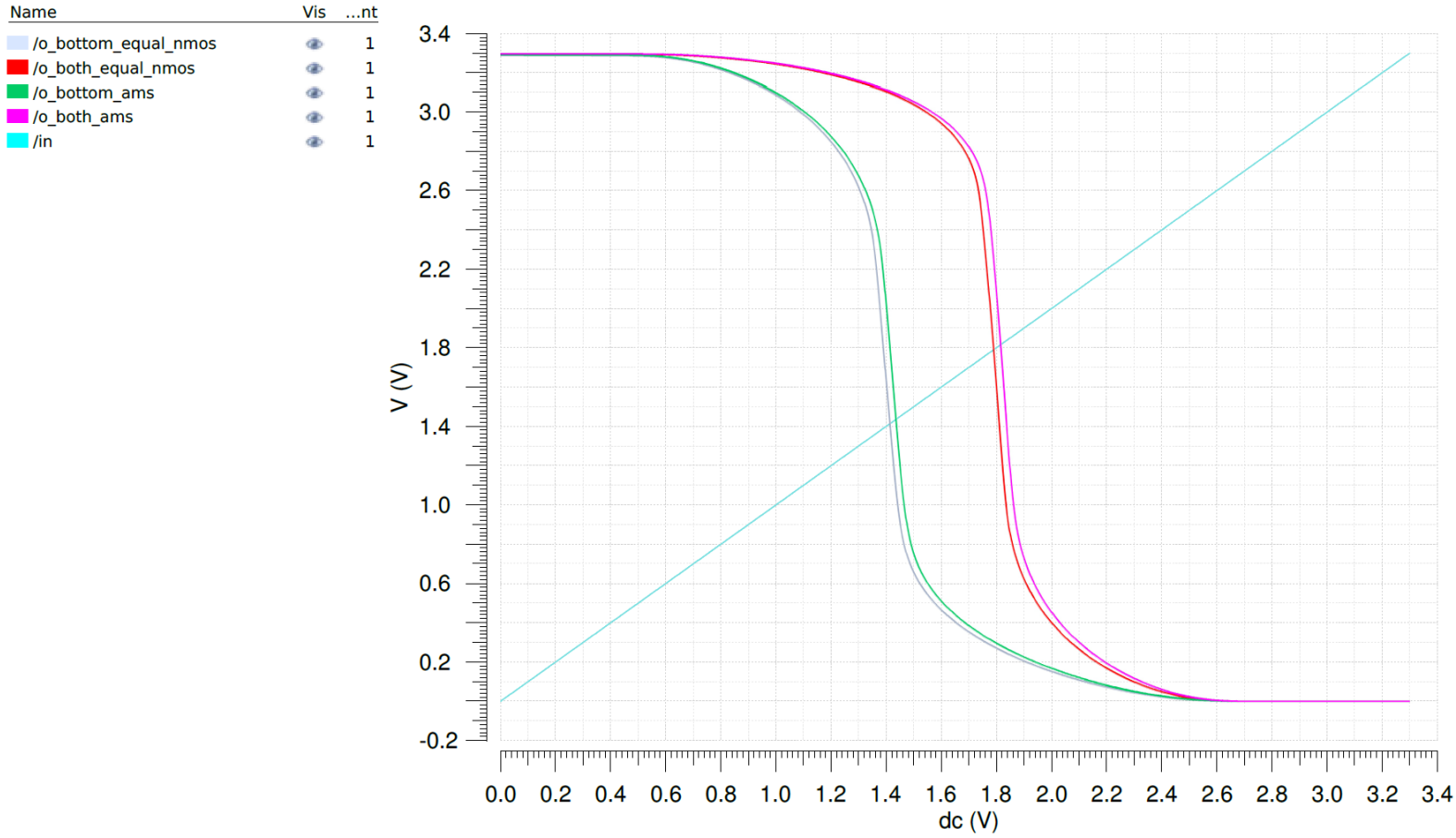

Transfer characteristics of 2-input-NAND-Gates

from AMS-0.35µ-library with  $L_{NMOS,PMOS} = 0.35\mu$ ,  $W_{NMOS} = 1.325\mu$ ,  $W_{PMOS} = 2.1\mu$  and

self-made gate with  $L_{NMOS,PMOS} = 0.35\mu$ ,  $W_{NMOS} = 1.0\mu$ ,  $W_{PMOS} = 1.6\mu$ 

(Characteristics for switching top N-transistor only not shown, always between bottom and both cases)

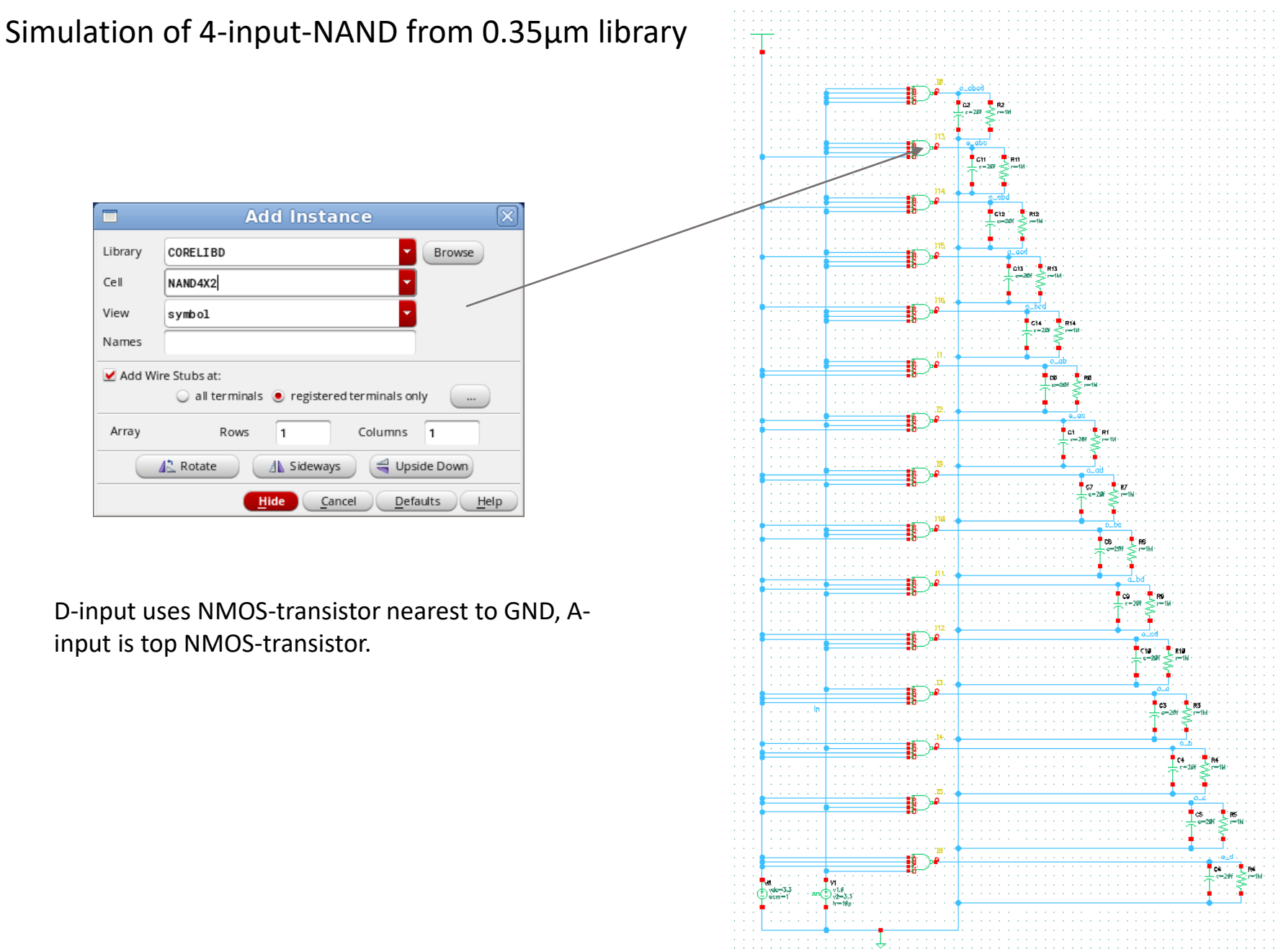

### 4-Input-NAND-Gate from AMS-0.35µ-library

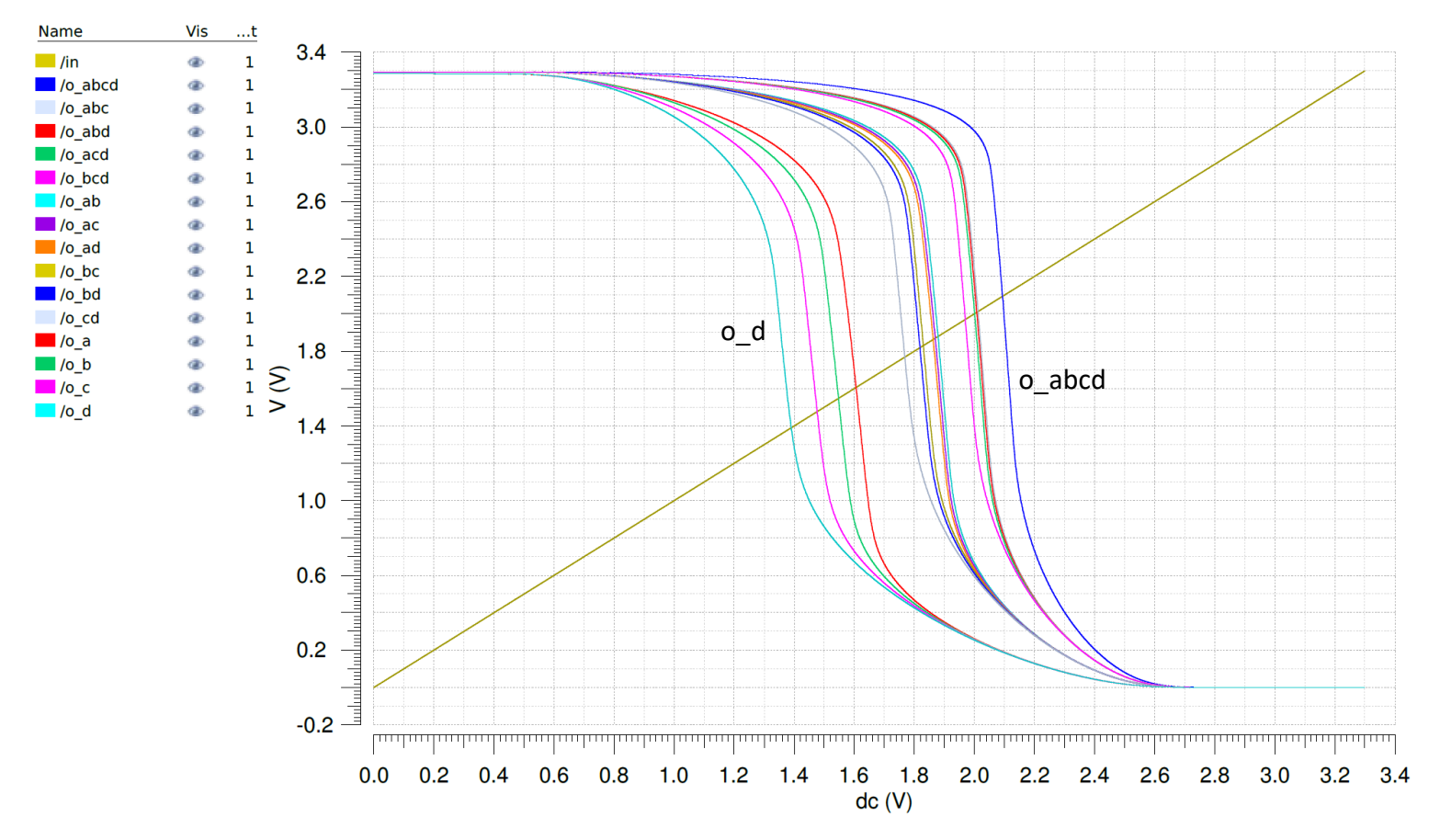

Transfer characteristic of 4-input-NAND-Gate from AMS-0.35 $\mu$ -library with  $L_{NMOS,PMOS} = 0.35 \mu W_{NMOS} = 1.05 \mu, W_{PMOS} = 1.4 \mu$ Leftmost line for switching lowest (nearest to ground )nmos-transistor only, rightmost line for all 4 inputs switched simultaneously

## Cadence Transfer Library Content to a new Library

Use Cadence tools always! DO NOT copy in linux.

| Edit ->                                                                                                    | Copy Wizard                                                                                                    |                          |                |                     |                       | Copy Wizard        |                        |                   |
|----------------------------------------------------------------------------------------------------|----------------------------------------------------------------------------------------------------|--------------------------|----------------|---------------------|-----------------------|--------------------|------------------------|-------------------|
|                                                                                                    | v /harr /linchaar/aka2018/ada lih                                                                                                    |                          |                | Simple Hierarchical | Exact Hierarchy By V  | iew By View Type   | ByConfiguration        |                   |
| ary Path Editor                                                                                                    | . /home/kirchner/ske2016/cds.ub.                                                                                                    |                          |                | Destination Library | test                  | 🔽 🗹 Upd            | ate Instances:         | Of Entire Library |
| <u>E</u> dit <u>V</u> iew <u>D</u> es                                                                                                    | ign Manager <u>H</u> elp                                                                                                    | cādence                  |                | Database Integrity  | Re-reference customV  | aDefs 📃 Check      | existence in technolog | y database        |
| ibraries                                                                                                    |                                                                                                    |                          |                | Add To Category     |                       |                    | Cells *                |                   |
| Library                                                                                                    | Path                                                                                                    |                          |                | From Lib            | From Cell             | From View          | To Cell                | To View           |
| ncutils                                                                                                    | ./NCUTILS                                                                                                    |                          |                | ✓ testold           | ac_test_vorlesung     | schematic          | ac_test_vorlesung      | schematic         |
| ncinternal                                                                                                    | ./NCINTERNAL                                                                                                    |                          |                | ✓ testold           | betam ultiplier       | data.dm            | betam ultiplier        | data.dm           |
| ncmodels                                                                                                    | /NCMODELS                                                                                                    |                          |                | ⊻ testold           | betam ultiplier       | schematic          | betam ultiplier        | schematic         |
| cds assertions                                                                                                    | /CDS_ASSERTIONS                                                                                                    |                          |                | 🗹 testold           | betam ultiplier       | symbol             | betam ultiplier        | symbol            |
| cds inhconn                                                                                                    |                                                                                                    |                          |                | ⊻ testold           | betamultiplier_test   | adexl              | betamultiplier_test    | adexl             |
| cds_micelih                                                                                                    |                                                                                                    |                          |                | ⊻ testold           | betamultiplier_test   | schematic          | betamultiplier_test    | schematic         |
| cds_spiceno                                                                                                    |                                                                                                    |                          |                | testold             | betamultiplier_test_v | <i>i</i> schematic | betamultiplier_test    | wischematic       |
| cus_amsiuncuons                                                                                                    |                                                                                                    |                          |                | ✓ testold           | betamultiplier_with_  | d constraint       | betamultiplier_with    | _d constraint     |
| salib                                                                                                    | ./Sdlib                                                                                                    |                          |                | testold             | betamultiplier_with_  | d schematic        | betamultiplier_with    | _d schematic      |
| connectLib                                                                                                    | ./connectLib                                                                                                    |                          |                |                     | betamultiplier_with_  | a data.dm          | betamultiplier_with    | _ri cohematic     |
| dmsLib                                                                                                    | ./dmsLib                                                                                                    |                          |                | ✓ testold           | betamultiplier with   | symbol             | betamultiplier with    | ri symbol         |
| SFCLIB_C35B4C3                                                                                                    | \$AMS_DIR/cds/HK_C35/SFCUB_C35B4C3                                                                                                    |                          | Croata boforal | testold             | diff amp              | data.dm            | diff amp               | data.dm           |
| test                                                                                                    | /home/kirchner/ske2018/test NeW                                                                                                    |                          | Cleate belore: | ✓ testold           | diff amp              | schematic          | diff amp               | schematic         |
| testold                                                                                                    | /home/kirchner/ske2017/test Old II                                                                                                    | orary 🗕 🚽                | Enter path!    | ✓ testold           | diff_amp              | symbol             | diff_amp               | symbol            |
|                                                                                                    |                                                                                                    |                          |                | Select All Desel    | ect All Clear All     |                    |                        |                   |
| rary testold is define                                                                                                    | d locally.                                                                                                    |                          |                |                     |                       |                    |                        |                   |
|                                                                                                    |                                                                                                    | 1.                       |                | ОК                  | Apply                 | Check Files        | Cancel                 |                   |
|                                                                                                    | Copy Problems                                                                                                    |                          | ×              | •                   |                       |                    |                        |                   |
| stination Library:                                                                                                    | test                                                                                                    |                          |                |                     | Copying               | ×                  |                        |                   |
| e or more of the following pro<br>1. The source file does not exe<br>2. Not all fields have been fill<br>3. A destination file will be ov<br>4. A destination file is checke<br>5. A destination file is opened<br>6. A destination file conflicts<br>7. A destination file has an in<br>8. Source filtrang file is conflicted<br>5. Source filtrang file is conflicted<br>5. Source filtrang filtrang filtran | oblems have occurred:<br>ist.<br>ed in<br>erwritten.<br>d out.<br>I for edit.<br>vith another.<br>valid name.<br>adid in a different library. |                          |                | <b>i</b>            | The files are bei     | ng copied.         |                        |                   |
| 9. A source OpenAccess cellvi<br>10. A cell will be copied to two<br>elds may be (also) highlighted i                                                                                                    | wind in a different link by .<br>different destination cells.<br>n the Copy dialog.                                                           |                          |                |                     | C                     | Help               |                        |                   |
| stold /                                                                                                    | From View To Cell To View data.dm / data.dm                                                                                                   | Error<br>Would Overwrite | Action         |                     |                       |                    |                        |                   |
|                                                                                                    | OK Fix Errors                                                                                                    | Overwrite All Can        | cel Help       | ♦ Vhen we will have | ve finished co        | pying we ca        | in delete the          | old librari       |

We get a warning because we are coying the library completely. Acknowledge with "Overwrite All" !